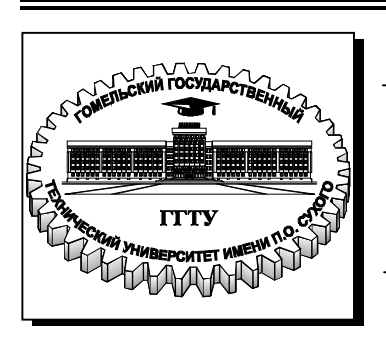

Министерство образования Республики Беларусь

Учреждение образования «Гомельский государственный технический университет имени П. О. Сухого»

Кафедра «Технология машиностроения»

# В. С. Мурашко

# ОСНОВЫ САПР

ЛАБОРАТОРНЫЙ ПРАКТИКУМ для студентов специальностей 1-36 01 01 «Технология машиностроения», 1-36 01 03 «Технология оборудования машиностроительного производства» дневной и заочной форм обучения

Гомель 2010

УДК 681(075.8) ББК 30.2-5-05я73 М91

> Рекомендовано научно-методическим советом машиностроительного факультета ГГТУ им. П. О. Сухого (протокол № 1 от 28.09.2009 г.)

Рецензент: нач. сектора разработки средств АСУ ГГТУ им. П. О. Сухого *Н. С. Шестакова* 

#### Мурашко, В. С.

М91 Основы САПР : лаборатор. практикум для студентов специальностей 1-36 01 01 «Технология машиностроения», 1-36 01 03 «Технология оборудования машиностроительного производства» днев. и заоч. форм обучения / В. С. Мурашко. – Гомель : ГГТУ им. П. О. Сухого, 2010. – 139 с. – Систем. требования: РС не ниже Intel Celeron 300 МГц ; 32 Mb RAM ; свободное место на HDD 16 Mb ; Windows 98 и выше ; Adobe Acrobat Reader. – Режим доступа: <u>http://lib.gstu.local</u>. – Загл. с титул. экрана.

Представлено десять лабораторных работ по дисциплине «Основы САПР». Даны варианты заданий и порядок выполнения работ с необходимыми методическими рекомендациями. Для студентов специальностей 1-36 01 01 «Технология машиностроения», 1-36 01 03 «Техно-

логия оборудования машиностроительного производства» дневной и заочной форм обучения.

УДК 681(075.8) ББК 30.2-5-05я73

© Учреждение образования «Гомельский государственный технический университет имени П. О. Сухого», 2010

## СОДЕРЖАНИЕ

Введение

- 1. Принципы организации проектирования. Понятия о САПР
- 2. Лабораторная работа №1 «Исследование качества обработанной поверхности от основных факторов»
- 3. Лабораторная работа №2 «Создания рабочей среды в AutoCAD»
- 4. Лабораторная работа №3 «Создание формата листа чертежа, основной надписи и дополнительных граф к основной надписи»
- 5. Лабораторная работа № 4 «Формирование чертежа «Ось» в AutoCAD»
- 6. Лабораторная работа №5 «Создание чертежа типа «Вал»
- 7. Лабораторная работа № 6 «Итоговая работа по 2Dмоделям»
- 8. Лабораторная работа №7 «Разработка пользовательских меню в AutoCAD»
- 9. Лабораторная работа №8 «Формирование детали «Клин» и получение всех ее видов с помощью трехмерного моделирования»
- 10. Лабораторная работа №8 «Формирование детали чертежей с помощью трехмерного моделирования»
- 11. Лабораторная работа №10 «Основные приемы работы с базой данных СУБД MS Access»

Литература

#### введение

Настоящий лабораторный практикум предназначен для выполнения лабораторных работ по курсу «Основы САПР» для студентов дневного и заочного обучения специальностей 1-36 01 01 «Технология машиностроения», 1-36 01 03 «Технология оборудования машиностроительного производства».

Цель данного лабораторного практикума: дать основные понятия о САПР, рассмотреть САПР как совокупность проектирующих и обслуживающих подсистем. Более подробно рассмотреть обслуживающие подсистемы.

В лабораторной работе №1 на примере исследования зависимости обработанной поверхности ОТ качества основных факторов рассматривается математическое обеспечение, представляющее собой совокупность математических методов, моделей и алгоритмов И являющееся одним из семи видов обеспечения САПР. Средством реализации этой работы является табличный процессор MS Excel.

В лабораторных работах №2-9 осваиваются основные навыки и приемы работы с графической системой AutoCAD.

AutoCAD является одним из мощных инструментальных средств, который обеспечивает автоматизацию графических работ на базе персональных ЭВМ. AutoCAD позволяет выполнять практически любые виды графических работ. При этом обеспечиваются высокая скорость и простота создания рисунка и его модификация.

AutoCAD позволяет создать нечто большее, чем обычный рисунок, логически связанные фрагменты рисунка можно разместить на выделенных слоях или сгруппировать в составные объекты и рассматривать их как единое целое. AutoCAD «помнит» положение, размер, цвет построенных объектов и записывает эти сведения во внутреннюю базу данных для последующего их поиска, анализа и обработки.

В лабораторной работе №10 даются основные навыки работы с СУБД MS Access и ее адаптация с AutoCAD.

4

## 1 ПРИНЦИПЫ ОРГАНИЗАЦИИ ПРОЕКТИРОВАНИЯ. ПОНЯТИЯ О САПР

## 1.1 ОБЩИЕ СВЕДЕНИЯ

Процесс проектирования – это процесс составления описания, необходимого для создания в заданных условиях еще не существующего объекта или алгоритма его функционирования с возможной оптимизацией заданных характеристик объекта или алгоритма его функционирования.

Конструирование является частью процесса проектирования и сводится к определению свойств изделия. Работы, связанные с автоматизацией процессов конструирования и технологической подготовкой производства, характеризуются на начальных этапах разработкой отдельных пакетов прикладных программ (ППП), а на заключительных - созданием автоматизированного проектирования.

Система автоматизированного проектирования – комплекс средств автоматизации проектирования, взаимосвязанных с необходимыми подразделениями проектной организации или коллективом специалистов (пользователей системы), выполняющих автоматизированное проектирование.

Различают автоматизированное и автоматическое проектирование. *Автоматизированным* называют проектирование, при котором все требования описаний объекта и алгоритма его функционирования, а также представление описаний на различных языках осуществляются взаимодействием человека и ЭВМ.

*Автоматическим* является проектирование, при котором все преобразования описаний объекта и алгоритма его функционирования, а также представление описаний на различных языках осуществляются без участия.

В дальнейшим под термином САПР будем понимать автоматизированное проектирование.

Основой САПР является совокупность различных видов обеспечения автоматизированного проектирования, необходимых для решения проектных задач.

5

## 1.2 ВИДЫ ОБЕСПЕЧЕНИЯ САПР

Комплекс средств автоматизации проектирования современных САПР включает семь видов обеспечения:

- 1. техническое
- 2. математическое;
- 3. программное;
- 4. информационное;
- 5. лингвистическое;
- 6. методическое;
- 7. организационное;

<u>Техническое обеспечение</u> - совокупность взаимосвязанных и взаимодействующих технических средств, предназначенных для выполнения автоматизированного проектирования. К этому виду обеспечения относятся различные технические: ЭВМ, периферийное оборудование, устройства их связи.

Математическое обеспечение совокупность математических методов, математических моделей и алгоритмов проектирования, необходимых для выполнения автоматизированного проектирования. конкретных объектов Сюда входят математические модели (технологических процессов, инструментов, приспособлений и др.), а также методы и алгоритмы выполнения различных инвариантных проектных операций и процедур, связанных с оптимизацией, поиском информации, автоматизированной графикой и др.

<u>Программное обеспечение</u> – совокупность машинных программ, необходимых для выполнения автоматизированного проектирования и представленных в заданной форме. Программное обеспечение (ПО) делится на общесистемное, базовое и прикладное (специальное).

Общесистемное ПО предназначено для организации функционирования технических средств, т.е. для планирования и управления вычислительным процессом, распределением имеющихся ресурсов. Оно представлено операционными системами ЭВМ и ВС. Общесистемное ПО обычно создается для многих приложений и специфику САПР не отражает.

Базовое и прикладное ПО создаются для нужд САПР. В *прикладном* ПО реализуются математическое обеспечение для непосредственного выполнения проектных процедур. Прикладное ПО обычно имеет форму пакетов прикладных программ (ППП), каждый из которых обслуживает определенный этап процесса проектирования или

группу однотипных задач внутри различных задач. В *базовое ПО* входят программы, обеспечивающие правильное функционирование прикладных программ.

Информационное обеспечение совокупность сведений, необходимых для выполнения автоматизированного проектирования заданной форме. Основную представленных часть И В база информационного обеспечения составляет данных информационные массивы, используемые более чем в одной программе проектирования. В процессе функционирования САПР база данных пополняется, корректируется кроме И. того. производится ее защита от неправильных изменений. Все эти функции выполняет система управления базами данных (СУБД). База данных совместно с СУБД образует банк данных.

<u>Лингвистическое обеспечение</u> –совокупность языков проектирования, включающая, кроме того, термины и определения, правила формализации естественного языка, методы сжатия и развертывания текстов, необходимых для автоматизированного проектирования и представленных в заданной форме. В этот вид обеспечения входят общеизвестные алгоритмические языки (Паскаль, Бейсик, Си, Фортран и др.), используемые для описания объектов проектирования и заданий на выполнения проектных процедур.

<u>Методическое обеспечение</u> – совокупность документов, устанавливающих состав, а также правила отбора и эксплуатации средств обеспечения автоматизированного проектирования, необходимых для решения проектных задач.

<u>Организационное обеспечение</u> – совокупность документов, устанавливающих состав проектной организации и ее подразделений, связи между ними, их функции, а также форму представления результата проектирования и порядок рассмотрения проектных документов.

# 1.3 КЛАССИФИКАЦИЯ САПР. СТРУКТУРА

В целях создания условий для типизации, унификации и стандартизации различных типов САПР, а также повышения эффективности их функционирования разработана классификация САПР. Важными признаками которой являются:

- тип объекта проектирования;
- комплексность автоматизации проектирования;
  - 7

• количество уровней в структуре технического обеспечения

Тип объекта проектирования определяет следующие виды САПР:

- САПР изделий машиностроения и приборостроения (проектирует изделия машиностроения и приборостроения).
- САПР технологических процессов в машиностроении и приборостроении (проектирует технологические процессы в машиностроении и приборостроении).
- САПР объектов строительства.
- САПР организационных систем.

Комплексность автоматизации проектирования обуславливает следующие модификации САПР:

- Одноэтапная САПР (выполняет один этап проектирования из всех, установленных для объекта, проектируемого системой);
- Многоэтапная САПР (выполняет несколько этапов проектирования из всех установленных для объекта, проектируемого системой.)
- Комплексная САПР (выполняет все этапы проектирования, из всех установленных для объекта, проектируемого системой.)

Под этапом проектирования понимается условно выделенная часть проектирования, результате которой находят проектное решение, необходимое и достаточное для рассмотрения и принятия решения по продолжению проектирования.

Количество уровней в структуре технического обеспечения определяет следующие виды САПР:

- Одноуровневая САПР система, построенная на основе ЭВМ среднего или высокого класса со штатным набором периферийных устройств, который в необходимых случаях может быть дополнен некоторыми средствами обработки графической информации;
- Двухуровневая САПР система, построенная на основе ЭВМ среднего и высокого класса и одного или несколько автоматизированных рабочих мест (АРМ);
- Трехуровневая САПР система, построенная на основе ЭВМ высокого класса и одного или несколько автоматизированных рабочих мест (АРМ) и периферийного программноуправляемого оборудования(станки с ЧПУ, промышленные роботы и др.);

## 1.4 ПОДСИСТЕМЫ САПР

Составными структурными частями САПР являются *подсистемы*, обладающие всеми свойствами систем и создаваемые как самостоятельные системы. По назначению подсистемы САПР подразделяются на два вида: *проектирующие и обслуживающие*.

К проектирующим относятся подсистемы, выполняющие проектные процедуры и операции, например:

- подсистема оптимизации характеристик изделия;
- подсистема проектирования узлов деталей и сборочных единиц;
- подсистема технологического проектирования;
- подсистема проектирования приспособлений.

Обслуживающими называются подсистемы, предназначенные для расширения возможностей проектирующих подсистем, например,

- подсистема графического отображения объектов проектирования;
- подсистема документирования;
- подсистема обслуживания базы данных.

По отношению к объекту проектирования различают два вида проектирующих подсистем: объектно-ориентированные (объектные); объектно-независимые (инвариантные).

К *объектным* относятся подсистемы, выполняющие одну или несколько проектных процедур или операций, непосредственно зависящих от конкретного объекта проектирования. Инвариантными называются подсистемы, выполняющие унифицированные проектные процедуры и операции.

*Проектная процедура* — это формализованная совокупность действий, выполнение которых оканчивается проектным решением.

Проектной операцией называют действие или формализованную совокупность действий, составляющих часть проектной процедуры, алгоритм которых остается неизменным для ряда проектных процедур.

Унифицированная проектная процедура — процедура, алгоритм которой остается неизменным для различных объектов проектирования или различных стадий проектирования одного и того же объекта.

## 1.5 ПРИНЦИПЫ ПОСТРОЕНИЯ САПР

При создании САПР на различных стадиях, а также ее подсистем и компонентов необходимо учитывать следующие положения и принципы.

САПР Коллектив человеко-машинная ЭТО система. разработчиков и пользователей системы является ее основной частью и, взаимодействуя с техническими средствами САПР, выполняет проектирование. При этом часть проектных процедур не может быть участии автоматизирована И решается при человека. Об автоматическом проектировании можно говорить лишь в отношении отдельных задач.

САПР — развивающаяся система. Суть положения состоит в том, что САПР должна создаваться и функционировать с учетом пополнения, совершенствования и обновления ее подсистем и компонентов. С этой целью на предприятии, где используется САПР, должна быть создана группа специалистов, способная совершенствовать и развивать имеющуюся САПР.

Принцип системного единства САПР состоит в том, что при создании, функционировании и развитии САПР связи между подсистемами должны обеспечивать целостность всей системы. Наибольший эффект от САПР достигается при комплексной автоматизации проектирования (сквозной) на всех уровнях. Последнее позволяет исключить многократное описание информации об объектах проектирования, обеспечив ее преемственность для различных подсистем.

Принцип совместимости компонентов САПР состоит в том, что информационные языки, символы, коды, И технические структурных связей характеристики между подсистемами, средствами обеспечения САПР должны обеспечивать совместное подсистем. функционирование Особенно важным является информационная программная И согласованность отдельных информационная подсистем. Так, например, совместимость обеспечивает работу различных подсистем с одной и той же базой данных и единым входным языком.

<u>Принцип стандартизации САПР</u> заключается в проведении унификации, типизации и стандартизации подсистем и компонентов, инвариантных к проектируемым объектам, а также в установлении правил с целью упорядочения деятельности в области создания и развития САПР. Унификация программного, лингвистического, технического и других видов обеспечения открывает широкую возможность внедрения САПР и ее адаптации на различных предприятиях.

<u>Принцип независимости отдельных подсистем (программ) САПР</u> определяет возможность для подсистем (программ) введения в действие и функционирования их независимо от других подсистем. Этот принцип называется также модульным принципом построения САПР.

<u>Принцип открытости САПР</u> определяет возможность внесения изменений в систему во время ее разработки и эксплуатации. Изменения могут заключаться в добавлении новых или замене старых элементов программного, информационного, технического и лингвистического обеспечения.

<u>Принцип согласованности автоматизированного (традиционного)</u> <u>проектирования и САПР</u> должен учитываться при внедрении САПР на уже действующем предприятии со сложившейся структурой, взаимоотношениями, формами и способами использования проектной документации. При этом внедрение САПР не должно нарушать на длительный срок нормального функционирования предприятия.

# **1.6 СОСТАВ И НАЗНАЧЕНИЕ ИНТЕГРИРОВАННЫХ САПР И ИХ ПОДСИСТЕМ**

Одним из направлений развития современного машиностроения (быстропереналаживаемых) является создание гибких автоматизированных производств. В основу этих промышленных положены принципы централизованной переработки систем конструкторской, технологической информации и обеспечения управления станками с ЧПУ, промышленными роботами, системами транспортирования заготовок и инструмента с помощью ЭВМ. Централизация переработки всех видов информации приводит к необходимости интеграции (объединения) систем проектирования, использующих и порождающих эту информацию, т. е. к созданию интегрированных САПР.

Под интеграцией САПР понимают объединение некоторых их основных частей и элементов. Основой эффективной интеграции

систем является объединение иерархически сгруппированных, в значительной степени самостоятельных, целесообразно связанных и взаимодополняющих друг друга систем проектирования.

Ha рис. 1.1 показана схема интегрированной системы проектирования, изготовления деталей, сборки машин и управления производством от ЭВМ. Использование таких систем открывает «безлюдной» технологии. возможность создания главной особенностью которой является переработка и передача информации с помощью вычислительных систем (одной или нескольких ЭВМ) от проектировщика-конструктора непосредственно ИЛИ технолога исполнительному элементу производственной системы — станку или промышленному роботу без бумажной документации и участия рабочего-станочника.

Интеграция систем проектирования включает:

- интеграцию информации (единая классификация, единая система документации);
- организационную интеграцию (единая система сбора, поиска и передачи информации);
- технико-математическую интеграцию (унифицированные технико-математические методы анализа решаемых задач);
- программную интеграцию (унификация программного обеспечения);

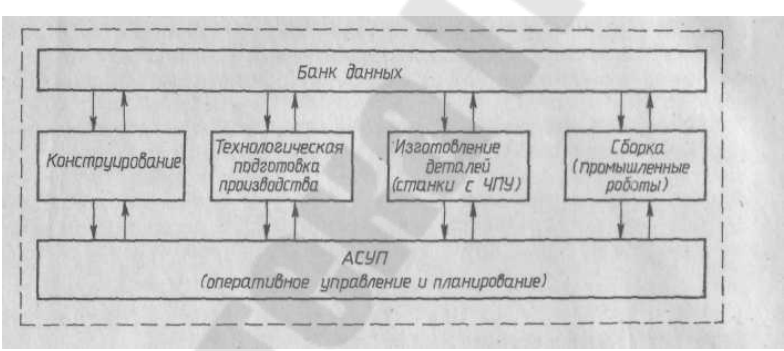

Рисунок 1.1 Схема интегрированной системы проектирования и изготовления изделий

• техническую интеграцию (унификация используемой вычислительной техники, копировально-множительного оборудования и средств связи).

Разрабатываемые интегрированные САПР должны отвечать следующим требованиям:

• охватывать все этапы проектирования — от ввода описания

проектируемого объекта до получения проектной документации в виде технологических карт, эскизов и управляющих программ для станков с ЧПУ;

- отличаться модульным принципом построения, позволяющим изменять и наращивать системы;
- обладать развитой иерархией языков проектирования, развитой операционной системой управления, а также развитыми банками данных;
- иметь управляющий программный комплекс по выбору и генерированию прикладных программ, оптимальных применительно к конкретному проектируемому объекту;
- характеризоваться возможностью моделирования и контроля на различных этапах процесса проектирования;
- отличаться хорошей приспособляемостью к тиражированию и использованию на различных типах ЭВМ.

Основными компонентами интегрированной САПР являются: система автоматизации проектно-конструкторских работ, система автоматизации технологической подготовки производства, банк данных.

В настоящее время за рубежом и в нашей стране используется следующая терминология в области САПР:

CAE (Computer Aided Engineering) — автоматизация конструирования, проектирования технологических процессов и управления технологическими процессами;

CAD (Computer Aided Design) —B широком смысле автоматизированное конструирование (диалог И пакетная обработка), разработку включая концепции, расчеты, проектирование изделия; в узком смысле — деталирование, изготовление чертежей деталей;

САМ (Computer Aided Manufacturing) — в широком смысле — автоматизация проектирования технологических процессов и управления технологическими процессами; в узком смысле — управление технологическими процессами;

**САР** (Computer Aided Planning) — автоматизация проектирования технологических процессов;

**САД — САМ (САД — САР)** — интегрированные системы автоматизированного проектирования.

## 2 ЛАБОРАТОРНАЯ РАБОТА №1 «ИССЛЕДОВАНИЯ КАЧЕСТВА ОБРАБОТАННОЙ ПОВЕРХНОСТИ ОТ ОСНОВНЫХ ФАКТОРОВ»

Цель работы. На примере исследования зависимости качества обработанной поверхности факторов рассмотреть OT основных обеспечение. математическое представляющее собой совокупность математических методов, моделей и алгоритмов и являющееся одним из семи видов обеспечения САПР. Для определения значимости основных факторов применить дисперсионный анализ, а для определения параметров математической модели применить метод наименьших квадратов.

#### Постановка задачи

Для изучения четырех факторов, влияющих на качество обработанной поверхности, провести дробный факторный эксперимент (ДФЭ) и, применив дисперсионный анализ, определить значимость основных факторов. В качестве математической модели принять модель следующего вида:  $y = n \cdot A^a \cdot B^b \cdot C^c \cdot D^d$  и определить ее параметры.

#### Исходные данные для работы

В работе для ДФЭ рассматривается латинский квадрат второго порядка (см табл. 2.1)

|                       | 1.1.1.1        | ту ф. н. – Г. – Г. – Г. – Г. – Г. – Г. – Г. | F /                   |                       |
|-----------------------|----------------|---------------------------------------------|-----------------------|-----------------------|
|                       | $A_1$          | $A_2$                                       | $A_3$                 | $A_4$                 |
| <b>B</b> <sub>1</sub> | $C_1$          | $C_2$                                       | <b>C</b> <sub>3</sub> | $C_4$                 |
|                       | $D_1$          | $D_2$                                       | $D_3$                 | $D_4$                 |
| <b>B</b> <sub>2</sub> | $C_2$          | <b>C</b> <sub>1</sub>                       | $C_4$                 | <b>C</b> <sub>3</sub> |
|                       | D <sub>3</sub> | $D_4$                                       | $D_1$                 | $D_2$                 |
| <b>B</b> <sub>3</sub> | C <sub>3</sub> | $C_4$                                       | $C_1$                 | $C_2$                 |
|                       | $D_4$          | $D_3$                                       | $D_2$                 | $D_1$                 |
| <b>B</b> <sub>4</sub> | $C_4$          | <b>C</b> <sub>3</sub>                       | $C_2$                 | $C_1$                 |
|                       | D <sub>2</sub> | $D_1$                                       | $D_4$                 | $D_3$                 |

Таблица 2.1 Квадрат второго порядка при К=4

Вид таблицы исходных данных для расчетов представлен в табл. 2.2 (вариант таблицы выдается по списку в журнале).

На основании табл. 2.1 в таблицу 2.3 занесены значения основных факторов на четырех уровнях.

|    | A1                      | A2                      | A3                      | A4                      |
|----|-------------------------|-------------------------|-------------------------|-------------------------|
| B1 | <i>x</i> <sub>1,1</sub> | <i>x</i> <sub>1,2</sub> | <i>x</i> <sub>1,3</sub> | <i>x</i> <sub>1,4</sub> |
| B2 | <i>x</i> <sub>2,1</sub> | <i>x</i> <sub>2,2</sub> | <i>x</i> <sub>2,3</sub> | <i>x</i> <sub>2,4</sub> |
| B3 | <i>x</i> <sub>3,1</sub> | <i>x</i> <sub>3,2</sub> | <i>x</i> <sub>3,3</sub> | <i>x</i> <sub>3,4</sub> |
| B4 | <i>x</i> <sub>4,1</sub> | <i>x</i> <sub>4,2</sub> | <i>x</i> <sub>4,3</sub> | <i>x</i> <sub>4,4</sub> |

Таблица 2.2 Исходные данные для расчета

| Таблица 2.3 | Значения основн | ых факторов | на четырех | уровнях |
|-------------|-----------------|-------------|------------|---------|
| 1           |                 |             |            |         |

| Номер | А    | В   | С   | D  |
|-------|------|-----|-----|----|
| опыта |      |     |     |    |
| 1     | 0.08 | 0.5 | 0.8 | 12 |
| 2     | 0.2  | 0.5 | 1.7 | 34 |
| 3     | 0.4  | 0.5 | 3.5 | 55 |
| 4     | 0.5  | 0.5 | 5   | 70 |
| 5     | 0.08 | 1.5 | 1.7 | 55 |
| 6     | 0.2  | 1.5 | 0.8 | 70 |
| 7     | 0.4  | 1.5 | 5   | 12 |
| 8     | 0.5  | 1.5 | 3.5 | 34 |
| 9     | 0.08 | 2.5 | 3.5 | 70 |
| 10    | 0.2  | 2.5 | 5   | 55 |
| 11    | 0.4  | 2.5 | 0.8 | 34 |
| 12    | 0.5  | 2.5 | 1.7 | 12 |
| 13    | 0.08 | 3   | 5   | 34 |
| 14    | 0.2  | 3   | 3.5 | 12 |
| 15    | 0.4  | 3   | 1.7 | 70 |
| 16    | 0.5  | 3   | 0.8 | 55 |

Вид математической модели

для

исследования

 $y = n \cdot A^a \cdot B^b \cdot C^c \cdot D^d$ 

# Варианты заданий

Латинский квадрат 1

|    | A1   | A2   | A3   | A4   |
|----|------|------|------|------|
| B1 | 1,16 | 2    | 3,04 | 3,47 |
| B2 | 5,39 | 9,33 | 14,2 | 16,2 |
| B3 | 11   | 19,1 | 28,9 | 33,1 |
| B4 | 14,2 | 24,6 | 37,3 | 42,7 |

Латинский квадрат 2

|    | A1   | A2   | A3   | A4   |
|----|------|------|------|------|
| B1 | 4,33 | 48,9 | 29,5 | 11,5 |
| B2 | 86,7 | 8    | 21,3 | 54,5 |
| B3 | 67,8 | 26,5 | 9,95 | 108  |
| B4 | 3,09 | 7,9  | 12,6 | 1,16 |

| <b>π</b> ν | 2         |
|------------|-----------|
| Латинскии  | квалрат 5 |
|            | man par o |

|                                                                            |                                                                                                    | <u>вид</u> ри і                                                                                                    |                                                                                                    |                                                                                          |
|----------------------------------------------------------------------------|----------------------------------------------------------------------------------------------------|----------------------------------------------------------------------------------------------------|----------------------------------------------------------------------------------------------------|------------------------------------------------------------------------------------------|
|                                                                            | A1                                                                                                    | A2                                                                                                    | A3                                                                                                   | A4                                                                                       |
| B1                                                                         | 1,16                                                                                                    | 5,36                                                                                                    | 20,9                                                                                                 | 37,8                                                                                     |
| B2                                                                         | 3,1                                                                                                    | 2,01                                                                                                    | 33,2                                                                                                 | 23,7                                                                                     |
| B3                                                                         | 7,9                                                                                                    | 21,8                                                                                                    | 3,07                                                                                                 | 9,3                                                                                      |
| B4                                                                         | 12,6                                                                                                    | 13,7                                                                                                    | 8,17                                                                                                 | 3,49                                                                                     |
| Латин                                                                      | іский к                                                                                                    | вадрат                                                                                                    | 5                                                                                                    |                                                                                          |
|                                                                            | A1                                                                                                    | A2                                                                                                    | A3                                                                                                   | A4                                                                                       |
| B1                                                                         | 1,16                                                                                                    | 5,54                                                                                                    | 14,3                                                                                                 | 20,7                                                                                     |
| B2                                                                         | 3,95                                                                                                    | 9,88                                                                                                    | 4,23                                                                                                 | 11,6                                                                                     |
| B3                                                                         | 4,79                                                                                                    | 8,14                                                                                                    | 9,74                                                                                                 | 5,04                                                                                     |
| B;                                                                         | 2,69                                                                                                    | 2,41                                                                                                    | 17,4                                                                                                 | 17                                                                                       |
| Латин                                                                      | іский к                                                                                                    | звадрат                                                                                                    | 7                                                                                                    |                                                                                          |
|                                                                            | A1                                                                                                    | A2                                                                                                    | A3                                                                                                   | A4                                                                                       |
| B1                                                                         | 1,16                                                                                                    | 6,43                                                                                                    | 28,6                                                                                                 | 54,4                                                                                     |
| B2                                                                         | 3,1                                                                                                    | 2,41                                                                                                    | 45,5                                                                                                 | 34,2                                                                                     |
| B3                                                                         | 7,9                                                                                                    | 26,1                                                                                                    | 4,2                                                                                                  | 13,4                                                                                     |
| B4                                                                         | 12,6                                                                                                    | 16,4                                                                                                    | 11,2                                                                                                 | 5,02                                                                                     |
| Латин                                                                      | іский к                                                                                                    | вадрат                                                                                                    | <b>9</b>                                                                                             |                                                                                          |
|                                                                            | A1                                                                                                    | A2                                                                                                    | A3                                                                                                   | A4                                                                                       |
| B1                                                                         | 1.16                                                                                                    | 5,79                                                                                                    | 19,7                                                                                                 | 36,3                                                                                     |
|                                                                            | 9 =                                                                                                    |                                                                                                    |                                                                                                    |                                                                                          |
| B2                                                                         | 7,72                                                                                                    | 3,35                                                                                                    | 12,6                                                                                                 | 14,8                                                                                     |
| B2<br>B3                                                                   | 7,72<br>22,8                                                                                                    | 3,35<br>31,4                                                                                                    | 12,6<br>2,17                                                                                         | 14,8<br>3,1                                                                              |
| B2<br>B3<br>B4                                                             | 7,72<br>22,8<br>23,5                                                                                                    | 3,35<br>31,4<br>7,92                                                                                                    | 12,6<br>2,17<br>8,93                                                                                 | 14,8<br>3,1<br>2,9                                                                       |
| В2<br>В3<br>В4<br>Латин                                                    | 7,72<br>22,8<br>23,5<br>іский к                                                                                                    | 3,35<br>31,4<br>7,92<br>твадрат                                                                                                    | 12,6<br>2,17<br>8,93<br>11                                                                           | 14,8<br>3,1<br>2,9                                                                       |
| В2<br>В3<br>В4<br>Латин                                                    | 7,72<br>22,8<br>23,5<br>іский к<br>А1                                                                                                    | 3,35<br>31,4<br>7,92<br>твадрат<br>А2                                                                                                    | 12,6<br>2,17<br>8,93<br>11<br>A3                                                                     | 14,8<br>3,1<br>2,9<br>A4                                                                 |
| В2<br>В3<br>В4<br>Латин<br>В1                                              | 7,72<br>22,8<br>23,5<br>нский к<br>А1<br>1,16                                                                                                    | 3,35<br>31,4<br>7,92<br>ввадрат<br>А2<br>2,02                                                                                                    | 12,6<br>2,17<br>8,93<br>11<br>A3<br>3,06                                                             | 14,8<br>3,1<br>2,9<br>A4<br>3,5                                                          |
| В2<br>В3<br>В4<br>Латин<br>В1<br>В2                                        | 7,72<br>22,8<br>23,5<br>іский к<br>А1<br>1,16<br>4,35                                                                                                    | 3,35<br>31,4<br>7,92<br>твадрат<br>А2<br>2,02<br>7,53                                                                                                    | 12,6<br>2,17<br>8,93<br>11<br>A3<br>3,06<br>11,4                                                     | 14,8<br>3,1<br>2,9<br>A4<br>3,5<br>13,1                                                  |
| В2<br>В3<br>В4<br>Латин<br>В1<br>В2<br>В3                                  | 7,72<br>22,8<br>23,5<br>іский к<br>А1<br>1,16<br>4,35<br>8,03                                                                                                    | 3,35<br>31,4<br>7,92<br>вадрат<br>А2<br>2,02<br>7,53<br>13,9                                                                                                    | 12,6<br>2,17<br>8,93<br>11<br>A3<br>3,06<br>11,4<br>21,1                                             | 14,8<br>3,1<br>2,9<br>A4<br>3,5<br>13,1<br>24,1                                          |
| В2<br>В3<br>В4<br>Латин<br>В1<br>В2<br>В3<br>В4                            | 7,72<br>22,8<br>23,5<br>іский к<br>А1<br>1,16<br>4,35<br>8,03<br>10                                                                                                    | 3,3531,47,92свадратА22,027,5313,917,3                                                                                                    | 12,6<br>2,17<br>8,93<br>11<br>A3<br>3,06<br>11,4<br>21,1<br>26,2                                     | 14,8<br>3,1<br>2,9<br>A4<br>3,5<br>13,1<br>24,1<br>30                                    |
| В2<br>В3<br>В4<br>Латин<br>В1<br>В2<br>В3<br>В4<br>Латин                   | 7,72<br>22,8<br>23,5<br>нский к<br>А1<br>1,16<br>4,35<br>8,03<br>10<br>нский к                                                                                                    | 3,35<br>31,4<br>7,92<br>вадрат<br>А2<br>2,02<br>7,53<br>13,9<br>17,3<br>вадрат                                                                                                | 12,6<br>2,17<br>8,93<br>11<br>A3<br>3,06<br>11,4<br>21,1<br>26,2<br>13                               | 14,8         3,1         2,9         A4         3,5         13,1         24,1         30 |
| В2<br>В3<br>В4<br>Латин<br>В1<br>В2<br>В3<br>В4<br>Латин                   | 7,72<br>22,8<br>23,5<br>іский к<br>А1<br>1,16<br>4,35<br>8,03<br>10<br>іский к<br>А1                                                                                                    | 3,35<br>31,4<br>7,92<br>вадрат<br>А2<br>2,02<br>7,53<br>13,9<br>17,3<br>вадрат<br>А2                                                                                          | 12,6<br>2,17<br>8,93<br>11<br>A3<br>3,06<br>11,4<br>21,1<br>26,2<br>13<br>A3                         | 14,8<br>3,1<br>2,9<br>A4<br>3,5<br>13,1<br>24,1<br>30<br>A4                              |
| В2<br>В3<br>В4<br>Латин<br>В1<br>В2<br>В3<br>В4<br>Латин<br>В1             | 7,72<br>22,8<br>23,5<br>іский к<br>А1<br>1,16<br>4,35<br>8,03<br>10<br>іский к<br>А1<br>1,16                                                                                                    | 3,35         31,4         7,92         свадрат         A2         2,02         7,53         13,9         17,3         свадрат         A2         4,63                         | 12,6<br>2,17<br>8,93<br>11<br>A3<br>3,06<br>11,4<br>21,1<br>26,2<br>13<br>A3<br>10,3                 | 14,8<br>3,1<br>2,9<br>A4<br>3,5<br>13,1<br>24,1<br>30<br>A4<br>14,3                      |
| В2<br>В3<br>В4<br>Латин<br>В1<br>В2<br>В3<br>В4<br>Латин<br>В1<br>В2       | 7,72<br>22,8<br>23,5<br>іский к<br>А1<br>1,16<br>4,35<br>8,03<br>10<br>іский к<br>А1<br>1,16<br>3,93                                                                                                    | 3,35         31,4         7,92         свадрат         A2         2,02         7,53         13,9         17,3         свадрат         A2         4,63         8,25            | 12,6<br>2,17<br>8,93<br>11<br>A3<br>3,06<br>11,4<br>21,1<br>26,2<br>13<br>A3<br>10,3<br>3,05         | 14,8<br>3,1<br>2,9<br>A4<br>3,5<br>13,1<br>24,1<br>30<br>A4<br>14,3<br>8                 |
| В2<br>В3<br>В4<br>Латин<br>В1<br>В2<br>В3<br>В4<br>Латин<br>В1<br>В2<br>В3 | 7,72         22,8         23,5         нский к         А1         1,16         4,35         8,03         10         нский к         А1         1,16         3,03         10         нский к         А1         1,16         3,93         4,76 | 3,35         31,4         7,92         вадрат         A2         2,02         7,53         13,9         17,3         свадрат         A2         4,63         8,25         6,8 | 12,6<br>2,17<br>8,93<br>11<br>A3<br>3,06<br>11,4<br>21,1<br>26,2<br>13<br>A3<br>10,3<br>3,05<br>7,02 | 14,8<br>3,1<br>2,9<br>A4<br>3,5<br>13,1<br>24,1<br>30<br>A4<br>14,3<br>8<br>3,49         |

## Π

|                                                                   |                                                                                                    | латинский квадрат 4                                                                                  |                                                                                                    |                                                                                 |  |  |  |  |
|-------------------------------------------------------------------|----------------------------------------------------------------------------------------------------|----------------------------------------------------------------------------------------------------|----------------------------------------------------------------------------------------------------|---------------------------------------------------------------------------------|--|--|--|--|
|                                                                   | A1                                                                                                    | A2                                                                                                   | A3                                                                                                    | A4                                                                              |  |  |  |  |
| B1                                                                | 1,16                                                                                                    | 2,41                                                                                                 | 5,03                                                                                                    | 12,6                                                                            |  |  |  |  |
| B2                                                                | 5,4                                                                                                    | 11,2                                                                                                 | 19,6                                                                                                    | 23,4                                                                            |  |  |  |  |
| B3                                                                | 11                                                                                                    | 23                                                                                                   | 40                                                                                                    | 47,8                                                                            |  |  |  |  |
| B4                                                                | 14,3                                                                                                    | 29,7                                                                                                 | 51,7                                                                                                    | 61,8                                                                            |  |  |  |  |
| Лат                                                               | инский                                                                                                    | і квадр                                                                                              | ат б                                                                                                    |                                                                                 |  |  |  |  |
|                                                                   | A1                                                                                                    | A2                                                                                                   | A3                                                                                                    | A4                                                                              |  |  |  |  |
| B1                                                                | 1,16                                                                                                    | 7,13                                                                                                 | 26,8                                                                                                    | 51,7                                                                            |  |  |  |  |
| B2                                                                | 10,5                                                                                                    | 4,77                                                                                                 | 12,6                                                                                                    | 18,2                                                                            |  |  |  |  |
| B3                                                                | 32,5                                                                                                    | 42,6                                                                                                 | 2,68                                                                                                    | 3,1                                                                             |  |  |  |  |
| B4                                                                | 29                                                                                                    | 7,93                                                                                                 | 12,7                                                                                                    | 3,93                                                                            |  |  |  |  |
| Латинский квадрат 8                                               |                                                                                                    |                                                                                                    |                                                                                                    |                                                                                 |  |  |  |  |
|                                                                   | A1                                                                                                    | A2                                                                                                   | A3                                                                                                    | A4                                                                              |  |  |  |  |
| B1                                                                | 1,16                                                                                                    | 4,51                                                                                                 | 10,5                                                                                                    | 14,5                                                                            |  |  |  |  |
| B2                                                                | 2,88                                                                                                    | 6,96                                                                                                 | 4,22                                                                                                    | 9,37                                                                            |  |  |  |  |
| B3                                                                | 3,33                                                                                                    | 6,02                                                                                                 | 7,88                                                                                                    | 5,02                                                                            |  |  |  |  |
| B4                                                                | 2,15                                                                                                    | 2,42                                                                                                 | 12,2                                                                                                    | 12,5                                                                            |  |  |  |  |
| Лати                                                              | нский                                                                                                    | квадра                                                                                               | ат 10                                                                                                    |                                                                                 |  |  |  |  |
|                                                                   | A1                                                                                                    | A2                                                                                                   | A3                                                                                                    | A4                                                                              |  |  |  |  |
| B1                                                                | 1,16                                                                                                    | 3,09                                                                                                 | 7,9                                                                                                    | 12,6                                                                            |  |  |  |  |
| B2                                                                | 14,4                                                                                                    | 5,41                                                                                                 | 58,6                                                                                                    | 36,9                                                                            |  |  |  |  |
| D.2                                                               |                                                                                                    |                                                                                                    |                                                                                                    | <b>a a a</b>                                                                    |  |  |  |  |
| B3                                                                | 75,3                                                                                                    | 120                                                                                                  | 11,1                                                                                                    | 29,5                                                                            |  |  |  |  |
| В3<br>В4                                                          | 75,3<br>155                                                                                                    | 120<br>97,3                                                                                          | 11,1<br>38,1                                                                                                    | 29,5<br>14,3                                                                    |  |  |  |  |
| В3<br>В4<br>Лати                                                  | 75,3<br>155<br>инский                                                                                                    | 120<br>97,3<br>квадра                                                                                | 11,1<br>38,1<br>at 12                                                                                                    | 29,5<br>14,3                                                                    |  |  |  |  |
| В3<br>В4<br>Лати                                                  | 75,3<br>155<br>инский<br>А1                                                                                                    | 120<br>97,3<br>квадра<br>А2                                                                          | 11,1<br>38,1<br>at 12<br>A3                                                                                                    | 29,5<br>14,3<br>A4                                                              |  |  |  |  |
| В3<br>В4<br>Лати<br>В1                                            | 75,3<br>155<br>инский<br>А1<br>1,16                                                                                                    | 120<br>97,3<br>квадра<br>А2<br>6,24                                                                  | 11,1<br>38,1<br>at 12<br>A3<br>27,9                                                                                                    | 29,5<br>14,3<br>A4<br>54,5                                                      |  |  |  |  |
| В3<br>В4<br>Лати<br>В1<br>В2                                      | 75,3<br>155<br>инский<br>А1<br>1,16<br>3,6                                                                                                    | 120<br>97,3<br>квадра<br>A2<br>6,24<br>2,01                                                          | 11,1<br>38,1<br>at 12<br>A3<br>27,9<br>47,7                                                                                                    | 29,5<br>14,3<br>A4<br>54,5<br>31,9                                              |  |  |  |  |
| В3<br>В4<br>Лати<br>В1<br>В2<br>В3                                | 75,3<br>155<br>инский<br>А1<br>1,16<br>3,6<br>10,6                                                                                                    | 120<br>97,3<br>квадра<br>А2<br>6,24<br>2,01<br>31,5                                                  | 11,1<br>38,1<br>at 12<br>A3<br>27,9<br>47,7<br>3,05                                                                                                    | 29,5<br>14,3<br>A4<br>54,5<br>31,9<br>10,8                                      |  |  |  |  |
| В3<br>В4<br>Лати<br>В1<br>В2<br>В3<br>В4                          | 75,3<br>155<br>инский<br>А1<br>1,16<br>3,6<br>10,6<br>18,2                                                                                                    | 120<br>97,3<br>квадра<br>A2<br>6,24<br>2,01<br>31,5<br>18,4                                          | 11,1<br>38,1<br>at 12<br>A3<br>27,9<br>47,7<br>3,05<br>9,45                                                                                                    | 29,5<br>14,3<br>A4<br>54,5<br>31,9<br>10,8<br>3,5                               |  |  |  |  |
| В3<br>В4<br>Лати<br>В1<br>В2<br>В3<br>В4<br>Лат                   | 75,3<br>155<br>инский<br>А1<br>1,16<br>3,6<br>10,6<br>18,2<br>инский                                                                                                    | 120<br>97,3<br>квадра<br>A2<br>6,24<br>2,01<br>31,5<br>18,4<br>і квадр                               | 11,1         38,1         at 12         A3         27,9         47,7         3,05         9,45         at 14                                                   | 29,5<br>14,3<br>A4<br>54,5<br>31,9<br>10,8<br>3,5                               |  |  |  |  |
| В3<br>В4<br>Лати<br>В1<br>В2<br>В3<br>В4<br>Лат                   | 75,3<br>155<br>инский<br>А1<br>1,16<br>3,6<br>10,6<br>18,2<br>инский<br>А1                                                                                                    | 120<br>97,3<br>квадра<br>A2<br>6,24<br>2,01<br>31,5<br>18,4<br>й квадр<br>A2                         | 11,1         38,1         at 12         A3         27,9         47,7         3,05         9,45         at 14         A3                                        | 29,5<br>14,3<br>A4<br>54,5<br>31,9<br>10,8<br>3,5<br>A4                         |  |  |  |  |
| В3<br>В4<br>Лати<br>В1<br>В2<br>В3<br>В4<br>Лат<br>В1<br>В1       | 75,3<br>155<br>инский<br>А1<br>1,16<br>3,6<br>10,6<br>18,2<br>инский<br>А1<br>1,16                                                                                                    | 120<br>97,3<br>квадра<br>A2<br>6,24<br>2,01<br>31,5<br>18,4<br>й квадр<br>A2<br>8,26                 | 11,1         38,1         at 12         A3         27,9         47,7         3,05         9,45         at 14         A3         35,9                           | 29,5<br>14,3<br>A4<br>54,5<br>31,9<br>10,8<br>3,5<br>A4<br>74,3                 |  |  |  |  |
| В3<br>В4<br>Лати<br>В1<br>В2<br>В3<br>В4<br>Лат<br>В1<br>В1<br>В2 | 75,3         155         инский         1,16         3,6         10,6         18,2         инский         А1         1,16         18,2         инский         А1         1,16         18,2         инский         А1         1,16         12,1 | 120<br>97,3<br>квадра<br>A2<br>6,24<br>2,01<br>31,5<br>18,4<br>і квадр<br>A2<br>8,26<br>4,75         | 11,1         38,1         at 12         A3         27,9         47,7         3,05         9,45         at 14         A3         35,9         18,1              | 29,5<br>14,3<br>A4<br>54,5<br>31,9<br>10,8<br>3,5<br>A4<br>74,3<br>24,4         |  |  |  |  |
| В3<br>В4<br>Лати<br>В1<br>В2<br>В3<br>В4<br>Лат<br>В1<br>В2<br>В3 | 75,3         155         інский         А1         1,16         3,6         10,6         18,2         инский         А1         1,16         18,2         инский         А1         1,16         12,1         43,5                             | 120<br>97,3<br>квадра<br>A2<br>6,24<br>2,01<br>31,5<br>18,4<br>і квадр<br>A2<br>8,26<br>4,75<br>61,2 | 11,1         38,1         at 12         A3         27,9         47,7         3,05         9,45         at 14         A3         35,9         18,1         2,67 | 29,5<br>14,3<br>A4<br>54,5<br>31,9<br>10,8<br>3,5<br>A4<br>74,3<br>24,4<br>3,59 |  |  |  |  |

|    | A1    | A2   | A3   | A4   |
|----|-------|------|------|------|
| B1 | 1,168 | 3,6  | 10,6 | 18,1 |
| B2 | 13,4  | 4,33 | 67,7 | 39,6 |
| B3 | 73,1  | 125  | 8    | 24,8 |
| B4 | 155   | 91   | 30,8 | 9,95 |

## Латинский квадрат 17

|    | A1    | A2     | A3    | A4     |
|----|-------|--------|-------|--------|
| B1 | 1,74  | 4,635  | 11,85 | 18,9   |
| B2 | 17,25 | 6,495  | 73,35 | 44,25  |
| B3 | 81,75 | 130,05 | 12    | 31,95  |
| B4 | 162   | 101,7  | 39,75 | 14,925 |

## Латинский квадрат 19

|    | A1    | A2    | A3    | A4   |
|----|-------|-------|-------|------|
| B1 | 1,74  | 3,615 | 7,545 | 18,9 |
| B2 | 8,1   | 16,8  | 29,4  | 35,1 |
| B3 | 16,5  | 34,5  | 60    | 71,7 |
| B4 | 21,45 | 44,55 | 77,55 | 92,7 |

Латинский квадрат 21

|    | A1    | A2     | A3    | A4    |
|----|-------|--------|-------|-------|
| B1 | 1,74  | 10,695 | 40,2  | 77,55 |
| B2 | 15,75 | 7,155  | 18,9  | 27,3  |
| B3 | 48,75 | 63,9   | 4,02  | 4,65  |
| B4 | 43,5  | 11,895 | 19,05 | 5,895 |

Латинский квадрат 23

|    | A1    | A2    | A3    | A4     |
|----|-------|-------|-------|--------|
| B1 | 1,74  | 6,765 | 15,75 | 21,75  |
| B2 | 4,32  | 10,44 | 6,33  | 14,055 |
| B3 | 4,995 | 9,03  | 11,82 | 7,53   |
| B4 | 3,225 | 3,63  | 18,3  | 18,75  |

# Латинский квадрат 25

|    | A1     | A2     | A3    | A4    |
|----|--------|--------|-------|-------|
| B1 | 1,74   | 4,635  | 11,85 | 18,9  |
| B2 | 21,6   | 8,115  | 87,9  | 55,35 |
| B3 | 112,95 | 180    | 16,65 | 44,25 |
| B4 | 232,5  | 145,95 | 57,15 | 21,45 |

# Латинский квадрат 16

|    | A1    | A2     | A3    | A4    |
|----|-------|--------|-------|-------|
| B1 | 1,74  | 3      | 4,56  | 5,205 |
| B2 | 8,085 | 13,995 | 21,3  | 24,3  |
| B3 | 16,5  | 28,65  | 43,35 | 49,65 |
| B4 | 21,3  | 36,9   | 55,95 | 64,05 |

## Латинский квадрат 18

|                      |       | 1     | · 1    |       |  |  |  |  |
|----------------------|-------|-------|--------|-------|--|--|--|--|
|                      | A1    | A2    | A3     | A4    |  |  |  |  |
| B1                   | 1,74  | 8,04  | 31,35  | 56,7  |  |  |  |  |
| B2                   | 4,65  | 3,015 | 49,8   | 35,55 |  |  |  |  |
| B3                   | 11,85 | 32,7  | 4,605  | 13,95 |  |  |  |  |
| B4                   | 18,9  | 20,55 | 12,255 | 5,235 |  |  |  |  |
| Латинский квалрат 20 |       |       |        |       |  |  |  |  |

|            | A1    | A2    | A3    | A4    |
|------------|-------|-------|-------|-------|
| <b>B</b> 1 | 1,74  | 8,31  | 21,45 | 31,05 |
| B2         | 5,925 | 14,82 | 6,345 | 17,4  |
| B3         | 7,185 | 12,21 | 14,61 | 7,56  |
| B4         | 4,035 | 3,615 | 26,1  | 25,5  |

# Латинский квадрат 22

| )  | A1    | A2    | A3    | A4   |
|----|-------|-------|-------|------|
| B1 | 1,74  | 9,645 | 42,9  | 81,6 |
| B2 | 4,65  | 3,615 | 68,25 | 51,3 |
| B3 | 11,85 | 39,15 | 6,3   | 20,1 |
| B4 | 18,9  | 24,6  | 16,8  | 7,53 |
|    |       |       | • •   |      |

#### Латинский квадрат 24

|    | A1    | A2    | A3     | A4    |
|----|-------|-------|--------|-------|
| B1 | 1,74  | 8,685 | 29,55  | 54,45 |
| B2 | 11,58 | 5,025 | 18,9   | 22,2  |
| B3 | 34,2  | 47,1  | 3,255  | 4,65  |
| B4 | 35,25 | 11,88 | 13,395 | 4,35  |

## Латинский квадрат 26

|    | A1     | A2     | A3    | A4    |
|----|--------|--------|-------|-------|
| B1 | 1,74   | 3,03   | 4,59  | 5,25  |
| B2 | 6,525  | 11,295 | 17,1  | 19,65 |
| B3 | 12,045 | 20,85  | 31,65 | 36,15 |
| B4 | 15     | 25,95  | 39,3  | 45    |

|    | A1   | A2    | A3     | A4    |
|----|------|-------|--------|-------|
| B1 | 1,74 | 9,36  | 41,85  | 81,75 |
| B2 | 5,4  | 3,015 | 71,55  | 47,85 |
| B3 | 15,9 | 47,25 | 4,575  | 16,2  |
| B4 | 27,3 | 27,6  | 14,175 | 5,25  |

# Латинский квадрат 29

|                      | A1    | A2    |   | A3   |     | A4    |
|----------------------|-------|-------|---|------|-----|-------|
| B1                   | 1,74  | 12,39 | 5 | 3,85 | 1   | 11,45 |
| B2                   | 18,15 | 7,125 | 2 | 7,15 |     | 36,6  |
| B3                   | 65,25 | 91,8  | 4 | ,005 | 4 / | 5,385 |
| B4                   | 62,55 | 15,9  | 2 | 2,05 |     | 5,88  |
| Латинский квадрат 31 |       |       |   |      |     |       |
|                      | A1    | A2    |   | A3   |     | A4    |
| <b>B</b> 1           | 2,9   | 5     |   | 7    |     | 8,675 |

| B1 | 2,9    | 5      | 7     | 8,675  |
|----|--------|--------|-------|--------|
| B2 | 13,475 | 23,325 | 35,5  | 40,5   |
| B3 | 27,5   | 47,75  | 72,25 | 82,75  |
| B4 | 35,5   | 61,5   | 93,25 | 106,75 |

Латинский квадрат 33

|    | A1    | A2    | A3     | A4    |
|----|-------|-------|--------|-------|
| B1 | 2,9   | 13,4  | 52,25  | 94,5  |
| B2 | 7,75  | 5,025 | 83     | 59,25 |
| B3 | 19,75 | 54,5  | 7,675  | 23,25 |
| B4 | 31,5  | 34,25 | 20,425 | 8,725 |
|    | -     | -     |        |       |

Латинский квадрат 35

|    | A1     | A2    | A3     | A4    |
|----|--------|-------|--------|-------|
| B1 | 2,9    | 13,85 | 35,75  | 51,75 |
| B2 | 9,875  | 24,7  | 10,575 | 29    |
| B3 | 11,975 | 20,35 | 24,35  | 12,6  |
| B4 | 6,725  | 6,025 | 43,5   | 42,5  |

Латинский квадрат 37

|    | A1    | A2     | A3     | A4    |
|----|-------|--------|--------|-------|
| B1 | 2,9   | 16,075 | 71,5   | 136   |
| B2 | 7,75  | 6,025  | 113,75 | 85,5  |
| B3 | 19,75 | 65,25  | 10,5   | 33,5  |
| B4 | 31,5  | 41     | 28     | 12,55 |

# Латинский квадрат 28

|    |       |        | 1     |       |
|----|-------|--------|-------|-------|
|    | A1    | A2     | A3    | A4    |
| B1 | 1,74  | 6,945  | 15,45 | 21,45 |
| B2 | 5,895 | 12,375 | 4,575 | 12    |
| B3 | 7,14  | 10,2   | 10,53 | 5,235 |
| B4 | 4,005 | 3,015  | 18,75 | 17,7  |

## Латинский квадрат 30

|   | J          | aı  | ински | ли квад | ŗр | T 30   |   |       |   |
|---|------------|-----|-------|---------|----|--------|---|-------|---|
|   |            | -   | A1    | A2      |    | A3     |   | A4    |   |
| ] | B1         | 1   | ,752  | 5,4     |    | 15,9   | 2 | 27,15 |   |
| ] | B2         | 2   | 20,1  | 6,495   | 1  | 01,55  |   | 59,4  |   |
| ] | B3         | 10  | )9,65 | 187,5   | 7  | 12     |   | 37,2  |   |
| ] | B4         | 2   | 32,5  | 136,5   |    | 46,2   | 1 | 4,925 |   |
|   | Л          | [ат | ински | ий квад | pa | ат 32  |   |       | - |
|   |            |     | A1    | A2      |    | A3     |   | A4    |   |
|   | <b>B</b> 1 |     | 2,9   | 7,725   | 5  | 19,75  | 5 | 31,5  |   |
|   | B2         |     | 28,75 | 10,82   | 5  | 122,2  | 5 | 73,75 | 5 |
|   | B3         | 1   | 36,25 | 216,7   | 5  | 20     |   | 53,25 | 5 |
|   | B4         |     | 270   | 169,5   | 5  | 66,25  | 5 | 24,87 | 5 |
|   |            | Ла  | тинси | кий ква | ДĮ | рат 34 |   |       |   |
|   |            |     | A1    | A2      |    | A3     |   | A4    |   |
|   | B1         | _   | 2,9   | 6,025   | 5  | 12,575 | 5 | 31,5  |   |
|   | B2         | 2   | 13,5  | 28      |    | 49     |   | 58,5  |   |
|   | B3         | 3   | 27,5  | 57,5    |    | 100    |   | 119,5 |   |
|   | <b>B</b> 4 | ŀ   | 35,75 | 5 74,25 | 5  | 129,25 | 5 | 154,5 |   |
|   |            | Ла  | тинси | кий ква | ДĮ | рат 36 |   |       | _ |
|   |            |     | A1    | A2      |    | A3     |   | A4    |   |
| ĺ | B1         |     | 2,9   | 17,825  | j  | 67     | 1 | 29,25 |   |
|   | B2         | 2   | 26,25 | 11,925  | 5  | 31,5   |   | 45,5  |   |
|   | B3         | 8   | 31,25 | 106,5   |    | 6,7    |   | 7,75  |   |
| ĺ | B4         |     | 72,5  | 19,825  | 5  | 31,75  | 9 | 9,825 |   |

Латинский квадрат 38

|    |       |        | 1     |        |
|----|-------|--------|-------|--------|
|    | A1    | A2     | A3    | A4     |
| B1 | 2,9   | 11,275 | 26,25 | 36,25  |
| B2 | 7,2   | 17,4   | 10,55 | 23,425 |
| B3 | 8,325 | 15,05  | 19,7  | 12,55  |
| B4 | 5,375 | 6,05   | 30,5  | 31,25  |

|    | A1    | A2     | A3     | A4    |
|----|-------|--------|--------|-------|
| B1 | 2,9   | 14,475 | 49,25  | 90,75 |
| B2 | 19,3  | 8,375  | 31,5   | 37    |
| B3 | 57    | 78,5   | 5,425  | 7,75  |
| B4 | 58,75 | 19,8   | 22,325 | 7,25  |

# Латинский квадрат 40

|    | A1     | A2     | A3    | A4    |
|----|--------|--------|-------|-------|
| B1 | 2,9    | 7,725  | 19,75 | 31,5  |
| B2 | 36     | 13,525 | 146,5 | 92,25 |
| B3 | 188,25 | 300    | 27,75 | 73,75 |
| B4 | 387,5  | 243,25 | 95,25 | 35,75 |

# Латинский квадрат 41

|    | A1     | A2     | A3    | A4    |
|----|--------|--------|-------|-------|
| B1 | 2,9    | 5,05   | 7,65  | 8,75  |
| B2 | 10,875 | 18,825 | 28,5  | 32,75 |
| B3 | 20,075 | 34,75  | 52,75 | 60,25 |
| B4 | 25     | 43,25  | 65,5  | 75    |

## Латинский квадрат 42

|    |      |       | <u>' 1</u> |        |
|----|------|-------|------------|--------|
|    | A1   | A2    | A3         | A4     |
| B1 | 2,9  | 15,6  | 69,75      | 136,25 |
| B2 | 9    | 5,025 | 119,25     | 79,75  |
| B3 | 26,5 | 78,75 | 7,625      | 27     |
| B4 | 45,5 | 46    | 23,625     | 8,75   |

## Латинский квалрат 43

| Лат | Латинский квадрат 43 Латинский квадрат 44 |        |         |        |    |   |            |    |       |    |                  |     |       |    |            |    |
|-----|-------------------------------------------|--------|---------|--------|----|---|------------|----|-------|----|------------------|-----|-------|----|------------|----|
|     | A1                                        | A2     | A3      | A4     |    |   |            |    | A1    | T  | A2               |     | A3    | ŀ  | <b>\</b> 4 |    |
| B1  | 2,9                                       | 11,575 | 25,75   | 35,75  |    | В | 1          |    | 2,9   |    | 20,65            | 8   | 9,75  | 18 | 5,75       |    |
| B2  | 9,825                                     | 20,625 | 7,625   | 20     |    | В | 32         | 3  | 0,25  | 1  | 1,875            | 4   | 5,25  | (  | 51         |    |
| B3  | 11,9                                      | 17     | 17,55   | 8,725  |    | В | 33         | 1  | 08,75 |    | 153              | 6   | ,675  | 8, | 975        |    |
| B4  | 6,675                                     | 5,025  | 31,25   | 29,5   |    | В | 84         | 1  | 04,25 |    | 26,5             | 3   | 6,75  | 9  | 9,8        |    |
| Лат | инский                                    | квадра | т 45    |        |    |   |            | Л  | атинс | КИ | й квад           | цра | т 46  |    |            |    |
|     | A1                                        | A2     | A3      | A4     |    |   |            |    | A1    |    | A2               |     | A3    |    | A4         |    |
| B1  | 2,92                                      | 9      | 26,5    | 45,2   | 25 |   | В          | 1  | 3,71  | 2  | 6,4              |     | 9,72  | 28 | 11,10      | )4 |
| B2  | 33,5                                      | 10,825 | 5 169,2 | 5 99   | )  |   | B          | 2  | 17,24 | 18 | 29,85            | 56  | 45,4  | 4  | 51,8       | 4  |
| B3  | 182,75                                    | 312,5  | 20      | 62     |    |   | B          | 3  | 35,2  | 2  | 61,12            | 2   | 92,4  | -8 | 105,9      | 92 |
| B4  | 387,5                                     | 227,5  | 77      | 24,8   | 75 |   | B          | 4  | 45,4  | 4  | 78,7             | 2   | 119,  | 36 | 136,6      | 54 |
| Лат | инский                                    | квадра | т 47    |        |    |   |            | Л  | атинс | КИ | і <b>й ква</b> д | цра | ат 48 |    |            |    |
|     | A1                                        | A2     | A3      | A4     |    |   |            |    | A1    | 1  | A2               | ŀ   | 43    | ŀ  | 44         |    |
| B1  | 3,712                                     | 9,888  | 25,28   | 40,32  |    | E | <b>B</b> 1 | 3  | ,712  | 17 | ,152             | 66  | 5,88  | 12 | 0,96       |    |
| B2  | 36,8                                      | 13,856 | 156,48  | 94,4   |    | E | <b>3</b> 2 | 9  | 9,92  | 6, | ,432             | 10  | 6,24  | 75 | 5,84       |    |
| B3  | 174,4                                     | 277,44 | 25,6    | 68,16  |    | E | <b>3</b> 3 | 2  | 5,28  | 69 | 9,76             | 9,  | 824   | 29 | 9,76       |    |
| B4  | 345,6                                     | 216,96 | 84,8    | 31,84  |    | E | <b>3</b> 4 | 4  | 0,32  | 43 | 3,84             | 26  | ,144  | 11 | ,168       |    |
| Лат | инский                                    | квадра | т 49    |        |    |   |            | Л  | атинс | ки | і <b>й ква</b> д | цра | т 50  |    |            | _  |
|     | A1                                        | A2     | A3      | A4     |    |   |            |    | A1    |    | A2               |     | A3    |    | A4         |    |
| B1  | 3,712                                     | 7,712  | 16,096  | 40,32  |    | В | 81         | 3  | ,712  | 1  | 7,728            | 4   | 5,76  | 6  | 6,24       |    |
| B2  | 17,28                                     | 35,84  | 62,72   | 74,88  |    | В | 32         | 1  | 2,64  | 3  | 1,616            | 1.  | 3,536 | 3  | 7,12       |    |
| B3  | 35,2                                      | 73,6   | 128     | 152,96 |    | В | 3          | 1. | 5,328 | 2  | 6,048            | 3   | 1,168 | 10 | 5,128      |    |
| B4  | 45,76                                     | 95,04  | 165,44  | 197,76 |    | В | 34         | 8  | ,608  | 7  | 7,712            | 5   | 5,68  |    | 54,4       |    |

|    | A1    | A2     | A3    | A4     |  |  |  |  |
|----|-------|--------|-------|--------|--|--|--|--|
| B1 | 3,712 | 22,816 | 85,76 | 165,44 |  |  |  |  |
| B2 | 33,6  | 15,264 | 40,32 | 58,24  |  |  |  |  |
| B3 | 104   | 136,32 | 8,576 | 9,92   |  |  |  |  |
| B4 | 92,8  | 25,376 | 40,64 | 12,576 |  |  |  |  |

## Латинский квадрат 52

|    | A1    | A2     | A3    | A4     |
|----|-------|--------|-------|--------|
| B1 | 3,712 | 20,576 | 91,52 | 174,08 |
| B2 | 9,92  | 7,712  | 145,6 | 109,44 |
| B3 | 25,28 | 83,52  | 13,44 | 42,88  |
| B4 | 40,32 | 52,48  | 35,84 | 16,064 |

## Латинский квадрат 53

|    |        | -      |        |        |
|----|--------|--------|--------|--------|
|    | A1     | A2     | A3     | A4     |
| B1 | 3,712  | 14,432 | 33,6   | 46,4   |
| B2 | 9,216  | 22,272 | 13,504 | 29,984 |
| B3 | 10,656 | 19,264 | 25,216 | 16,064 |
| B4 | 6,88   | 7,744  | 39,04  | 40     |

### Латинский квадрат 54

|    | / <b>L</b> |        |        |        |  |  |  |
|----|------------|--------|--------|--------|--|--|--|
|    | A1         | A2     | A3     | A4     |  |  |  |
| B1 | 3,712      | 18,528 | 63,04  | 116,16 |  |  |  |
| B2 | 24,704     | 10,72  | 40,32  | 47,36  |  |  |  |
| B3 | 72,96      | 100,48 | 6,944  | 9,92   |  |  |  |
| B4 | 75,2       | 25,344 | 28,576 | 9,28   |  |  |  |

## Латинский квадрат 55

|    | A1     | A2     | A3     | A4     |
|----|--------|--------|--------|--------|
| B1 | 3,712  | 9,888  | 25,28  | 40,32  |
| B2 | 46,08  | 17,312 | 187,52 | 118,08 |
| B3 | 240,96 | 384    | 35,52  | 94,4   |
| B4 | 496    | 311,36 | 121,92 | 45,76  |

#### Латинский квадрат 56

|    | A1     | A2     | A3    | A4    |  |  |
|----|--------|--------|-------|-------|--|--|
| B1 | 3,712  | 6,464  | 9,792 | 11,2  |  |  |
| B2 | 13,92  | 24,096 | 36,48 | 41,92 |  |  |
| B3 | 25,696 | 44,48  | 67,52 | 77,12 |  |  |
| B4 | 32     | 55,36  | 83,84 | 96    |  |  |

## Латинский квадрат 57

|    | A1    | A2     | A3     | A4     |
|----|-------|--------|--------|--------|
| B1 | 3,712 | 19,968 | 89,28  | 174,4  |
| B2 | 11,52 | 6,432  | 152,64 | 102,08 |
| B3 | 33,92 | 100,8  | 9,76   | 34,56  |
| B4 | 58,24 | 58,88  | 30,24  | 11,2   |

#### Латинский квадрат 58

|    | A1     | A2     | A3     | A4     |
|----|--------|--------|--------|--------|
| B1 | 3,712  | 14,816 | 32,96  | 45,76  |
| B2 | 12,576 | 26,4   | 9,76   | 25,6   |
| B3 | 15,232 | 21,76  | 22,464 | 11,168 |
| B4 | 8,544  | 6,432  | 40     | 37,76  |

## Содержание отчета

- 1. Название работы.
- 2. Постановка задачи.
- 3. Вывод системы линейных уравнений для заданной модели методом наименьших квадратов.
- 4. Документ решения задачи в Excel в обычном режиме и в режиме формул.

#### Вопросы для защиты

1. Определение системы автоматизированного проектирования.

- 2. Виды обеспечения САПР.
- 3. Классификация САПР.
- 4. Подсистемы САПР.
- 5. Сущность метода наименьших квадратов.
- 6. Решение системы линейных уравнений в Excel методом Крамера.

## Методические ркомендации к лабораторной работе

#### Определение значимости основных факторов

Если изучаются одновременно четыре фактора A, B, C и D на уровнях

 $A_1, A_2, ..., A_{\kappa}, B_1, B_2, ..., B_{\kappa}, C_1, C_2, ..., C_{\kappa}, D_1, D_2, ..., D_{\kappa}, то есть проводится ДФЭ, то рекомендуется следующая схема вычислений:$ 

- 1. Определяются значения сумм наблюдений
- по столбцам

$$XJ_j = \sum_{i=1}^k x_{i,j}, \quad j = 1 \div 4 \ ;$$
 (2.1)

• по строкам

$$XI_i = \sum_{j=1}^{k} x_{i,j}, \quad i = 1 \div 4,$$
 (2.2)

где  $x_{i,j}$  наблюдение (см табл. 1.2), полученное при уровнях основных факторов  $A_i$ ,  $B_i$ .

2. Находится сумма квадратов всех наблюдений Q1:

$$Q1 = \sum_{i=1}^{k} \sum_{j=1}^{k} x_{i,j}^{2}$$
(2.3)

3. Находится сумма квадратов итогов по столбцам  $(XJ_j)$ , деленная на  $\kappa$ :

$$Q2 = \frac{1}{k} \sum_{j=1}^{k} XJ_{j}^{2}$$
(2.4)

4. Находится сумма квадратов итогов по строкам, деленная на к:

$$Q3 = \frac{1}{k} \sum_{i=1}^{k} XI_i^2$$
(2.5)

5. Находится сумма квадрата общего итога, деленного на  $\kappa^2$ :

$$Q4 = \frac{1}{k^2} \left(\sum_{i=1}^k XI_i\right)^2 = \frac{1}{k^2} \left(\sum_{j=1}^k XJ_j\right)^2$$
(2.6)

6. Находится сумма квадратов итогов по уровням фактора С, деленная на к:

$$Q5 = \frac{1}{k} \cdot \left( (x_{1,1} + x_{2,2} + x_{3,3} + x_{4,4})^2 + (x_{1,4} + x_{2,3} + x_{3,2} + x_{4,1})^2 + (x_{1,2} + x_{2,1} + x_{3,4} + x_{4,3})^2 + (x_{1,3} + x_{2,4} + x_{3,1} + x_{4,2})^2 \right)$$
(2.7)

7. Находится сумма квадратов итогов по уровням фактора D, деленная на к:

$$Q6 = \frac{1}{k} ((x_{1,1} + x_{2,3} + x_{3,4} + x_{4,2})^2 + (x_{1,2} + x_{2,4} + x_{3,3} + x_{4,1})^2 + (x_{1,3} + x_{2,1} + x_{3,2} + x_{4,4})^2 + (x_{1,4} + x_{2,2} + x_{3,1} + x_{4,3})^2)$$
(2.8)

8. Определяется совместная дисперсия воспроизводимости и взаимодействия

$$S_0^2 = \frac{Q_{l+3} \cdot Q_{l-2} - Q_{l-2} - Q_{l-2} - Q_{l-2} - Q_{l-2}}{(k-l)(k-3)}$$
(2.9)

9. Определяются выборочные дисперсии факторов А, В, С, D:

$$S_A^2 = \frac{Q^2 - Q^4}{k_{-1}} \tag{2.10}$$

$$S_B^2 = \frac{Q^3 - Q^4}{k - l} \tag{2.11}$$

$$S_C^2 = \frac{Q_5 - Q_4}{k - l} \tag{2.12}$$

$$S_D^2 = \frac{Q_0 - Q_4}{k - l} \tag{2.13}$$

10. Определяются отношения

$$\frac{s_A^2}{s_0^2} (2.14), \qquad \frac{s_B^2}{s_0^2} (2.15), \ \frac{s_C^2}{s_0^2}, \ (2.16) \qquad \frac{s_D^2}{s_0^2}$$
(2.17)

11. Определяется значимость основных факторов по критерию Фишера. Для этого по табл. 4 [2] необходимо определить значение квантиля  $F_{i-p}$  для уровня значимости 0.05 при  $f_1 = k - 1 = 3$  u  $f_2 = (k - 1) \cdot (k - 3) = 3;$  $F_{i-p}(f_1, f_2) = 9.3$  При этом, если  $\frac{S_i^2}{S_0^2} > F_{i-p}(f_1, f_2)$ , то нулевая гипотеза отвергается и

фактор, имеющий дисперсию S<sub>i</sub><sup>2</sup> признается значимым, в противном случае он признается незначимым.

12. Ищется эмпирическая зависимость вида  $y = n \cdot A^a \cdot B^b \cdot C^c \cdot D^d$ ,

для которой необходимо определить параметры *n*, *a*, *b*, *c*, *d*. <u>Примечание.</u> Для незначимых факторов показатели степеней будут равны 0. Варианты заданий подобраны таким образом, что два фактора будут значимы и два фактора будут незначимы.

# Построение математических моделей с использованием метода наименьших квадратов (МНК)

Данный метод основан на том, что при определении параметров математической модели, их значения рассчитываются таким образом, чтобы расчетные по этой модели значения зависимой переменной  $Y_j$  имели минимум суммы квадратов отклонений от оценок зависимой переменной  $Y_j$ , полученных в опытах. Сумма квадратов отклонений, рассчитанных значений от оценок в опытах, рассчитывается по формуле:

$$Sr = \sum_{j=1}^{m} (Y_j - Y_j)^2, \qquad (2.18)$$

где

*Y<sub>i</sub>* - оценка зависимой переменной величины в *j*-ом опыте;

т-количество опытов;

У<sub>*j*</sub> - значение зависимой переменной величины, рассчитанное по математической модели для условий *j*-ого опыта.

Если в формуле (2.18) каждое значение зависимой переменной величины  $Y_j$ , получаемое расчетом по некоторой математической модели, представить как некоторую функцию, зависящую не только от факторов X1, X2, ..., XK, но и от параметров, b0, b1, ..., bm, которые требуется определить, то есть

 $V_j = f(XI_j, X2_j, ..., XK_j, b0, b1, ..., bk)$  (2.19) где *Хі*<sub>*j*</sub> - значение *i*-ой независимой переменной в *j*-ом опыте;

*bi* – значение *i*–ого параметра в математической модели, то сумму квадратов отклонений (2.18) можно рассматривать как непрерывную сложную функцию от нескольких переменных, которыми будут являться параметры функции (2.19).

$$Sr = \sum_{j=1}^{m} (f(XI_j, X2_j, ..., Xk_j, ..., b_0, b_1, ..., b_k) - Y_j,)^2.$$
(2.20)

Необходимые условия минимума функции Sr записываются в виде системы k+1 уравнений

 $\frac{\partial Sr}{\partial b_0} = 0, \quad \frac{\partial Sr}{\partial b_1} = 0, ..., \quad \frac{\partial Sr}{\partial b_k} = 0 \quad ,$ где  $\frac{\partial Sr}{\partial b_i}$  - частная производная функции (2.3) по i – му параметру.

# Использование метода наименьших квадратов для определения параметров унифицированной зависимости $Y = n \cdot Z 1^{z1} \cdot Z 2^{z2}$

При двух значимых факторах зависимость качества обработанной поверхности  $y = n \cdot A^a \cdot B^b \cdot C^c \cdot D^d$  примет унифицированный вид:

$$Y = n \cdot Z 1^{z1} \cdot Z 2^{z2}, \tag{2.21}$$

где факторы *Z1*, *Z2* и параметры *z1* и *z2* в зависимости от сочетания (варианта) назначаются из табл. 2.4.

| Вариант | Значимый  | Неизвестный | Значимый  | Неизвестный |  |  |
|---------|-----------|-------------|-----------|-------------|--|--|
|         | фактор Z1 | параметр z1 | фактор Z2 | параметр z2 |  |  |
| 1       | Α         | a           | В         | b           |  |  |
| 2       | A         | а           | С         | с           |  |  |
| 3       | А         | а           | D         | d           |  |  |
| 4       | В         | b           | С         | с           |  |  |
| 5       | В         | b           | D         | d           |  |  |
| 6       | C         | С           | D         | d           |  |  |

Таблица 2.4 Назначения факторов Z1, Z2 и параметров z1 и z2

Приведя (2.21) к линейному виду и применив метод наименьших квадратов, получим следующую систему линейных уравнений (2.22).

Для определения коэффициентов уравнений системы (2.22) вычисления целесообразно вести с использованием таблицы 2.5.

$$\begin{split} m \cdot \lg n + z1 \cdot \sum_{i=1}^{m} \lg Z1_{i} + z2 \cdot \sum_{i=1}^{m} \lg Z2_{i} &= \sum_{i=1}^{m} \lg Y_{i} \\ \lg n \cdot \sum_{i=1}^{m} \lg Z1_{i} + z1 \cdot \sum_{i=1}^{m} (\lg Z1_{i})^{2} + z2 \cdot \sum_{i=1}^{m} \lg Z2_{i} \cdot \lg Z1_{i} &= \sum_{i=1}^{m} \lg Y_{i} \cdot Z1_{i} \\ \lg n \cdot \sum_{i=1}^{m} \lg Z2_{i} + z1 \cdot \sum_{i=1}^{m} \lg Z1_{i} \cdot \lg Z2_{i} + z2 \cdot \sum_{i=1}^{m} (\lg Z2_{i})^{2} &= \sum_{i=1}^{m} \lg Y_{i} \cdot \lg Z2_{i} \\ \end{split}$$

В колонку 2 табл. 2.5 заносятся все значения  $x_{i,j}$  построчно из таблицы 2.2. В колонки 3 и 4 заносятся соответствующие значения уровней основных факторов Z1 и Z2. Значением уровней основного фактора Z1 согласно табл. 2.4 могут соответствовать значения уровней основных факторов A, B, C; а значением уровней основного фактора Z2 – значения уровней основных факторов B, C; D.

Подставив итоговые суммы табл. 2.5 в (2.22) получим следующую систему линейных уравнений (2.23).

| i  | Y <sub>i</sub> | $Zl_i$  | $Z2_i$ | $\lg Y_i$  | $\lg Z l_i$ | $\lg Z2_i$ | $\lg^2 Z I_i$ | $\lg^2 Z 2_i$ | $lg Z1_i * lg Z2_i$ | $lg Z l_i * lg Y_i$ | $lg Z2_i * lg Y_i$ |
|----|----------------|---------|--------|------------|-------------|------------|---------------|---------------|---------------------|---------------------|--------------------|
| 1  | 2              | 3       | 4      | 5          | 6           | 7          | 8             | 9             | 10                  | 11                  | 12                 |
| 1  |                |         |        |            |             |            |               |               |                     |                     |                    |
| 2  |                |         |        |            |             |            |               |               |                     |                     |                    |
| •• |                |         |        |            |             |            |               |               |                     |                     |                    |
| m  |                |         |        |            |             |            |               |               |                     |                     |                    |
|    | Cu             | <b></b> | r      |            |             |            |               |               |                     |                     |                    |
|    | Сy             | INTIN D | L      | <b>S</b> 1 | S2          | S5         | <b>S</b> 3    | <b>S6</b>     | <b>S</b> 7          | <b>S</b> 4          | <b>S</b> 8         |

Таблица 2.5 – Определение числовых значений системы уравнений

Продолжение табл. 2.5

| i   | $Yb_i = n \cdot Z I_i^{z1} \cdot Z 2_i^{z2}$ | $ Yb_i - Y_i $ | $\frac{\left Yb_{i}-Y_{i}\right }{Y_{i}}\cdot100\%$ |
|-----|----------------------------------------------|----------------|-----------------------------------------------------|
|     | 13                                           | 14             | 15                                                  |
| 1   |                                              |                |                                                     |
| 2   |                                              |                |                                                     |
| ••• |                                              |                |                                                     |
| m   |                                              |                |                                                     |

 $\begin{cases} m \cdot \lg n + S2 \cdot z1 + S5 \cdot z2 = S1 \\ S2 \cdot \lg n + S3 \cdot z1 + S7 \cdot z2 = S4 \\ S5 \cdot \lg n + S7 \cdot z1 + S6 \cdot z2 = S8 \end{cases}$ 

(2.23)

Вычислив, например методом Крамера или обратной матрицы, значения z1, z2 и lgn, а, следовательно, и  $n = 10^{\lg n}$ , мы определим параметры эмпирической зависимости для двух основных факторов. Затем с использованием колонок 13-15 табл. 2.5 определяются значения эмпирической зависимости ( $Yb_i$ ), погрешности значений, получаемых по эмпирической зависимости.

## 3. ПОСЛЕДОВАТЕЛЬНОСТЬ ВЫПОЛНЕНИЯ РАСЧЕТОВ В EXCEL

Часть 1 *Лист1* 

1. В ячейку, например, А1 поместить текст: Математическая обработка данных с использованием латинских квадратов.

- 2. В ячейку, например, АЗ поместить текст: Исходные данные
- 3. В ячейку, например, В5 поместить текст: Латинский квадрат №(свой номер).
- 4. Заполнить названия строк и столбцов латинского квадрата: А1, А2, А3, А4 и В1, В2, В3, В4.
- 5. Заполнить квадрат своими данными (в Excel десятичные числа вводятся через запятую, например: *3*,*5*; *4*,788).
- 6. Добавить заголовок новой строки XJ и новый заголовок столбца XI.
- 7. В строке XJ вычислить значения сумм наблюдений по столбцам (2.1.), используя для этого функцию в EXECL СУММ(число1;число2;...), или пиктограмму автосуммирования ∑ на Стандартной панели.
- В столбце XI вычислить значения сумм наблюдений по строкам (2.2), используя для этого функцию в EXECL СУММ(число1;число2;...), или пиктограмму автосуммирования ∑ на Стандартной панели.
- 9. В ячейки (в столбик) занести последовательно текст: Q1=, Q2=, Q3=, Q4=, Q5=, Q6=.
- 10. В соседней ячейке напротив текста Q1= вычислить сумму квадратов всех наблюдений (2.3), используя для этого функцию в EXECL СУММКВ(число1;число2;...), которая будет использоваться также в следующих 6 пунктах.

- 11. В соседней ячейке напротив текста Q2= вычислить сумму квадратов итогов по столбцам, деленную на *к*=4 (2.4).
- 12. В соседней ячейке напротив текста Q3= вычислить сумму квадратов итогов по строкам, деленную на  $\kappa = 4$  (2.5).
- 13. В соседней ячейке напротив текста Q4= вычислить сумму квадрата общего итога, деленного на  $\kappa^2 = 16$  (2.6).
- 14. В соседней ячейке напротив текста Q5= вычислить сумму квадратов итогов по уровням фактора С, деленную на *к*=4 (2.7).
- 15. В соседней ячейке напротив текста Q6= вычислить сумму квадратов итогов по уровням фактора D, деленную на *к*=4 (2.8).
- 16. В ячейки (в столбик) занести последовательно текст: S0, Sa, Sb, Sc, Sd.
- 17. В соседней ячейке напротив текста *S0* записать формулу вычисления совместной дисперсии воспроизводимости и взаимодействия (2.9). Формула в EXCEL всегда начинается со знака «=».
- 18. В соседней ячейке напротив текста *Sa* записать формулу вычисления выборочной дисперсии фактора A (2.10).
- 19. В соседней ячейке напротив текста *Sb* записать формулу вычисления выборочной дисперсии фактора В (2.11)
- 20. В соседней ячейке напротив текста *Sc* записать формулу вычисления выборочной дисперсии фактора C (2.12)
- 21. В соседней ячейке напротив текста *Sa* записать формулу вычисления выборочной дисперсии фактора D (2.13).
- 22. В ячейки (в столбик) занести последовательно текст: Sa/S0, Sb/S0, Sc/S0, Sd/S0.
- 23. В соседней ячейке напротив текста *Sa/So* записать формулу вычисления отношения выборочной дисперсии *Sa* к дисперсии воспризводимости и взаимодействия *S0* (2.14).
- 24. В соседней ячейке напротив текста *Sb/S0* записать формулу вычисления отношения выборочной дисперсии *Sb* к дисперсии воспризводимости и взаимодействия *S0* (2.15).
- 25. В соседней ячейке напротив текста *Sc/S0* записать формулу вычисления отношения выборочной дисперсии Sc к дисперсии воспризводимости и взаимодействия *S0* (2.16).
- 26. В соседней ячейке напротив текста Sd/S0 записать формулу вычисления отношения выборочной дисперсии *Sd* к дисперсии воспризводимости и взаимодействия *S0* (2.17).

27. Проанализиров результаты формул (2.14)-(2.17), в ячейку (по выбору) поместить текст о значимости факторов.

<u>Примечания.</u> 1. Факторы значимы если соответствующие отношения (2.14)-(2.17) больше 9.3. В лабораторной работе таких факторов два.

2. При использовании формул (2.9)-(2.17) следует указывать <u>на</u> <u>ячейки</u>, где находятся вычисленные значения величин, указанных в формулах.

## ЛИСТ2

- 1 В ячейку А1 занести текст *Таблица определения параметров* эмпирической зависимости
- 2 В ячейки А2:О2 занести шапку таблицы 2.5, заменяя *Z1*, *z1* и *Z2*, *z2* на соответствующие факторы и параметры из табл. 2.4.
- 3 В ячейки А3:А18 заносятся последовательно числа: 1, 2, ..., 16.
- 4 В ячейки В3:В18 в качестве значений  $Y_i$  заносятся все  $x_{i,j}$  построчно из таблицы 1.2.
- 5 В ячейки C3:C18 заносятся соответствующие значения уровней основного фактора Z1, согласно табл. 2.3.
- 6 В ячейки D3:D18 заносятся соответствующие значения уровней основного фактора Z2 согласно табл. 2.3.
- 7 В ячейку ЕЗ заносится формула: =log10(B3), которая распространяется до ячейки Е18 по правилу: выделить ячейку ЕЗ, подвести указатель мыши к черной точке в правом нижнем углу выделенной ячейки (в этот момент белый крестик переходит в черный) и нажать левую кнопку мыши; далее, удерживая нажатой кнопку мыши выделить область до ячейки Е18; после того как отпустите кнопку мыши, выделенная область заполнится данными вычислений.
- 8 В ячейку F3 заносится формула: =log10(C3), которая распространяется до ячейки F18 по правилу пункта 7.
- 9 В ячейку G3 заносится формула: =*log10(D3)*, которая распространяется до ячейки G18 по правилу пункта 7.
- 10 В ячейку H3 заносится формула:  $=F3^2$ , которая распространяется до ячейки H18 по правилу пункта 7.
- 11 В ячейку ІЗ заносится формула:  $=G3^{2}$ , которая распространяется до ячейки І18 по правилу пункта 7.
- 12 В ячейку ЈЗ заносится формула: =F3\*G3, которая распространяется до ячейки Ј18 по правилу пункта 7.

- 13 В ячейку КЗ заносится формула: =*F3\*E3*, которая распространяется до ячейки К18 по правилу пункта 7.
- 14 В ячейку L3 заносится формула: =*G3\*E3*, которая распространяется до ячейки L18 по правилу пункта 7.
- 15 В ячейки М3, N3,O3 ничего не заносится, пока не будут определены параметры n, z1, z2.
- 16 В ячейку Е19 заносится формула: =*CVMM*(*E3:E18*), которая распространяется до ячейки L19 по правилу пункта 7.
- 17 В ячейку А20 заносится текст: Суммы.
- 18 В ячейки E20:L20 заносится текст соответственно: *S1*, *S2*, *S5*, *S3*, *S6*, *S7*, *S4*, *S8*.
- 19 В ячейку А21 заносится текст: Матрица А
- 20 В ячейку А22 заносится число 16
- 21 В ячейку А23 заносится формула = F19
- 22 В ячейку A24 заносится формула = G19
- 23 В ячейку В22 заносится формула = F19
- 24 В ячейкуВ23 заносится формула =*H19*
- 25 В ячейку В24 заносится формула = J19
- 26 В ячейку С22 заносится формула = G19
- 27 В ячейку С23 заносится формула = *J19*
- 28 В ячейку С24 заносится формула =119
- 29 В ячейку D21 заносится текст: Вектор В
- 30 В ячейку D22 заносится формула =E19
- 31 В ячейкуD23 заносится формула =K19
- 32 В ячейку D24 заносится формула =L19
- 33 В ячейку F21 заносится текст: Обратная матрица
- 34 Выделить область F22:H24, в ячейку F22 занести формулу: =*MOБP*(*A22:C24*), перейти в строку формул и нажать одновременно три клавиши<Ctrl><Shift><Enter>.
- 35 В ячейку J21 заносится текст: Решение
- 36 В ячейку J22 заносится текст: *lgn*
- 37 В ячейку J23 заносится текст: *z1* (согласно табл. 2.4)
- 38 В ячейку J24 заносится текст: *z*2 (согласно табл. 2.4)
- 39 В ячейку J25 заносится текст: *n*
- 40 Выделить область К22:К24, в ячейку К22 занести формулу: =*МУМНОЖ(F22:H24; D22:D24)*, перейти в строку формул и нажать одновременно три клавиши<Ctrl><Shift><Enter>.
- 41 В ячейку К25 занести формулу: =10<sup>^</sup>K22.

- 42 В ячейку М3 занести формулу: =K25\**C*3^K23\**D*3^K24, которую распространить до ячейки М18 по правилу пункта 7.
- 43 В ячейку N3 занести формулу: =*ABS(M3-B3)*, которую распространить до ячейки N18 по правилу пункта 7.
- 44 В ячейку ОЗ занести формулу: =*N3\*100/B3*, которую распространить до ячейки О18 по правилу пункта 7.

Построение графиков функции экспериментальных и эмпирических данных.

- 1 На Стандартной панели нажать на пиктограмму «Мастер диаграмм» или выбрать пункт меню Вставка/Диаграмма...
- 2 В диалоговом окне «*Мастер диаграмм (шаг 1 из 4): тип диаграммы»* выбрать тип «*График»* и вид «График с маркерами, помечающими точки данных».
- 3 В диалоговом окне «*Мастер диаграмм (шаг 2 из 4): источник данных диаграммы»* указать:
  - диапазон область: *B2:B18; M2:M18*
  - ряды в  *столбцах*.
- 4. В диалоговом окне «*Мастер диаграмм (шаг 3 из 4): параметры диаграммы»* указать в закладках:
  - легенда размещение внизу;
  - таблица данных включить таблицу данных;
  - заголовки название диаграммы: Графики зависимостей, полученных экспериментально и по эмпирической модели.
- 5. В диалоговом окне «Мастер диаграмм (шаг 4 из 4): размещение диаграммы» выбрать поместить диаграмму на листе имеющемся
- 6. Нажать кнопку Готово.
- 7. При необходимости полученную диаграмму можно отредактировать. Признаком режима редактирования диаграммы является наличие окантовки границы поля и маркеров, расположенных по углам и середины сторон поля диаграммы. Маркеры имеют вид черных квадратиков и находятся внутри области диаграммы. Для перехода в режим редактирования дважды нажмите кнопку мыши на диаграмме.

**Примечание.** Часть 1 должна быть распечатана в двух экземплярах: в режиме вычислений и в режиме формул. Для печати в режиме формул предварительно необходимо выполнить команду *Сервис-Параметры*, затем выбрать вкладку *Вид* и отметить флажком окошко

формула. Затем необходимо изменить опции диалогового окна Параметры страницы:

- выбрать вкладку Страница установить переключать ориентации Альбомная; Масштаб-изменить на 60-70 %;
- выбрать вкладку Лист; в диалоговом окне Печать выбрать режимы Сетка и Заголовки строк и столбцов.

## ЧАСТЬ ІІ - Сортировка, автофильтр, сводная таблица

- I. <u>Построение графиков зависимостей Y(Z2) при</u>  $Z1 = Z1_1, Z1_2, Z1_3, Z1_4$  и графиков зависимостей Y(Z1) при  $Z2 = Z2_1, Z2_2, Z2_3, Z2_4.$
- 1. На Лист 3 скопировать, рассчитанную на Листе 2 таблицу 2.5 и выделить область рассчитанной таблицы <u>обязательно с</u> заголовками.
- 2. Выбрать команду Данные/Фильтр/Автофильтр
- 3. Подготовить данные для построения зависимостей Y(Z2) при фиксированных Z1.
- 4. Для этого сначала отфильтровать записи при  $Z1 = Z1_1$
- 5. Выделить отфильтрованные данные вместе с заголовками
- 6. Выбрать команду Данные/Сортировка. "Сортировать по"- *Z2<sub>i</sub>*; по возрастанию.
- 7. На Лист 4 скопировать отсортированный в порядке возрастания столбец  $Z2_i$  и столбец  $Y_i$  при фиксированном  $Z1 = Z1_1$ .
- 8. Пункты 4 –7 повторить при  $Z1 = Z1_2, Z1_3, Z1_4$ . В пункте 7 копировать на Лист4 соответствующий столбец  $Y_i$ .
- 9. Выбрать на панели Стандартная пиктограмму «Мастер диаграмм» и построить графики зависимостей Y(Z2) при фиксированных Z1.
- 10. Аналогичным образом построить диаграмму «Графики зависимостей Y(Z1) при фиксированных Z2 .
- 11. Выделить таблицу на Листе 3, выбрать команду Данные/Сортировка. «Сортировать по» - I; по возрастанию.
- II <u>Построение сводных таблиц</u>.
- 1. На листе 2 выделить область рассчитанной таблицы <u>обязательно с</u> заголовками, скопировать ее в буфер обмена, а затем вставить на Лист 4 с помощью команды Правка/Специальная вставка, выбрав вставить переключатель «Значения».

- 2. Выделить ячейку, где будет располагаться Сводная таблица, например, А25.
- 3. Выбрать команду Данные /Сводная таблица и ответить на ряд вопросов.
- 4. Создать таблицу на основе данных, *находящихся «в списке или базе данных Microsoft Excel»*; нажать кнопку *«Далее»*.
- 5. Укажите диапазон, содержащий исходные данные выделить таблицу с заголовками, затем нажать кнопку «Далее».
- 6. Создать макет Сводной Таблицы: например, перетащить в область *Страница* – поле  $Z1_i$ ; в область *Строка* - поле  $Z2_i$ ; в область *Данные* – поля  $Y_i$  (с функцией *Сумма*),  $\lg Y_i$  (с функцией *Среднее*),  $\lg Y_i \cdot \lg Z1_i$  (с функцией *Максимум*),  $\lg Y_i \cdot \lg Z2_i$  (с функцией *Произведение*). Для того чтобы изменить функции, необходимо в области *Данных* дважды щелкнуть левой кнопкой мышью по выбранному полю. Нажать кнопку «Далее»
- 7. Нажать кнопку «Готово»
- 8. В работе необходимо создать не менее двух сводных таблиц.
- III <u>Подведение итогов</u>.
- 1. На Листе 5 выделить скопированную ранее таблицу Листа 2.
- 2. Отсортировать ее, например по  $Z2_i$  по возрастанию.
- 3. Выделить отсортированную таблицу и выбрать команду Данные/Итоги.
- 4. Указать «При каждом изменении в:»  $Z2_i$ ; Операция Сумма; «Добавить итоги по:» – $Y_i$ ,  $\lg Y_i$ ,  $\lg Y_i \cdot \lg Z1_i$ ,  $\lg Y_i \cdot \lg Z2_i$ . Затем нажать клавишу «ОК».

# З ЛАБОРАТОРНАЯ РАБОТА №2 «СОЗДАНИЯ РАБОЧЕЙ СРЕДЫ В АUTOCAD»

<u>Цель работы.</u> Освоить основные навыки создание шаблона рисунка (файла \*.dwt)

#### Постановка задачи

Создать четыре файла шаблона рисунка для форматов листа А4, А3, А2, А1.

### Порядок выполнения работы

### Начало работы с графическим редактором

После запуска программы AutoCAD возможны две ситуации.

1. Сразу появляется графическое окно AutoCAD и имя файла файла Drawing.dwg.

2. На экране монитора появляется диалоговое окно «Начало работы», с помощью которого можно выполнить первоначальную настройку рабочей среды.

<u>Примечание.</u> Чтобы это окно появлялось после загрузки AutoCAD или при выборе команды Файл/Создать... необходимо выбрать команду Сервис/Настройка, затем вкладку *Система*, в окне «Общие параметры» в раскрывающемся списке «При запуске» выбрать «Диалоговое окно начала работы».

Выберите пункт «Простейший шаблон» (Start From Scratch), чтобы приступить к созданию рабочей среды, используя заданные по умолчанию метрические установки.

На экране монитора появляется графическое окно AutoCAD, а в командной строке — приглашение системы Команда: (Command:). Графический редактор готов к работе.

Прежде чем приступить к подготовке рабочей среды, необходимо настроить систему и оформить внешний вид графического окна с помощью диалоговых окон Сервис/ Настройка... и Вид/Панели...

В Настройки выбрать вкладку «Экран», нажать кнопку «Цвета...», выбрать цвет фона на вкладке «Модель» - белый. В окне Панели... сделать активным панели «Объектная привязка», «Редактирование», «Рисование», «Размеры», «Зумирование».

### Создание рабочей среды

Возможная последовательность действий пользователя при подготовке рабочей среды.

1. <u>Выбрать формат представления числовых значений координат</u> точек, линейных и угловых величин – **Формат/Единицы...** 

Необходимо в диалоговом окне «Единицы рисунка» задать привычный для пользователя формат представления единиц измерения линейных величин (десятичный) с точностью до одной сотой (0,00), формат представления единиц измерения угловых величин (десятичный) с точностью до единицы (0), выбрать ось начала отсчета угловых величин, указать положительное направление отсчета угловых величин (против часовой стрелки).

2. <u>Установить границы чертежа (Формат А4 -210х297 мм; А3-</u> 420х297мм; А2- 420х594 мм; А1-841х594 мм) – Формат/Лимиты.

Необходимо задать прямоугольник шириной 210 мм и высотой 297 мм, указав координаты его противоположных вершин.

Вводимые данные:

0,0 — координаты левого нижнего угла чертежа, затем нажать клавишу <Enter>;

210,297 — координаты правого верхнего угла чертежа, затем нажать клавишу <Enter>.

<u>Примечание.</u> В угловых скобках <..> указываются параметры по умолчанию и, если они устраивают, то достаточно нажать клавишу <Enter>.

3. Загрузка необходимых типов линий - Формат/Типы линий...

По умолчанию в программе AutoCAD загружен единственный тип линий — *CONTINUOUS* (сплошные). При выполнении чертежей необходимы штриховые линии *Невидимая2* (*DASHED2*) — для вычерчивания линий невидимого контура, а также штрих-пунктирные линии *Oceвая2*(*CENTER2*) — для вычерчивания осевых и центровых линий. Эти типы линий выбирают в диалоговом окне «Диспетчер типов линий», которое открывается **Формат/Типы линий...**. В этом окне щелкните по кнопке «*Загрузить*» — откроется диалоговое окно «Загрузка/перезагрузка типов линий», затем выбрать указанные типы линий.

4. <u>Ввести масштабный коэффициент, устанавливающий длину</u> <u>штрихов и промежутков в штриховых и штрих-пунктирных линиях.</u> Выбрать **Формат/Типы линий...**. В диалоговом окне «Диспетчер типов линий» нажать кнопку «Вкл подробности»; ввести глобальный масштаб – 0.5

5. <u>Создать необходимые слои</u>.

🔁 - пиктограмма или Формат/Слои...

По умолчанию рабочая среда содержит только один слой под именем 0 с предварительно настроенными параметрами. Этот слой является родительским для всех создаваемых пользователем слоев. Например, для создаваемой рабочей среды можно назначить следующие имена слоев и связанных с ними параметров (см табл. 3.1).

| Таблица 5.1 Возможные слои рабочей среды |                                                                                                    |                                                                                                    |                                                                                                    |                                                                                                    |  |  |
|------------------------------------------|----------------------------------------------------------------------------------------------------|----------------------------------------------------------------------------------------------------|----------------------------------------------------------------------------------------------------|----------------------------------------------------------------------------------------------------|--|--|
| Назначение                               | Цвет                                                                                                    | Тип линии                                                                                                    | Толщина                                                                                                    | Вывод                                                                                                    |  |  |
| слоя                                     |                                                                                                    |                                                                                                    |                                                                                                    | на                                                                                                    |  |  |
|                                          |                                                                                                    |                                                                                                    |                                                                                                    | печать                                                                                                    |  |  |
| Вычерчива-                               | Красный                                                                                                    | Осевая2                                                                                                    | Обычный                                                                                                    | да                                                                                                    |  |  |
| ние осевых                               |                                                                                                    |                                                                                                    |                                                                                                    |                                                                                                    |  |  |
| линий                                    |                                                                                                    |                                                                                                    |                                                                                                    |                                                                                                    |  |  |
| Вычерчива-                               | Синий                                                                                                    | Continuous                                                                                                    | 0.70 мм                                                                                                    | да                                                                                                    |  |  |
| ние основ-                               |                                                                                                    | сплошная                                                                                                    |                                                                                                    |                                                                                                    |  |  |
| ных линии                                |                                                                                                    |                                                                                                    |                                                                                                    |                                                                                                    |  |  |
| контура                                  |                                                                                                    |                                                                                                    |                                                                                                    |                                                                                                    |  |  |
| Нанесение                                | Черный                                                                                                    | Continuous                                                                                                    | Обычный                                                                                                    | да                                                                                                    |  |  |
| размерных                                |                                                                                                    | сплошная                                                                                                    |                                                                                                    |                                                                                                    |  |  |
| линий                                    |                                                                                                    |                                                                                                    |                                                                                                    |                                                                                                    |  |  |
| Нанесение                                | Черный                                                                                                    | Continuous                                                                                                    | Обычный                                                                                                    | да                                                                                                    |  |  |
| текстов                                  |                                                                                                    | сплошная                                                                                                    |                                                                                                    |                                                                                                    |  |  |
| Выполне-                                 | Зеленый                                                                                                    | Continuous                                                                                                    | Обычный                                                                                                    | да                                                                                                    |  |  |
| ние штри-                                |                                                                                                    | сплошная                                                                                                    |                                                                                                    |                                                                                                    |  |  |
| ХОВОК                                    |                                                                                                    |                                                                                                    |                                                                                                    |                                                                                                    |  |  |
| Выполне-                                 | Фиолето-                                                                                                    | Continuous                                                                                                    | Обычный                                                                                                    | нет                                                                                                    |  |  |
| ние вспомо-                              | вый                                                                                                    | сплошная                                                                                                    |                                                                                                    |                                                                                                    |  |  |
| гательных                                |                                                                                                    |                                                                                                    |                                                                                                    |                                                                                                    |  |  |
| построений                               |                                                                                                    |                                                                                                    |                                                                                                    |                                                                                                    |  |  |
|                                          | Назначение         Пазначение         слоя         Вычерчива-         ние       осевых         линий         Вычерчива-         ние       основ-         ние       основ-         ных       линии         Контура       Нанесение         размерных       линий         Нанесение       выполне-         ние       штри-         ховок       Выполне-         ние вспомо-       гательных         построений       ний | Назначение<br>слояЦветНазначение<br>слояЦветВычерчива-<br>ние осевых<br>линийКрасныйВычерчива-<br>ние основ-<br>ных линииСинийВычерчива-<br>ние основ-<br>ных линииСинийНанесение<br>размерных<br>линийЧерныйВыполне-<br>ние штри-<br>ховокЗеленыйВыполне-<br>ние вспомо-<br>выйФиолето-ние вспомо-<br>построенийБый | Возможные слон расо ил оредыНазначение<br>слояЦветТип линииВычерчива-<br>ние осевых<br>линийКрасныйОсевая2Вычерчива-<br>контураСинийСопtinuous<br>сплошнаянае основ-<br>ных линииСинийСопtinuous<br>сплошнаянае основ-<br>ных линииСинийСопtinuous<br>сплошнаянанесение<br>размерных<br>линийЧерныйСontinuous<br>сплошнаяНанесение<br>нанесениеЧерныйСontinuous<br>сплошнаяНанесение<br>размерных<br>линийЧерныйСontinuous<br>сплошнаяВыполне-<br>ниеЗеленыйСontinuous<br>сплошнаяВыполне-<br>ние вспомо-<br>выйБыйСопtinuous<br>сплошнаяние вспомо-<br>кательных<br>построенийБыполне-Криолето-<br>сплошная | Возмонные опон расо ин средиНазначение<br>слояЦветТип линииТолщинаВычерчива-<br>ние осевых<br>линийКрасныйОсевая2ОбычныйВычерчива-<br>ние основ-<br>ных линииСинийContinuous<br>сплошная0.70 ммВычерчива-<br>ных линии<br>контураСинийContinuous<br>сплошная0.70 ммНанесение<br>размерных<br>линийЧерный<br>сплошнаяСоотіпиоиз<br>сплошнаяОбычныйНанесение<br>нанесениеЧерный<br>сплошнаяСоптіпиоиз<br>сплошнаяОбычныйВыполне-<br>ние<br>истовЗеленый<br>сплошнаяОбычныйОбычныйВыполне-<br>ние вспомо-<br>ковокФиолето-<br>выйСопtinuous<br>сплошнаяОбычныйКрасний<br>сплошнаяСоптіпиоиз<br>сплошнаяОбычныйКрасний<br>сплошнаяСоптіпиоиз<br>сплошнаяОбычныйКрасний<br>сплошнаяСоптіпиоиз<br>сплошнаяОбычныйКрасний<br>сплошнаяСоптіпиоиз<br>сплошнаяОбычныйКрасний<br>сплошнаяСоптіпиоиз<br>сплошнаяОбычныйКрасний<br>сплошнаяСоптіпиоиз<br>сплошнаяОбычныйКрасний<br>сплошнаяСоптіпиоиз<br>сплошнаяСобычныйКонсероний<br>сплошнаяСоптіпиоиз<br>сплошнаяСобычныйКонсероний<br>сплошнаяСоптіпиоиз<br>сплошнаяСобычныйКонсерониКонсерониСоптіпионз<br>сплошнаяСобычныйКонсерониКонсерониКонсерониСоптіпионз<br>сплошнаяКонсерониКонсерониКонсерониСоптіпионз<br>сплошнаяКонсерониКонс |  |  |

Таблица 3.1 Возможные слои рабочей среды

6. Создать необходимые текстовые стили

**Команда – Формат/Текстовые стили...** Возможны два подхода:

• создать набор текстовых стилей согласно ГОСТ 2.304-81 с фиксированной высотой прописных букв;

• создать текстовый стиль согласно ГОСТ 2.304-81, высота букв которого определяется каждый раз при обращении к команде **TEKCT** (**\_TEXT**) см рис. 3.1.

В связи с тем, что в комплект поставки AutoCAD не входят файлы шрифтов, соответствующих ГОСТ 2.304-81, то рекомендуется при выполнении чертежей использовать шрифт txt.shx.

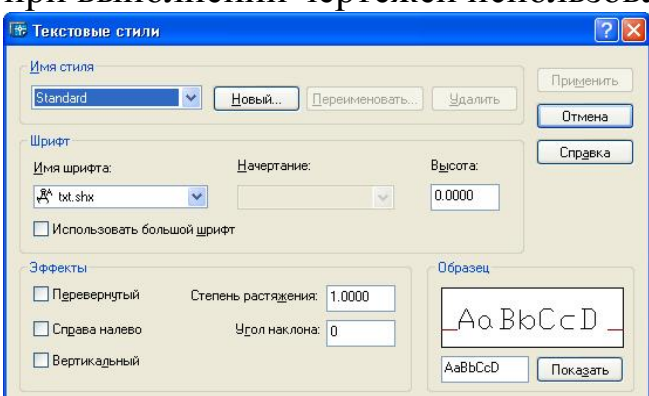

Рисунок 3.1 Диалоговое окно «Текстовые стили»

Покажем примеры создание текстовых стилей.

## Команда Формат/Текстовые стили...

•нажать кнопку «Новый...» и ввести имя текстового стиля — А35;

- выбрать в раскрывающемся списке «Шрифт» имя файла шрифта txt.shx,
- установить в поле ввода «Высота» высоту прописной буквы 3.5 мм;
- установить в поле ввода «Степень растяжения» коэффициент сжатия буквы 1;
- установить в поле ввода «Угол наклона» угол наклона буквы относительно вертикального положения —15°;
- последовательно нажать кнопки «Применить» и «Закрыть».

Команда Формат/Текстовые стили...

- нажать кнопку «Новый...» и ввести имя текстового стиля А35\_сжатый;
- выбрать в раскрывающемся списке «Шрифт» имя файла шрифта txt.shx,
- установить в поле ввода «Высота» высоту прописной буквы 3.5 мм;
- установить в поле ввода «Степень растяжения» коэффициент сжатия буквы 0.5;
- установить в поле ввода «Угол наклона» угол наклона буквы относительно вертикального положения 15°;
- последовательно нажать кнопки «Применить» и «Закрыть».
Команда Формат/Текстовые стили...

- нажать кнопку «Новый...» и ввести имя текстового стиля ЕСКД;
- выбрать в раскрывающемся списке «Шрифт» имя файла шрифта — txt.shx,
- установить в поле ввода «Высота» высоту прописной буквы 0мм;
- установить в поле ввода «Степень растяжения» коэффициент сжатия буквы 1 ;
- установить в поле ввода «Угол наклона» угол наклона буквы относительно вертикального положения 15°;
- последовательно нажать кнопки «Применить» и «Закрыть».
- 7. <u>Создать размерный стиль (установить необходимые</u> значения системных переменных режима нанесения размеров).

## 😽 Команда Формат/Размерные стили...

Настройка размерных переменных обычно осуществляется с помощью диалогового окна «Диспетчер размерных стилей». Возможная последовательность действий пользователя при создании, нового размерного стиля с именем ЕСКД приведена ниже.

- нажать кнопку «Новый»;
- ввести имя создаваемого размерного стиля ЕСКД в поле ввода «Имя нового размерного стиля»;
- выбрать исходный размерный стиль *ISO-25* в раскрывающемся списке «На основе»;
- выбрать пункт *Все размеры* в раскрывающемся списке «Размеры» (предполагаем, что настройки действительны для всех типов размеров создаваемого стиля);
- нажать кнопку «Далее», чтобы перейти в режим настройки характеристик нового стиля.

<u>Изменим значения переменных на вкладке «Линии и стрелки»</u> см рис. 3.2.

- выбрать пункт «По слою» в раскрывающемся списке «Цвет» на панели «Размерные линии»;
- выбрать пункт **«По слою»** в раскрывающемся списке «Вес линий» на панели «Размерные линии»;
- установить в поле ввода «Шаг в базовых размерах» на панели «Размерные линии» значение 10;

- выбрать пункт **«По слою»** в раскрывающемся списке «Цвет» на панели «Выносные линии»;
- выбрать пункт **«По слою»** в раскрывающемся списке «Вес линий» на панели «Выносные линии»;
- установить в поле ввода «Удлинение за размерные» на панели «Выносные линии» значение 3;
- установить в поле ввода **«Отступ от объекта»** на панели «Выносные линии» значение **0**;
- установить в поле ввода «Величина» на панели «Стрелки» значение 5;
- выбрать пункт «Только маркер» в раскрывающемся списке «Тип» на панели «Маркеры центров для кругов».

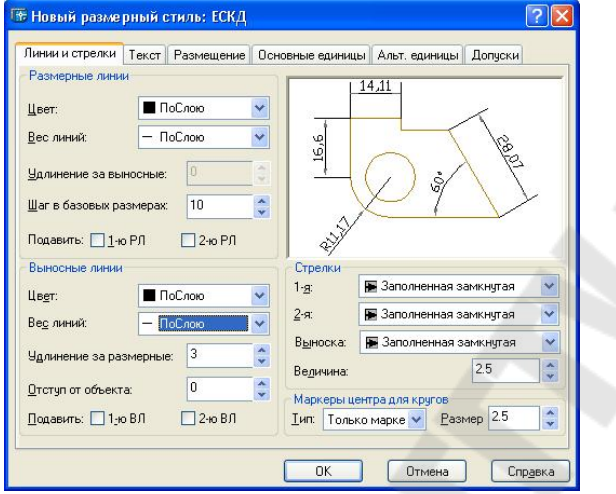

Рисунок 3.2 Вкладка «Линии и стрелки»

Изменим значения переменных на вкладке «Текст» см рис. 3.3.

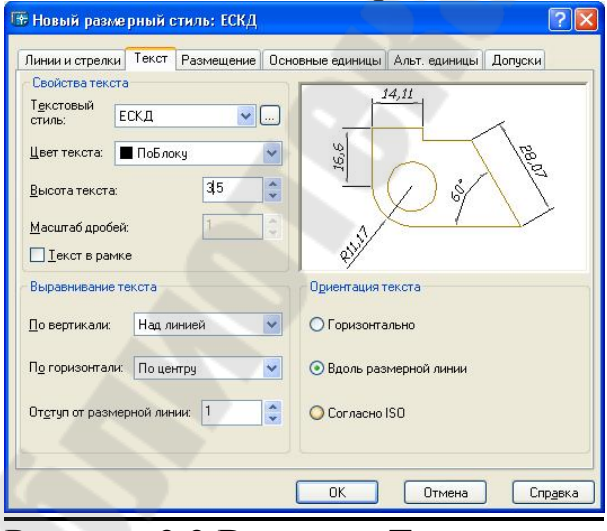

Рисунок 3.3 Вкладка «Текст»

- выбрать пункт ЕСКД в раскрывающемся списке «Текстовый стиль» на панели «Свойства текста»;
- выбрать пункт «По слою» в раскрывающемся списке «Цвет текста» на панели «Свойства текста»;
- установить в поле ввода «Высота текста» на панели «Свойства текста» значение 3.5;
- установить в поле ввода «Отступ на размерной линии» на панели «Выравнивание текста» значение 1;
- установить «Вдоль размерной линии» на панели «Ориентация Текста»

Изменим значения переменных на вкладке «Размещение» см рис.3.4.

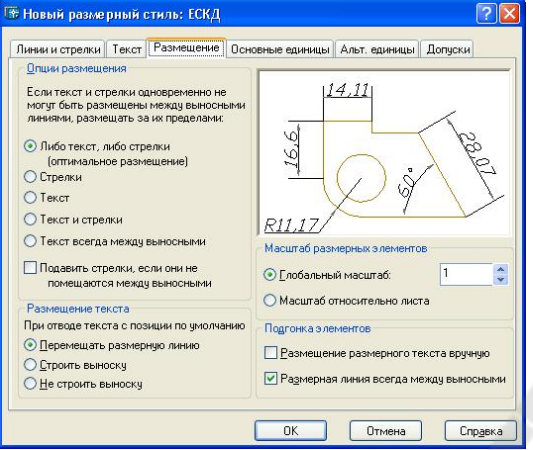

Рисунок 3.4 Вкладка «Размещение»

#### <u>Изменим значения переменных на вкладке «Основные единицы» см</u> рис. 3.5

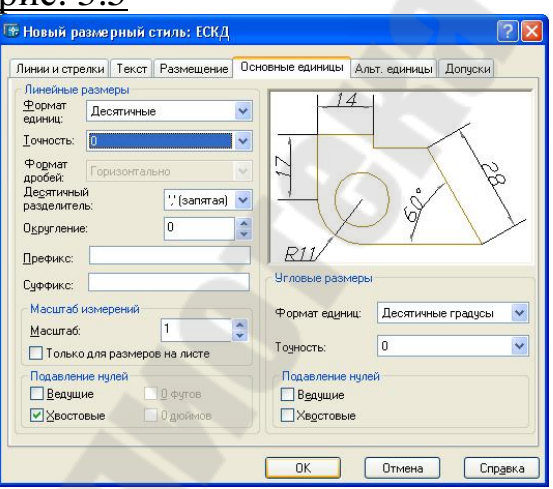

Рисунок 3.5 Вкладка «Основные единицы»

• выбрать пункт 0 в раскрывающемся списке «Точность» на панели «Линейные размеры»;

выбрать пункт ','(Запятая) в раскрывающемся списке «Десятичный разделитель» на панели «Линейные размеры».

Для размерного стиля ЕСКД создадим два дочерних стиля на радиусы и диаметры.

Возможная последовательность действий пользователя при создании этих стилей, приведена ниже.

- нажать кнопку «Новый»;
- ввести имя создаваемого размерного стиля *Радиусы* в поле ввода «Имя нового размерного стиля»;
- выбрать исходный размерный стиль *ЕСКД* в раскрывающемся списке «На основе»;
- выбрать пункт Радиусы в раскрывающемся списке «Размеры»;

нажать кнопку «Далее», чтобы перейти в режим настройки характеристик нового стиля.

Изменим значения переменных на вкладке «Текст» см рис. 3.6.

• установить «Согласно ISO» на панели «Ориентация Текста»

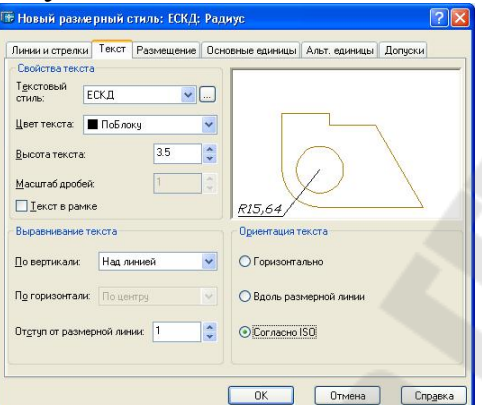

Рисунок 3.6 Вкладка «Текст» для стиля «Радиусы»

Аналогичным образом создать дочерний стиль «Диаметры». В итоге на рис. 3.7 показан результат проделанной работы по созданию стилей.

| 🕷 Диспетчер размерных сті                                                            | илей                                                                                                    | ? 🛛                                                                                  |
|--------------------------------------------------------------------------------------|----------------------------------------------------------------------------------------------------|--------------------------------------------------------------------------------------|
| Текущий размерный стиль: ISO-25<br>Стили:<br>ISO-25<br>ЕСКД<br>— Диаметр<br>— Радиус | образец стиля: ЕСКД: Радиус                                                                                                    | <u>Ч</u> становить<br><u>Новый</u><br>Из <u>менить</u><br>Переопределить<br>Сравнить |
| Вывести в список:<br>Все стили<br>Исключить стили Вн-ссылок                          | Пояснение<br>ISO-25 + Текст вне вдоль РЛ = Вкл,<br>Высота текста = 3.5000, Ототуп текста<br>= 1.0000, Текстовый стиль = ЕСКД<br>Закрыт | ь Справка                                                                            |

Рисунок 3.7 Диалоговое окно «Диспетчер размерных стилей»

#### 8. Выполнить настройки режима черчения.

# Команда Сервис/Режимы рисования

Настройка режимов черчения представляет пользователю возможность:

- устанавливать числовые значения фиксированного шага перемещения графического курсора;
- устанавливать параметры полярной трассировки;
- включать и выключать изображение фоновой сетки на экране монитора.

Настройка выполняется в диалоговом окне «Режимы рисования». В этом окне необходимо выполнить следующие действия.

#### На вкладке «Шаг и сетка»:

- установить шаг фоновой сетки 10 мм (панель «Сетка»);
- установить фиксированный шаг перемещения графического курсора 10 мм (панель «Шаговая привязка»).

## На вкладке «Отслеживание»:

• выбрать в раскрывающемся списке «Шаг углов» (панель «Полярные углы») направление трассировки 30° и включить режим полярной трассировки (флажок «Полярное отслеживание» Вкл).

## На вкладке «Объектная привязка»:

- установить постоянные параметры объектной привязки Конточка, Пересечение, Середина, Центр, Ближайшая;
- включить автоматические режимы «Объектное отслеживании» Вкл и «Объектная привязка» Вкл.

9. Выполнить команду Статус для получения текстовой информации о текущем состоянии рабочей среды.

#### Команда Статус

Команда переключает экран монитора в текстовый режим, после чего на экране появляется таблица с текущими значениями параметров рабочей среды.

10. Сохранить подготовленную рабочую среду.

# Команда Файл/Сохранить как

Команда открывает диалоговое окно «Сохранение рисунка», где в раскрывающемся списке «Тип файла» нужно выбрать строку **AutoCAD Шаблон рисунка AutoCAD (\*.dwt)**, а затем указать имя файла в текстовом поле «Имя файла» указать «Папку», после чего щелкнуть на кнопке «Сохранить».

Не рекомендуется сохранять новую пользовательскую рабочую среду в файле acad.DWT, являющемся системным шаблоном по умолчанию.

Если предполагается в дальнейшем использовать созданную рабочую среду как некий стандарт, рекомендуется повторить команду **SAVEAS**, а затем в раскрывающемся списке **Files of Type** нужно выбрать строку **AutoCAD 2000 Drawing Standard (\*.DWS).** 

## Требования к отчету

- 1. Названием лабораторной работы.
- 2. Постановка задачи.
- 3. Перечислить все команды, которые использовались при создании рабочей среды.
- 4. Представить копии экрана, содержащие:
  - «Диспетчер свойств слоев» с созданными слоями;
  - «Диспетчер типов линий» с выбранными типами линий;
  - «Текстовые стили» с раскрывающимся списком «Имя стиля»;
  - «Диспетчер размерных стилей».

# Самостоятельная работа

1. Создать шаблоны рисунков для формата листов А3, А2, А1.

Для этого достаточно открыть сохраненный файл с расширением \*.dwt и изменить границы чертежа (см п.2).

# Вопросы для защиты

- 1. Определение системы автоматизированного проектирования.
- 2. Виды обеспечения САПР.

3. Чем отличается файл с расширением .dwg от файла с расширением .dwt?

- 4. Порядок создания рабочей среды.
- 5. Как создать дочерний размерный стиль.

# 4 ЛАБОРАТОРНАЯ РАБОТА №3 «СОЗДАНИЕ ФОРМАТА ЛИСТА ЧЕРТЕЖА, ОСНОВНОЙ НАДПИСИ И ДОПОЛНИТЕЛЬНЫХ ГРАФ К ОСНОВНОЙ НАДПИСИ»

<u>Цель работы</u>: Приобрести навыки создания формата листа чертежа, основной и дополнительных граф к основной надписи.

#### Постановка задачи

- 1. Создать формат листа чертежа, основной и дополнительных граф к основной надписи.
- 2. Изучить графические примитивы Отрезок, Прямоугольник, Текст.
- 3. Изучить команды редактирования Подобие, Обрезать, Разорвать, Расчленить.
- 4. Изучить работу с блоками и атрибутами.
- 5. Изучить команду зумирования Показать.

Рассмотрим действия пользователя при выполнении основного формата листа чертежа А4 по ГОСТ 2.301-68.

1. Создать новый файл, используя свой шаблон рисунка имя.dwt.

2. Выполним внешнюю рамку формата А4.

□Команда Прямоугольник(\_.RECTANG)

Формат листа чертежа вычерчиваем в слое 0 с толщиной линии ПоСлою (тонкой линией).

## Вводимые данные:

0,0 — координаты левого нижнего угла прямоугольника;

210,297 — координаты правого верхнего угла прямоугольника.

3. Установим текущую толщину линии 0.7 мм.

На инструментальной панели *Свойства* открыть раскрывающийся список *Веса линий* и выбрать в предлагаемом перечне указанную толщину линий для объектов, принадлежащих слою 0.

4. Выполним внутреннюю рамку формата А4.

□Команда Прямоугольник(\_.RECTANG)

Внутренняя рамка чертежа выполняется толстой основной линией, поэтому предварительно была установлена текущая толщина линии 0.7 мм.

## Вводимые данные:

20,5 — координаты левого нижнего угла прямоугольника;

205,292 — координаты правого верхнего угла прямоугольника.

5. Вычертим дополнительные графы основной надписи чертежа (см рис. 4.1).

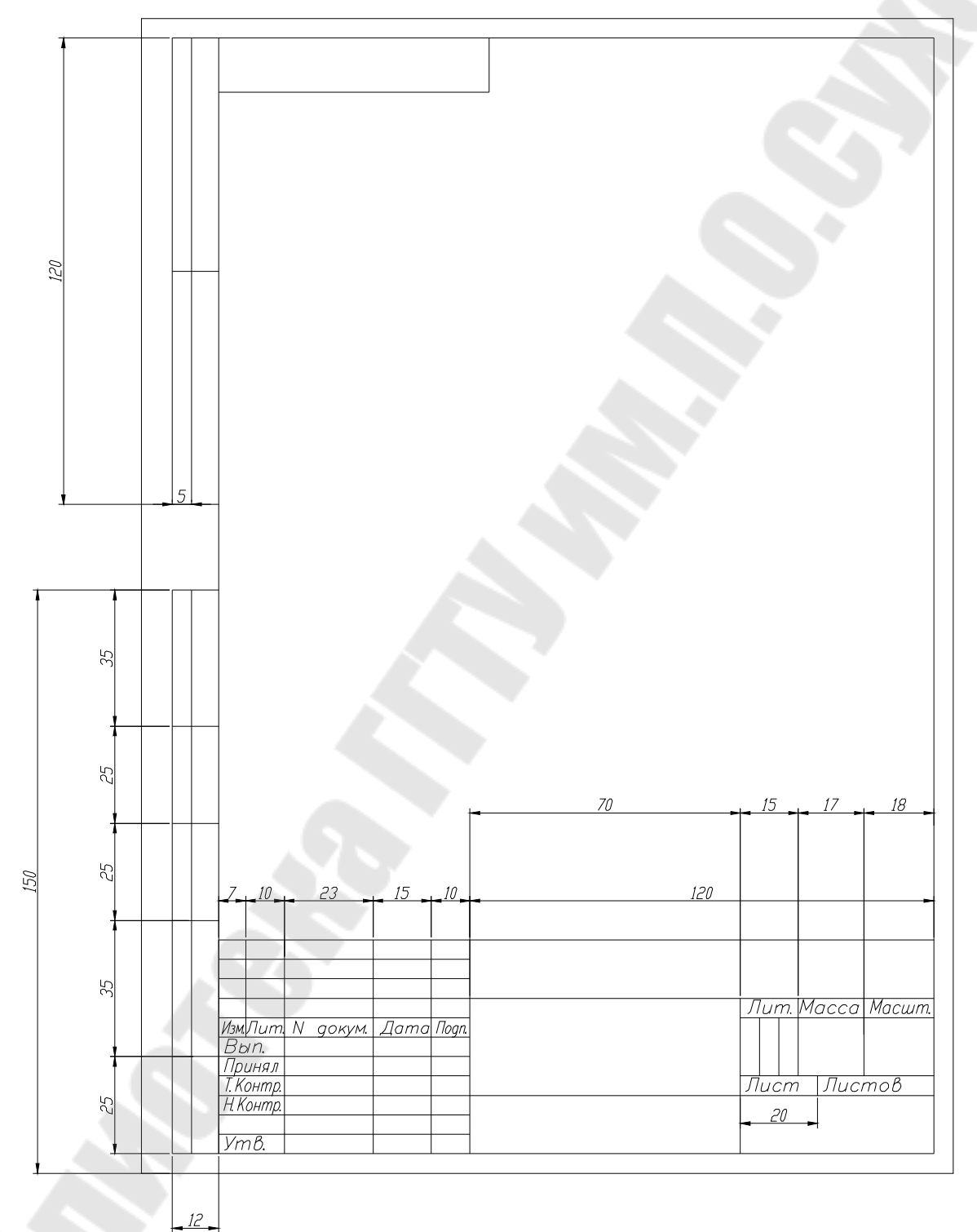

Рисунок 4.1 Размеры формата листа А4

🗸 Команда Отрезок (\_.LINE)

## Вводимые данные:

20,5 — координаты точки начала ломаной линии;

12- расстояние до конечной точки отрезка (длина отрезка) в мм, затем переместите графический курсор в нужном направлении (влево) и нажмите «Enter». Предварительно рекомендуется включить режим «ОРТО»;

145 - расстояние до конечной точки отрезка (длина отрезка) в мм, затем переместите графический курсор в нужном направлении (вверх) и нажмите «Enter»;

12 - расстояние до конечной точки отрезка (длина отрезка) в мм, а затем переместите графический курсор в нужном направлении (вправо) и нажмите «Enter» «Enter».

🗠 Команда Подобие (\_.OFFSET)

# Комментарий

Вычерчивание параллельных линий.

## Вводимые данные:

25— величина смещения выбранного отрезка;

выбрать нижний отрезок ломаной линии, ограничивающей дополнительную графу;

указать направление смещения - вверх.

Повторить команду.

## Вводимые данные:

35— величина смещения выбранного отрезка;

выбрать последний вычерченный отрезок;

указать направление смещения - вверх.

## Повторить команду.

## Вводимые данные:

25— величина смещения выбранного отрезка;

выбрать последний вычерченный отрезок;

указать направление смещения - вверх;

снова выбрать последний вычерченный отрезок;

указать направление смещения - вверх.

# Повторить команду.

# Вводимые данные:

5 — величина смещения выбранного отрезка;

выбрать левый отрезок ломаной линии, ограничивающей дополнительную графу;

указать направление смещения - вправо.

🖌 Команда Отрезок (\_.LINE)

## Вводимые данные:

20,172 — координаты точки начала ломаной линии;

12- расстояние до конечной точки отрезка (длина отрезка) в мм, затем переместите графический курсор в нужном направлении (влево) и нажмите «Enter». Предварительно рекомендуется включить режим «ОРТО»;

120 - расстояние до конечной точки отрезка (длина отрезка) в мм, затем переместите графический курсор в нужном направлении (вверх) и нажмите «Enter»;

12 - расстояние до конечной точки отрезка (длина отрезка) в мм, а затем переместите графический курсор в нужном направлении (вправо) и нажмите «Enter». «Enter».

## <sup>Ф</sup>Команда Подобие (\_.OFFSET)

#### Комментарий

Вычерчивание параллельных линий.

#### Вводимые данные:

60— величина смещения выбранного отрезка;

выбрать нижний отрезок ломаной линии, ограничивающей дополнительную графу;

указать направление смещения - вверх.

#### Повторить команду.

## Вводимые данные:

5 — величина смещения выбранного отрезка;

выбрать левый отрезок ломаной линии, ограничивающей дополнительную графу;

указать направление смещения - вправо.

Команда Отрезок (\_.LINE)

## Комментарий

Вычерчивание дополнительной графы для внесения обозначения чертежа, повернутого на 180°.

#### Вводимые данные:

90,292 — координаты точки начала ломаной линии;

14- расстояние до конечной точки отрезка (длина отрезка) в мм, затем переместите графический курсор в нужном направлении (вниз) и нажмите «Enter». Предварительно рекомендуется включить режим «ОРТО»;

70 - расстояние до конечной точки отрезка (длина отрезка) в мм, затем переместите графический курсор в нужном направлении (влево) и нажмите «Enter»;

#### «Enter».

#### Вычертим основную надпись чертежа.

Сделаем вес линии ПоСлою.

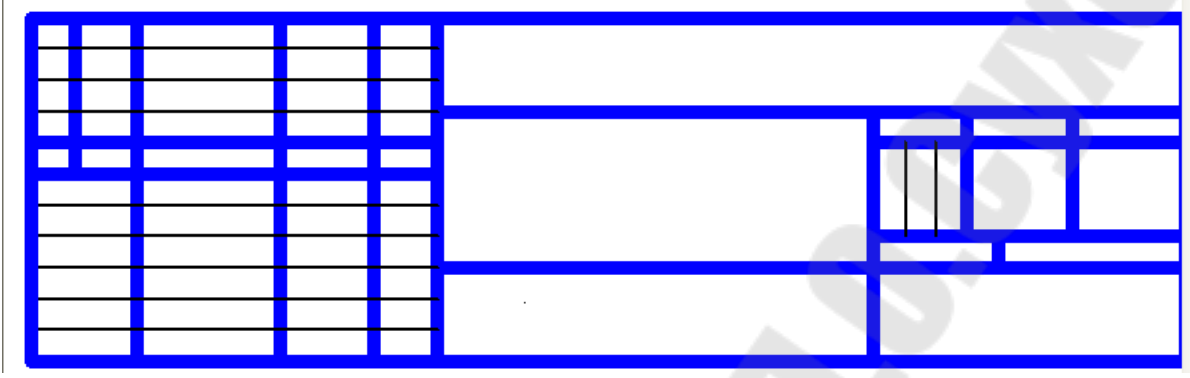

Рисунок 4.2 Толстые и тонкие линии в штампе

## Комментарий

В соответствии с ГОСТ 2.104-71 основная надпись в конструкторских документах выполняется сплошными основными и сплошными тонкими линиями. Размеры и содержание граф основной надписи приведены в указанном стандарте.

Для создания основного штампа необходимо к изученным ранее командам, рассмотреть еще следующие команды:

- *ДРасчленить* (\_.*EXPLODE*)

## Запросы:

*Выбрать объекты* - навести маркер в виде квадратика, например, на одну из сторон внутреннего прямоугольника и нажать клавишу «Enter».

# 💤 Обрезать (\_.TRIM)

#### Запросы:

Выбрать объекты:

На графическом поле нажать <u>правую клавишу мыши</u> (все объекты являются режущими кромками);

Выберите обрезаемый объект - указать при помощи мыши, что надо обрезать, затем нажать клавишу «ESC» когда нечего больше обрезать.

🔜 - Разорвать с промежутком (\_.BREAK)

#### Запросы:

Выберите объект:

Указать на объекте предположительно первую точку разрыва

Вторая точка разрыва или [Первая точка]: Указать на объекте предположительно вторую точку разрыва

- Разорвать в точке (\_.BREAK)

## Запросы:

Выберите объект: Указать объект

Первая точка разрыва: Указать точку разрыва

Перед заполнением наименования основной надписи чертежа необходимо, чтобы веса линий в штампе были такие как на рис. 4.2., т

## Заполним наименования граф основной надписи чертежа.

Сделать текущий слой Текст, вес линий – ПоСлою.

Комментарий. Названия граф основной надписи вычертим с настройками режима черчения, выполненными командой Сервис/Режимы рисования или щелкнуть правой клавишей мыши на одном из индикаторов ПРИВЯЗКА, СЕТКА, ОТС-ПОЛЯР, ШАГ, ОТС-ОБЪЕКТ строки состояния, а затем выбрать в контекстном меню позицию *Настройка*.... В открывшемся диалоговом окне на вкладке «Шаг и сетка» установить требуемые параметры.

## Выполняемые действия:

- ввести в окнах ввода X, Y панелей «Шаг и сетка» численное значение шага *1* мм;
- включить режим шаговой привязки ШАГ «Вкл» и разрешить отображение фоновой сетки на экране монитора Сетка «Вкл»

## нажать кнопку «ОК».

# Команда Показать (\_.ZOOM) или Вид/Зумирование

# Комментарий

Используем команду Показать для увеличения части изображения графы основной надписи на экране монитора.

## Вводимые параметры:

*P* — затем на дополнительные запросы системы указать координаты точек левого нижнего и правого верхнего углов окна, в котором размещается нижняя часть основной надписи.

# AĮ

Команда ТЕКСТ(\_.ТЕХТ) (или Рисование/Текст/ Однострочный)

# Вводимые параметры:

Вводимые параметры (для длинных наименований):

В - выравнивание

П — ПоШирине, затем на дополнительные запросы системы указать графическим курсором точки начала и конца строки текста; 3.5 - высота вводимого текста;

ввести текст;

*ENTER* — завершить ввод строки текста;

*ENTER* — завершить работу с командой.

Вводимые параметры (для коротких наименований):

указать графическим курсором точку начала строки текста;

3.5 - высота вводимого текста;

0 - угол поворота строки вводимого текста;

ввести текст;

*ENTER* — завершить ввод строки текста;

*ENTER* — завершить работу с командой.

Комментарий В приведенном примере предполагается, что установлен текущий текстовый стиль, высота вводимого текста равна 0. Если текущий текстовый стиль имеет явно заданную высоту текста, то вводимых параметрах она не будет запрашиваться.

# <u>Установим атрибуты для создаваемого локального блока основной надписи чертежа.</u>

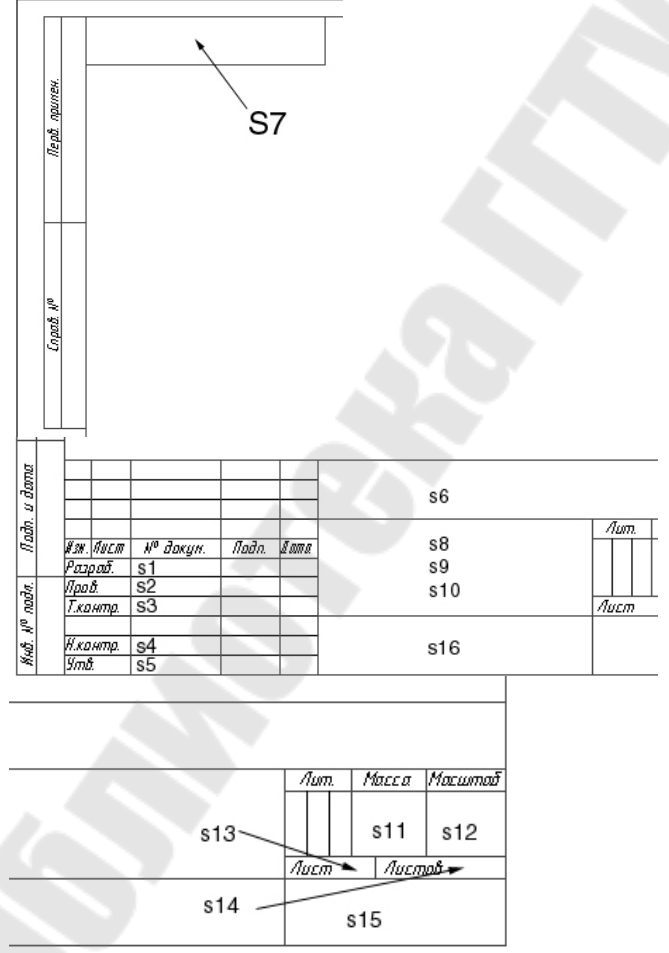

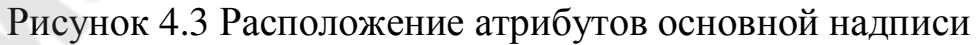

## Комментарий

Атрибуты (атрибут - текстовая переменная ассоциативно связанная с блоком) при создании блока основной надписи предлагается использовать для того, чтобы в дальнейшем упростить процесс заполнения основной надписи. Заметим, что действуют настройки режима черчения, ранее выполненные в диалоговом окне **Режимы рисования.** Эти установки были использованы при заполнении названий надписи чертежа. Цвет линии при этом черный, а толщина линии — Обычный.

# <u>Команда АТОПР (\_.ATTDEF)</u>

Команда открывает диалоговое окно «Описание атрибута».

Возможные значения атрибутов смотри в таблице 4.1.

## Выполняемые действия:

- ввести имя атрибута Имя (например, *S1*);
- ввести текст подсказки-приглашения Подсказка (например, *Разработал*);
- ввести значение атрибута Значение (например, Иванов);
- выбрать способ выравнивания текста атрибута в раскрывающемся списке **Выравнивание**(например, Влево);
- выбрать стиль текста атрибута в раскрывающемся списке **Текстовый стиль** (например, ЕСКД);
- установить высоту текста атрибута в поле ввода Высота (например, 3.5);
- установить угол поворота текста атрибута в поле ввода Поворот (например, 0);
- нажать кнопку Указать;
- указать на чертеже точку вставки атрибута (необходимо заранее спланировать, где будут размещаться атрибуты блока основной надписи);
- нажать ОК.

Повторить команду АТОПР.

# Выполняемые действия:

- ввести имя атрибута **Имя** (например, *S2*);
- ввести текст подсказки-приглашения **Подсказка** (например, *Проверил*);
- ввести значение атрибута Значение (например, Петров);

- выбрать способ выравнивания текста атрибута в раскрывающемся списке Выравнивание (например, *ПоШирине*);
- выбрать стиль текста атрибута в раскрывающемся списке **Текстовый стиль** (например, *ЕСКД*);
- установить высоту текста атрибута в поле ввода Высота (например, 3.5);
- нажать кнопку ОК;
- Первая конечная точка базовой линии текста указать точку;
- Вторая конечная точка базовой линии текста указать точку;

Далее необходимо последовательно использовать команду *АТОПР* с целью определения параметров оставшихся атрибутов для блока основной надписи. Результат этого этапа работы представлен на рис. 4.3.

| Имя        | Подсказка                         | Значение        | Выравнивание | Стиль | Высота | Угол |
|------------|-----------------------------------|-----------------|--------------|-------|--------|------|
| <b>S</b> 1 | Разработал                        | Иванов          | Влево        | ЕСКД  | 3.5    | 0    |
| S2         | Проверил                          | Петров          | ПоШирине     | ЕСКД  | 3.5    | 0    |
| <b>S</b> 3 | Т.контр                           | Сидоров         | Влево        | ЕСКД  | 3.5    | 0    |
| <b>S</b> 4 | Н. контр                          | Кимаев          | ПоШирине     | ЕСКД  | 3.5    | 0    |
| S5         | Утвердил                          | Федоренков      | ПоШирине     | ЕСКД  | 3.5    | 0    |
| <b>S</b> 6 | Обозначение<br>документа          | АБВГ.хххххх.ххх | Центр        | ЕСКД  | 7      | 0    |
| S7         | Повернутое<br>обозначение<br>док. | АБВГ.хххххххххх | ПоШирине     | ЕСКД  | 7      |      |
| <b>S</b> 8 | Наим.<br>изделия (16<br>зн.)      | Пластина<br>5   | Центр        | ЕСКД  | 5      | 0    |
| S9         | Наим.<br>изделия (16<br>зн.)      | Левая<br>5      | Центр        | ЕСКД  | 5      | 0    |
| S10        | Наим.<br>изделия или<br>докум.    | 1               | Центр        | ЕСКД  | 3.5    | 0    |

Таблица 4.1 Параметры атрибутов блока основной надписи

| <b>S</b> 11 | Масса<br>изделия                 |                 | Центр    | ЕСКД | 3.5 | 0 |
|-------------|----------------------------------|-----------------|----------|------|-----|---|
| S12         | Масштаб                          | 1:1             | Центр    | ЕСКД | 5   | 0 |
| S13         | Порядковый<br>номер листа        |                 | Влево    | ЕСКД | 2.5 | 0 |
| S14         | Общее<br>количество<br>листов    | 1               | Влево    | ЕСКД | 2.5 | 0 |
| S15         | Наименова-<br>ние<br>предприятия | ГГТУ им. Сухого | ПоШирине | ЕСКД | 7   | 0 |
| S16         | Марка<br>материала               | СтЗ ГОСТ 535-88 | ПоШирине | ЕСКД | 3.5 | 0 |

#### Блоки

Вид пиктограмм на панели инструментов «Рисования»- 🗟 💀

Первая пиктограмма предназначена для вставки блока в область рисунка, а вторая – для создания блока.

Формирование объектов, которые часто используются, может быть произведено один раз. Затем они объединяются в блок и чертеж может выполняться с использованием их как «строительных материалов». Используя блоки, можно создавать фрагменты чертежей, часто используемых в работе. Блок может содержать любое количество графических примитивов любого типа, а восприниматься AutoCAD как один графический примитив наравне с отрезком, окружностью и т.д.

Блок может состоять из примитивов, созданных на разных слоях, с разными цветами и разными типами линий. Все эти свойства примитивов сохраняются при объединении их в блок и при вставке блока в рисунок. Однако есть три исключения из этого правила:

- примитивы, созданные на специальном слое с именем 0, при вставке блока генерируются на текущем слое;
- примитивы, созданные типом линии **BYBLOCK** (ПО БЛОКУ), наследуют тип линии блока;
- примитивы, созданные в цвете **ВУВLОСК**(ПО БЛОКУ), наследуют цвет блока.

Блоку может быть присвоено имя. Использование блоков позволяет сэкономить память. При каждой новой вставке блока в рисунок AutoCAD добавить к имеющейся информации лишь данные о месте вставки этого блока, масштабных коэффициентах и угле поворота.

# 🖶 Команда БЛОК (\_.BLOCK)

## Комментарий

Используем команду для сохранения полученных результатов. Команда открывает диалоговое окно «Описание блока».

#### Выполняемые действия:

- ввести имя локального блока *А4H*;
- выбрать вариант Удалить (панель Объекты), чтобы можно было проконтролировать правильный выбор объектов, включаемых в блок;
- нажать кнопку Выбрать объекты и выбрать объекты, которые необходимо включить в блок. Заметим, что порядок, в котором выбираются атрибуты при включении их в состав блока, определяет порядок следования подсказок-приглашений на ввод их значений при вставке блока. Поэтому рекомендуется при формировании блока чертежа вначале указать все графические примитивы — линии, а затем указывать атрибуты в порядке возрастания их номеров.
- нажать кнопку Указать;
- указать на чертеже точку вставки блока (правый нижний угол внешней рамки формата);
- нажать кнопку ОК.

Сохраним формат листа чертежа и основную надпись в виде автономного блока с тем же именем.

## Команда ПБЛОК (\_.WBLOCK)

## Комментарий

Используем команду для сохранения полученных результатов в своем каталоге.

Команда открывает диалоговое окно «Запись блока на диск».

## Выполняемые действия:

- выбрать на панели «Источник данных» вариантную кнопку «Блок» для задания способа определения локального блока;
- выбрать в раскрывающемся списке панели Источник данных имя локального блока, A4H;

- нажать на панели «Размещение» кнопку с многоточием и в открывшемся диалоговом окне «Поиск файла рисунка» выбрать имя каталога для сохранения файла автономного блока A4H.
- нажать кнопку ОК;

• нажать кнопку ОК.

Команда ATTDIA

## Комментарий

Системная переменная *ATTDIA* позволяет вывести на экран монитора диалоговое окно «Редактирование атрибутов», необходимое для изменения значений атрибутов блока при использовании команды \_.*INSERT*.

По умолчанию — *ATTDIA* = 0 — работа с атрибутами производится в командной строке.

## Выполняемые действия:

- ввести новое значение системной переменной ATTDIA = 1.
- Вставим блок А4Н в текущий чертеж.

🗟 Команда ВСТАВИТЬ (\_.INSERT)

## Комментарий

Используем команду для полного оформления формата А4 и проверки правильности заполнения основной надписи.

Команда открывает диалоговое окно «Вставка блока».

## Выполняемые действия:

- ввести имя автономного блока А4Н;
- установить флажок «Указать на экране», чтобы задать точку вставки блока с помощью объектной привязки правый нижний угол внешней рамки чертежа *0, 0, 0*;
- нажать кнопку ОК.

Далее необходимо, модифицируя автономные блоки А4Н, вычертить недостающие основные форматы листов чертежей А3, А2, А1, основные надписи к ним и сохранить их в виде файлов в своем каталоге. Размеры форматов приведены в стандарте ГОСТ 2.301-68.

## Требования к отчету

- 1. Название работы.
- 2. Постановка задачи.
- 3. Перечислить все новые команды, которые использовались в этой работе.
- 4. Представить копию экрана, содержащую диалоговое окно «Ввод атрибутов».
- 5. Распечатки форматов листов А4, А3, А2, А1 и основных надписей к ним.

#### Вопросы для защиты

- 1. Перечислить используемые в работе команды рисования.
- 2. Перечислить используемые в работе команды редактирования.
- 3. Что такое объектная привязка (способы настройки и для чего используется).
- 4. Что такое атрибуты?
- 5. Как описать атрибуты?
- 6. С помощью какой системной переменной происходит редактирование атрибутов?
- 7. Понятие блока.
- 8. Чем отличается локальный блок от автономного?

## 5 ЛАБОРАТОРНАЯ РАБОТА №4 «ФОРМИРОВАНИЕ ЧЕРТЕЖА «ОСЬ» В АUTOCAD»

## ЧАСТЬ І

<u>Цель работы.</u> Дальнейшее ознакомление студентов с некоторыми приемами работы в AutoCAD.

#### Постановка задачи

На примере чертежа «Ось» (см рис. 5.1) изучить следующие команды рисования графических объектов и их редактирование: *Прямая, Круг, Фаска, Сопряжение, Зеркало, Обрезать*. При создании нового рисунка воспользоваться своим шаблоном, созданным на лабораторной работе №2.

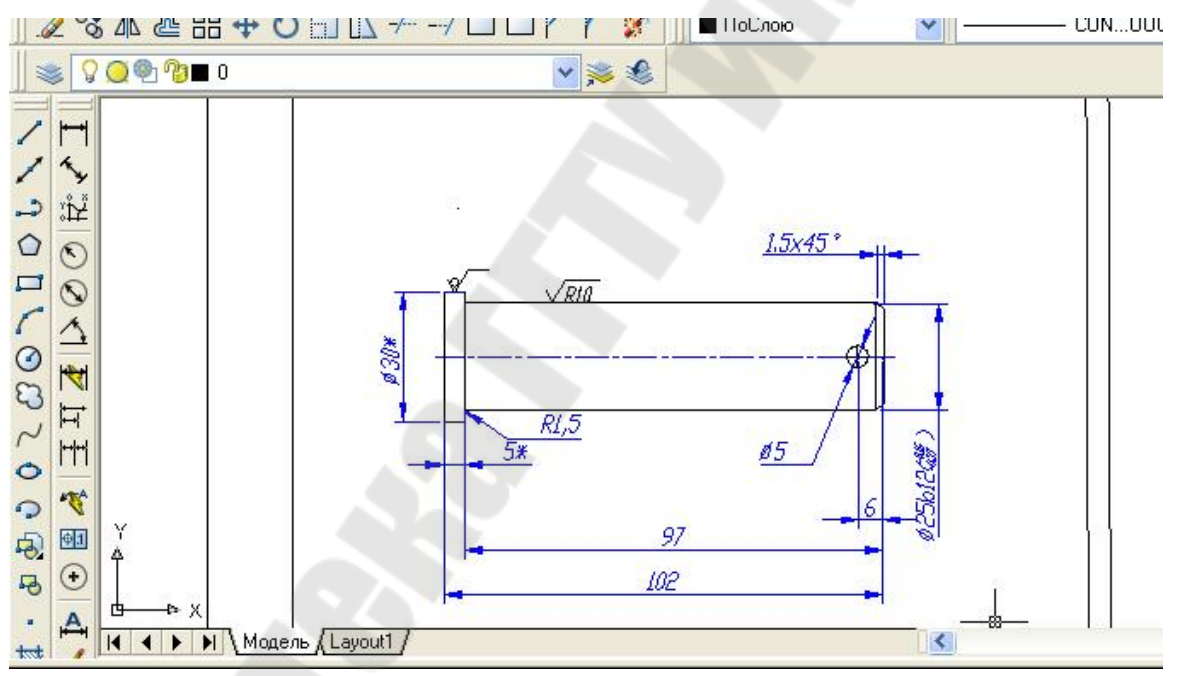

Рисунок 5.1 Экран AutoCAD с чертежом детали «Ось»

#### Порядок выполнения

## <u>Необходимо выполнить следующую последовательность</u> <u>действий.</u>

1. Загрузить AutoCAD. Если при загрузке появилось диалоговое окно «Создание нового рисунка», то выбрать пиктограмму «По

шаблону», а затем нажать кнопку «Обзор», для выбора собственного шаблона \*.dwt, а затем переход на шаг 3. Иначе, перейти к шагу 2.

2. Выбрать пункт «Создать...» из меню «Файл». В диалоговом окне «Выбор шаблона» нажать кнопку «Открыть», для выбора собственного шаблона \*.dwt.

3. Выбрать из меню «Файл» пункт «Сохранить как..». В диалоговом окне «Сохранение рисунка» выбрать папку, где будет храниться файл и дать имя файлу «Ось».

4. Проанализировав чертеж, приходим к выводу, что достаточно начертить одну половину, другую можно зеркально отобразить.

5. Сделать текущим слой «Оси». <u>Начертим осевую линию</u>:

• На панели «Рисования» выбрать пиктограмму «Прямая»

• В строке команд с клавиатуры набрать букву  $\Gamma$  и нажать клавишу «Enter». Буква  $\Gamma$  означает, что рисуется горизонтальная прямая, разницы нет большая буква  $\Gamma$  или маленькая  $\epsilon$ .

• Появится резиновая осевая линия, выбрать мышкой место, где она будет располагаться, нажать левую кнопку мыши.

• Так как больше горизонтальных линий не нужно, то прервать команду, нажав клавишу «ESC».

6. Сделать текущим слой «Основной».

7. Чертим левую границу детали. На панели «Рисования» выбрать пиктограмму «Прямая» .

• В строке команд с клавиатуры набрать букву *В* и нажать клавишу «Enter». Буква *В* означает, что рисуется вертикальная прямая.

• Появится резиновая линия, выбрать мышкой место, где она будет располагаться, нажать левую кнопку мыши.

• Так как больше вертикальных линий не нужно, то прервать команду, нажав клавишу «ESC».

8. Чертим правую границу детали. На панели «Редактирование» выбираем пиктограмму «Подобие»

• На запрос «*Величина смещения*» с клавиатуры набираем число *102* и нажимаем клавишу «Enter».

• На запрос «Выберите объект для создания подобных» – левой кнопкой мыши (ЛКМ) щелкнуть по вертикальной прямой.

• На запрос «Укажите точку, определяющую сторону смещения» –ЛКМ щелкнуть в любом месте справа от вертикальной прямой. • На запрос «Выберите объект для создания подобных» - прервать команду, нажав клавишу «ESC».

9. На панели «Редактирование» выбираем пиктограмму «Подобие»

• На запрос «*Величина смещения*» с клавиатуры набираем число 5 и нажимаем клавишу «Enter».

• На запрос «Выберите объект для создания подобных» – ЛКМ щелкнуть по левой вертикальной прямой.

• На запрос «Укажите точку, определяющую сторону смещения» – ЛКМ щелкнуть в любом месте справа от вертикальной прямой.

• На запрос «Выберите объект для создания подобных» – прервать команду, нажав клавишу «ESC».

10. На панели «Редактирование» выбираем пиктограмму «Подобие»

• На запрос «*Величина смещения*» с клавиатуры набираем число 15 и нажимаем клавишу «Enter».

• На запрос «Выберите объект для создания подобных» – ЛКМ щелкнуть по осевой горизонтальной прямой.

• На запрос «Укажите точку, определяющую сторону смещения» – ЛКМ щелкнуть в любом месте вверх от горизонтальной прямой.

• На запрос «Выберите объект для создания подобных» – прервать команду, нажав клавишу «ESC».

11. На панели «Редактирование» выбираем пиктограмму «Подобие»

• На запрос «*Величина смещения*» с клавиатуры набираем число *12.5* и нажимаем клавишу «Enter».

• На запрос «Выберите объект для создания подобных» – ЛКМ щелкнуть по осевой горизонтальной прямой.

• На запрос «Укажите точку, определяющую сторону смещения» – ЛКМ щелкнуть в любом месте вверх от горизонтальной прямой.

• На запрос «Выберите объект для создания подобных» – прервать команду, прервать команду, нажав клавишу «ESC».

12. Две последние горизонтальные прямые должны находиться на слое «Основной». Выбрать их, т.е. щелкнуть по ним ЛКМ, затем выбрать слой «Основной» и нажать клавишу «ESC».

13. Получить верхнюю часть детали. На панели «Редактирования» выбрать пиктограмму «Обрезать» 🗲

• На запрос «Выберите объекты» на графическом поле в любом месте щелкнуть <u>правой клавишей мыши</u> (ПМК) (это будет означать, что все всевозможные режущие кромки выбраны).

• На запрос «Выберите обрезаемый объект» –ЛКМ щелкать по тем участкам, которые необходимо удалить, так чтобы получилась половина оси. Когда обрезать больше нечего нажать клавишу «ESC». Обрезаем также и осевую линию.

• Если образовались, лишние отрезки, заключенные между другими отрезками, но их не пересекают, то они удаляются следующим образом. Выделить «мусор» и нажать клавишу «Delete».

14. Осевая линия должна выступать за контур детали на 5мм. Удлиним ее с помощью «ручек».

• Включить режим «Орто».

• Щелкнуть ЛКМ по осевой лини. Появятся три синих квадратика- «ручки».

• Щелкнуть по левой ручке, она станет красной.

• Указать с помощью мыши направление горизонтально влево, на клавиатуре набрать число 5 и нажать клавишу «Enter».

15. Аналогично удлинить справа осевую линию.

16. <u>Вычерчивание фасок</u>. На панели «Редактирование» выбираем пиктограмму

• На запрос: «Выберите первый или [полИлиния/Длина/Угол/Обрезка/Метод/Несколько]» – введите с клавиатуры ключ Д, а затем нажать клавишу «Enter».

• На запрос «Первая длина фаски <0.00>» - ввести число 1.5 и затем нажать клавишу «Enter».

•На запрос *«Вторая длина фаски <1.5>»* - нажать клавишу «Enter».

• На запрос: «Выберите первый или [полИлиния/Длина/Угол/Обрезка/Метод/Несколько]» – указать, нажав последовательно ЛКМ, две стороны, образующие верхнюю фаску.

• Если бы надо было выполнить несколько фасок одновременно, то перед предыдущим запросом необходимо было ввести ключ *Н* (Несколько).

17. <u>Вычерчивание сопряжений.</u> На панели «Редактирование» выбираем пиктограмму

• На запрос «Выберите первый или [полИлиния/раДиус/ Обрезка/ Несколько]» - введите с клавиатуры ключ Д, а затем нажать клавишу «Enter».

• На запрос «*Paduyc сопряжения* <0.000>» - ввести число 1.5 и затем нажать клавишу «Enter».

• На запрос «Выберите первый или [полИлиния/раДиус/ Обрезка/ Несколько]» - введите с клавиатуры ключ О, а затем нажать клавишу «Enter».

•На запрос «*Режим обрезки* [*С обрезкой/Без обрезки*]<*С обрезкой*> « -введите с клавиатуры ключ *Б*, а затем нажать клавишу «Enter».

•На запрос «Выберите первый или [полИлиния/раДиус/ Обрезка/ Несколько]» - указать, нажав последовательно ЛКМ, две стороны, образующие верхнее сопряжение.

19 Обрезка линий после сопряжения.

•Выбрать пиктограмму «Зуммирование рамкой» <sup>1</sup>, чтобы увеличить область сопряжения.

• На панели «Редактирования» выбрать пиктограмму «Обрезать»

• На запрос «Выберите объекты» на графическом поле в любом месте щелкнуть правой клавишей мыши (ПМК) (это будет означать, что все всевозможные режущие кромки выбраны).

• На запрос «Выберите обрезаемый объект» –ЛКМ щелкать по тем участкам, которые необходимо удалить, так чтобы получилась половина оси. Когда обрезать больше нечего нажать клавишу «ESC».

20. <u>Построение всей детали</u>. На панели «Редактирования» выбрать пиктограмму «Зеркало»

§На запрос «Выберите объекты» - необходимо выбрать половину построенной оси, кроме осевой линии. Выбор объектов можно производить, непосредственно щелкая ЛКМ по объекту, а можно с помощью рамки.

Выбор с помощью рамки позволяет автоматически создать рамку набора при появлении запроса «Выберите объекты». При этом необходимо указать точку первого угла рамки на пустом месте рисунка, затем AutoCAD запросит второй угол. Если рамка рисуется слева направо, выбираются все объекты, полностью попавшие в рамку, а если справа налево - выбираются все объекты, как полностью попавшие в рамку, так и пересеченные границами рамки (секрамка).

§Когда все объекты будут выбраны, нажать ПКМ.

§На запрос «*Первая точка оси отражения*» – при помощники «Привязки» найти пересечение осевой линии с левым краем полуоси, нажав ЛКМ.

§На запрос «Вторая точка оси отражения» – при помощники «Привязки» найти пересечение осевой линии с правым краем полуоси, нажав ЛКМ.

§На запрос «Удалить исходные объекты [Да/Нет] <Н>» нажать на клавишу «Enter».

21. <u>Соединим фаски отрезком</u>. На панели «Рисования» выбрать пиктограмму «Рисование»

§На запрос «*Первая точка*» – найти с помощью «Привязки» верхнюю точку пересечения первой фаски с осью, нажав ЛКМ.

§На запрос *Следующая точка* – найти с помощью Привязки нижнюю точку пересечения второй фаски с осью, нажав ЛКМ

§На запрос «Следующая точка» – нажать на клавишу «Enter».

22. <u>Построение вспомогательного отрезка, для нахождения</u> центра отверстия. На панели «Редактирование» выбираем пиктограмму «Подобие»

§На запрос «Величина смещения» с клавиатуры набираем число 6 и нажимаем клавишу «Enter».

§На запрос «Выберите объект для создания подобных» – ЛКМ щелкнуть по самой правой вертикальной стороне детали.

§На запрос «Укажите точку, определяющую сторону смещения» – ЛКМ щелкнуть в любом месте слева от выбранного объекта.

§На запрос «*Выберите объект для создания подобных»* – прервать команду, нажать на клавишу «Enter».

23. <u>Построение отверстия</u>. На панели «Рисования» выбрать пиктограмму «Круг»

§На запрос «Центр круга [3Т/2Т/ККР (Кас Кас радиус)]» : найти с помощью «Привязки» точку пересечения вспомогательного отрезка с осевой линией, нажав ЛКМ.

§На запрос «*Радиус круга или [Диаметр]*» - набрать с клавиатуры 2.5 и нажать на клавишу «Enter».

24. Удалить вспомогательный отрезок.

## ЧАСТЬ II

В первой части работы был выполнен чертеж детали «ОСЬ» и одновременно изучены следующие графические примитивы: «Прямая» , «Круг» , «Отрезок» , а также команды редактирования: «Подобие» , «Обрезать» , «Фаска» , «Сопряжение» , «Зеркало» .

<u>Цель данной части работы.</u> Дальнейшее изучение возможностей AutoCAD.

#### Постановка задачи

- Познакомиться с другими не менее важными графическими примитивами и командами редактирования.
- Изучить команды образмеривания чертежа.

• На примере знака «шероховатость» закрепить понятия локальный и автономный блок.

• Создание файла блоков и открытие его через Центр управления.

#### Порядок выполнения

На рис. 5.2 представлен окончательный вариант чертежа «Ось» с размерами и техническими требованиями.

1. Сделаем разрыв в детали «Ось».

• Текущий слой должен быть «Основной».

• На панели «Редактирования» выбрать пиктограмму «Разорвать»

• На запрос «Выберите объект» – ЛКМ щелкнуть на верхнюю горизонтальную сторону детали, определив для себя, что это будет и первая точка разрыва.

На запрос *«Вторая точка разрыва»*– ЛКМ щелкнуть правее первой точки. Внимание: «Привязка» должна быть отключена.

2. <u>На местах разрыва нарисуем сглаженную кривую.</u> (см рис. 5.2, например, левую)

• На панели «Рисования» выбрать пиктограмму «Сплайн» ~.

• На запрос «Начальная точка» - при помощи «Привязки» Конточка щелкнуть ЛКМ по верхней левой точке разрыва.

• В строке состояния «<u>Привязку» отключить.</u>

• На запрос, который повторяется циклически «Следующая [Дуга /Полуширина/длИна/Отменить/Ширина ]» – щелкать ЛКМ, повторяя контур ломанной, которая будет сглажена.

• На последний запрос «Следующая [Дуга /Полуширина/длИна /Отменить/Ширина ]» - в строке состояния «Привязку» включить и при помощи «Привязки» Конточка щелкнуть ЛКМ по нижней левой точке разрыва.

- Затем на тот же запрос нажать 3 раза клавишу «Enter».
- Сплайн построен.

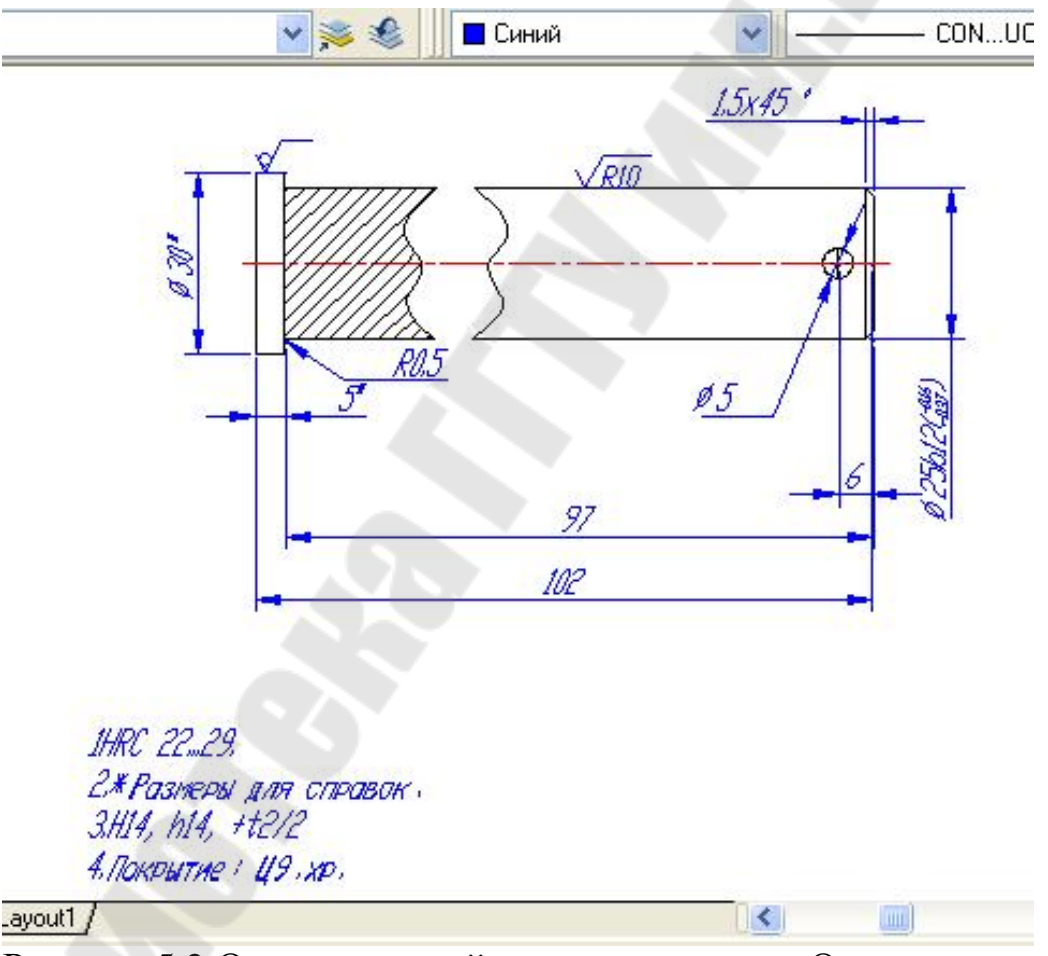

Рисунок 5.2 Окончательный вариант чертежа «Ось»

Нанесение штриховки

- Сделать текущим слой Штриховка
- На панели Рисования выбрать пиктограмму «Штриховка» 🔛

• Откроется диалоговое окно «Штриховка/Заливка по контуру» в котором:

• В раскрывающемся списке «Образец» выбрать имя образца ANSI31. Или по-другому – справа от раскрывающегося списка «Образец» нажать кнопку с изображением трех точек. Появится диалоговое окно «Палитра образцов штриховки». Выбрать вкладку «ANSI», а затем образец ANSI31.

• Нажать кнопку «Указания точек» - и при помощи ЛКМ указать, где должна быть штриховка. <u>Обратите внимание</u> область для штриховки обязательно должна быть замкнута. Когда все внутренние точки определяющие область указаны, нажать **ПКМ**.

• Появится контекстное меню. Выбрать «Просмотр». Если вид штриховки не устраивает, то нажать кнопку «ESC» для возврата в диалоговое окно «Штриховка/Заливка по контуру» в котором в раскрывающихся списках «Масштаб» и «Угол» можно задать растяжение/сжатие и наклон под определенным углом к оси Х текущей ПСК. После этого нажать кнопку «Просмотр», если все устраивает клавишу «Enter», если нет – «ESC».

## Образмеривание чертежа

1. Если у вас не включена панель «Размеры», то

• Выбрать меню «Вид», а затем пункт «Панели...», сделать активной панель «Размеры».

• Активизировать «Панели..» можно, щелкнув ПКМ в любом месте на панелях.

2. Сделать слой «Размеры» текущим.

3. Сделать текущим свой размерный стиль, например «ЕСКД»

4. Для проставления «Линейных размеров» используется пиктограмма

• На запрос «Начало первой выносной линии или выбрать» с помощью «Привязка» указать первую точку для размерной лииии

• Далее следует запрос «Начало второй выносной линии»

• Следующий запрос: «Место положения размерной линии» (Мтекст/Текст/Угол/Горизонтальный/Вертикальный/ Повернутый):

Указать точку, через которую пройдет размерная линия, или ключи:

• Г - строит линейный размер с горизонтальной размерной линией;

• В - наносит линейный размер с вертикальной размерной линией;

- П- наносит линейный размер с размерной линией, повернутой на заданный угол;
- У позволяет задать угол наклона размерного текста;
- *Т* позволяет изменить размерный текст.
- М позволяет изменить размерный текст с помощью текстового редактора.

**Примечание** Если в линейном размере надо указать знак диаметра или изменить значение размера и т.д., то дается ключ «Т», учитывая, что возможны следующие управляющие последовательности:

%%о –переключение режима надчеркивания (Вкл/Откл);

%%и- переключение режима подчеркивания (Вкл/Откл);

%%d- специальный символ градус;

%%р –специальный символ допуск;

%%с- специальный символ диаметр;

%%%- вывод единичного символа процента;

%%nnn- специальный символ с десятичным кодом nnn.

5. Для продолжение линейного размера от базовой линии (первой выносной линии) предыдущего размера, используется «Базовый размер» .

- Если последним отрисованным размером был линейный размер, то выдается запрос «Начало второй выносной линии или {Отменить/Выбрать}»
- Если последним отрисованным размером был нелинейный размер, то выбрать ключ «*B*» для указания исходного размера.

6. Продолжение линейного размера от второй выносной линии предыдущего размера -

7. Угловой размер. Строит дугу, показывающую угол между двумя непараллельными линиями, или угол, образованный вершиной и двумя другими точками. Вид пиктограммы

8. Команда «Диаметр». Строит диаметр окружности или дуги с необязательным маркером центра или осевыми линиями; текст начинается с символа Ø. Вид пиктограммы

9. Команда «Радиус». Строит радиус круга или дуги с необязательным маркером центра или осевыми линиями; текст начинается с символа *R*; вид пиктограммы

10. Команда «Параллельный». Наносит линейный размер с размерной линией, параллельной указанным начальным точкам

выносной линии, что позволяет выровнять размерную линию по объекту. Вид пиктограммы

11. Команда «Центр». Рисует маркер центра или осевые линии окружности либо дуги. Вид пиктограммы 🕣

12. Команда «Допуски». Для нанесения допусков отклонений формы и расположения поверхностей служат два диалоговых окна «Символ» и «Допуски формы и расположения». Вид пиктограммы .

| 📧 Допуски формы и распол | ожения               | ? 🛛           |                                          |
|--------------------------|----------------------|---------------|------------------------------------------|
| Симв Допуск 1            | Допуск 2 База 1      | База 2 База 3 |                                          |
|                          |                      |               | Символ                                   |
| Высота:                  | Выступающее поле доп |               | $\oplus \bigcirc = // \bot$              |
| <br>Идентификатор базы:  | 3                    |               | $\angle A \Box O -$                      |
| ОК                       | Отмена Справка       |               | $\bigcirc \bigcirc \nearrow \mathscr{A}$ |

Рисунок 5.3 Диалоговые окна «Допуски формы и расположения» и «Символ

13. Команда «Быстрая выноска» обеспечивает рисование сложных размерных линий, которые невозможно сформировать перечисленными выше командами простановки размеров. Вид пиктограммы

## Знаки шероховатостей

Порядок создания знака шероховатости 🧹

1. Сделать текущим слой «Размеры».

2. Выбрать в меню Сервис/Режимы рисования вкладку «Отслеживания» (этого можно добиться, нажав в строке «Состояния» на кнопке «Отс-Поляр» ПКМ и в контекстном меню выбрать «Настройку»).

3. Установить

- «Шаг углов» *30*;
- «Объектное отслеживание» По всем полярным углам;
- «Отсчет полярных углов» Абсолютно.
- 4. Кнопка «Отс-Поляр» включена.
- 5. Выбрать на панели рисования пиктограмму «Отрезок»:
- На запрос «Первая точка» щелкнуть ЛКМ в любом месте,

• На запрос «Следующая точка» - найти трассирующий луч, показывающий полярное отслеживание в 300° и ввести с клавиатуры расстояние 3 мм, и нажать клавишу «Enter».

• На запрос «Следующая точка» - найти трассирующий луч, показывающий полярное отслеживание в 60° и ввести с клавиатуры расстояние 6 мм и нажать клавишу «Enter».

• На запрос «Следующая точка» - переместить курсор мыши горизонтально вправо, предварительно нажав на кнопку «Орто», и ввести с клавиатуры расстояние 10 и нажать два раза клавишу «Enter».

Порядок создания знака шероховатости не обработанной

поверхности ♡

1. Скопировать созданный знак шероховатости:

• На панели «Редактирования» выбрать пиктограмму «Копировать»

• На запрос «Выберите объекты» – выбрать построенную ломанную или непосредственно щелкая ЛКМ по каждому отрезку, или выбрать все объекты сразу с помощью «Рамки» или «Сек-Рамки». Когда все объекты выбраны обязательно нажать ПКМ.

• На запрос Базовая точка или перемещение, или [Несколько] – так как нам не надо несколько копий, то ключ *H* не набирается, а сразу необходимо указать базовую точку, от которой будет идти перемещение. Для этого при помощи привязки «Пересечение» щелкнуть ЛКМ по точке пересечения отрезков 3 мм и 6 мм.

• На запрос «Вторая точка перемещения» - указать точку куда будет копироваться объект - щелкнуть ЛКМ в нужном месте. 2. Нарисуем круг:

• Выбрать в меню «Рисование» пункт «Круг», а затем «Две точки касания, радиус»

• На запрос «Укажите точку на объекте, образующую первую касательную» - щелкнуть ЛКМ на отрезке длиной 3 мм.

• На запрос «Укажите точку на объекте, образующую вторую касательную» - щелкнуть ЛКМ на отрезке длиной 6 мм.

• На запрос «*Paduyc круга*» - ввести с клавиатуры цифру *1* и нажать клавишу «Enter».

<u>На примере двух видов шероховатостей покажем способы</u> создания локального и автономного блоков. 1. На панели «Рисования» выбрать пиктограмму «Создать блок» см. рис. 5.4.

| Базовая точка<br>Тахі Цказать                                                                                                    | Объекты<br>Выбрать                                                                                 |
|----------------------------------------------------------------------------------------------------|----------------------------------------------------------------------------------------------------|
| Х:         190.1192800321899           Ү:         194.7238419009397           Ζ:         0           Образец для просмотра           Не включать образец в б | <ul> <li>Одтавить</li> <li>Сделать блоком</li> <li>Удадить</li> <li>Выбрано объектов: 3</li> </ul> |
| Осоздать образец по объе                                                                                                    | ктам блока                                                                                         |
| Создать образец по объе<br>диницы вставки:                                                                                                    | ток 🗸 🗸                                                                                            |
| Создать образец по объе<br>диницы вставки:<br>чиллиметры<br>одснение:                                                                                        | ток там блока                                                                                      |

Рисунок 5.4 Диалоговое окно «Описание блоков»

- В диалоговом окне «Описание блока» дать имя блоку «Шер1».
- Нажать кнопку «Выбрать объекты» и выбрать ломанную, образующую знак шероховатости. Когда все объекты выбраны обязательно нажать ПКМ.
- Нажать кнопку «Указать» для указания базовой точки. Для этого при помощи Привязки *Пересечение* щелкнуть ЛКМ по точке пересечения отрезков 3 мм и 6 мм.
- Нажать кнопку «ОК».

Локальный блок создан. <u>Локальный</u>, т.е. доступен только для данного чертежа.

Если требуется вставить блок в другой файл, то он должен быть создан как автономный блок.

Создадим знак шероховатости необработанной поверхности, как автономный блок. (см. рис. 5.5). Автономный блок можно создать из локальных блоков, из всего рисунка, из объектов.

1. Сделать текущим слой «Размеры».

2. В командной строке набрать с клавиатуры команду – Пблок (\_Wblock) и нажать клавишу «Enter».

• Выбрать источники данных «Объекты».

• Нажать кнопку «Выбрать объекты» и выбрать объекты, образующие знак шероховатости. Когда все объекты выбраны обязательно нажать ПКМ.

• Нажать кнопку «Указать» для указания базовой точки. Для этого щелкнуть ЛКМ по точке при помощи Привязки Пересечение пересечения отрезков Змм и 6мм.

• В диалоговом окне «Размещение» указать Имя файла и путь, нажав кнопку с пиктограммой три точки.

| Пажать                                                                                                    | KHOIIKY «OR».                                                                                          |
|----------------------------------------------------------------------------------------------------|----------------------------------------------------------------------------------------------------|
| Запись блока на ди                                                                                                    | іск [?]                                                                                                |
| Источник данных<br>Блок:<br>Объекты<br>Базовая точка<br>Зазовая точка<br>Зазовая точка<br>Зазовая точка<br>Зазовая точка<br>С<br>С<br>С<br>С<br>С<br>С<br>С<br>С<br>С<br>С<br>С<br>С<br>С<br>С<br>С<br>С<br>С<br>С<br>С | Объекты<br>Выбрать объекты<br>Одтавить<br>Сделать блоком<br>Э Удадить из рисунка<br>Осъекты не выбраны |
| Размещение<br>Имя файла и путь:                                                                                                    |                                                                                                    |
| E:\Old_Gomel\VALYA\S                                                                                                    | IAPR\lab3\new block.dwg                                                                                |
| <u>Е</u> диницы вставки: Ми                                                                                                    | иллиметры                                                                                              |
|                                                                                                    | ОК Отмена Справка                                                                                      |
|                                                                                                    |                                                                                                    |

Рисунок 5.5 Диалоговое окно «Запись блока на диск»

# Вставка блоков

На панели «Рисования» нажать пиктограмму Блок (см рис. 5.6).

Если блок локальный. то ИМЯ блока, выбирается ИЗ раскрывающегося списка. Если блок автономный, то для выбора файла необходимо нажать кнопку «Обзор..».

При вставке блока:

• В диалоговом окне «Точка вставки», если разрешено «Указать на экране», то блок вставляется там, где будет нажата ЛКМ, в противном случае необходимо указать координаты вставки блока.

• В диалоговом окне «Масштаб», если разрешено «Указать на экране», то в командной строке при вставке блока надо будет указать масштабный коэффициент, В противном случае масштабный коэффициент по X, Y, Z необходимо указать в этом окне.

• В диалоговом окне «Угол поворота», если разрешено «Указать на экране», то в командной строке при вставке блока надо будет указать угол поворота, в противном случае угол поворота необходимо указать в этом окне.

• Нажать кнопку «ОК».

| ✓ 06 <u>3</u> 0            | p ]                                                                                                    |
|----------------------------|----------------------------------------------------------------------------------------------------|
| Macumati                   |                                                                                                    |
| У <u>к</u> азать на экране | Указать на экране                                                                                                    |
| ≚ 1                        | 9 <u>г</u> ол: 0                                                                                                    |
| <u>Y</u> : 1               |                                                                                                    |
| ≅ 1                        |                                                                                                    |
| Равные масштабы            |                                                                                                    |
|                            | <ul> <li>✓ Обдо</li> <li>Масштаб</li> <li>Указать на экране</li> <li>Х:</li> <li>1</li> <li>Х:</li> <li>1</li> <li>2:</li> <li>1</li> <li>Вавные масштабы</li> </ul> |

Рисунок 5.6 Диалоговое окно «Вставка Блока»

## Центр управления

С помощью «Центра управления» можно очень быстро внедрять в свой рисунок слои, типы линий, текстовые и размерные стили, листы, внешние ссылки, а также блоки из других рисунков.

В данном примере три вида шероховатости хранились в трех разных файлах. Можно поступить иначе.

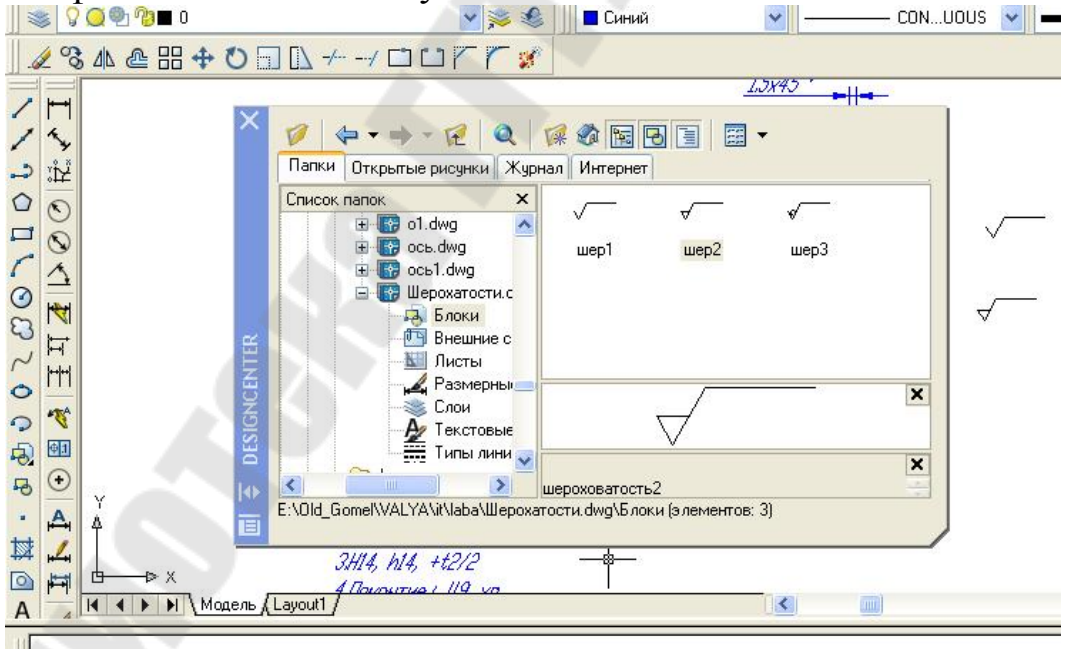

Рисунок 5.7 Экран с «Центром управления»

1. Создать новый файл, например, Шероховатости.dwg.

2. С помощью команды Блок (\_Insert) в созданный файл вставить нужные созданные блоки, например, Шер1, Шер2, Шер3.

3. Выбрать команду: Сервис/Центр управления (см рис. 5.7)

- Найти папку, где записан файл Шероховатости.dwg.
- Отобразите все блоки, которые содержит этот файл.
- Выделите нужный файл и нажмите ПКМ.
- В контекстом меню выберите пункт «Вставить блок».
- Далее работает команда Блок.

# Требования к отчету

- 1. Названия работы.
- 2. Общая постановка задачи для двух частей работы.

3. Перечислить все команды, которые использовались при создании чертежа «Ось».

- 4. Распечатка чертежа «Ось» из Части 1 в формате А4.
- 5. Распечатка чертежа «Ось» из Части 2 в формате АЗ.

6. Представить копию экрана, содержащую диалоговое окно « Центр управления» с блоками шероховатости.

# Вопросы для защиты

- 1. Перечислить новые команды создания и редактирования примитивов, которые использовались в работе.
- 2. Специальные символы: диаметр, градус, допуск, знак процента, подчеркивание, надчеркивание.
- 3. Простановка размеров (линейные, угловые, радиус, диаметр).
- 4. Быстрая выноска.
- 5. Допуски формы и расположения.
- 6. Порядок создания локального и автономного блоков.
- 7. Вставка блока.
- 8. Центр управления.

# 6 ЛАБОРАТОРНАЯ РАБОТА №5 «СОЗДАНИЕ ЧЕРТЕЖА ТИПА «ВАЛ»

Цель работы. Дальнейшее освоение навыков работы в AutoCAD.

## Постановка задачи

1. Изучение команд рисования: Многоугольник, Полилиния, Дуга и команд редактирования Масштаб, Массив, Перенести.

2. Выполнение индивидуального задания, согласно указанному варианту.

## Порядок выполнения

# **І. Модифицируем чертеж «оОсь»**

- 1. Загрузите файл Ось.dwg (см. лаб.раб.№4).
- 2. Команда Многоугольник (\_Polygon) . Результат на рис. 6.1.

Запросы:

Число сторон <4>:6 <*Enter*>

Укажите центр многоугольника или [Сторона]: указать центр окружности

Задайте опцию размещения [Вписанный в окружность/Описанный вокруг окружности]<В>: <*Enter*>.

Радиус окружности: 2.5

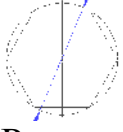

Рисунок 6.1 Результат работы команды «Многоугольник»

3. Повернем построенный многоугольник на 90°. Команда: Поворот (\_.Rotate) . Результат на рис. 6.2.

Запросы:

Выберите объекты: указать на многоугольник и нажать правую клавишу мыши.

Базовая точка: указать на центр окружности

Угол поворота или [Опорный угол]: 90 и нажать < Enter>

Рисунок 6. 2 Результат работы команды «Поворот»
4. Нарисуем дугу радиусом 2.5 (см рис.6.3). На панели Рисования показана пиктограмма «Дуга», рисующая дугу по трем точкам (заметим, что дуга рисуется <u>против часовой стрелки</u>). Если известны другие признаки для дуги необходимо выбрать из меню **Рисование/ Дуга/...** 

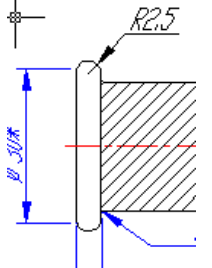

Рисунок 6.3 Построение дуги

Выбрать из меню Рисование/Дуга/Начало, Конец, Радиус Запросы:

Начальная точка дуги или [Центр]: указать первую точку дуги Конечна точка дуги]: указать вторую точку дуги

Радиус дуги: 2.5

## 5 Построение паза

Проведем предварительные построения для определения первой точки полилинии.

• Выберите команду Подобие (\_Offset) 🚔

Запросы команды:

Величина смещения или [Точка] <Точка>: 2

Выберите объект для создания подобных или <выход>: укажите осевую линию

Укажите точку, определяющую сторону смещения: щелкнуть левой кнопкой мыши выше осевой

Выберите объект для создания подобных или <выход>: нажать кнопку <ESC>

• Выберите команду Подобие

Запросы команды:

Величина смещения или [Точка] <60.0000>: 50 нажать <Enter>

Выберите объект для создания подобных или <выход>: указать левую вертикальную сторону детали «Ось»

Укажите точку, определяющую сторону смещения: *щелкнуть левой* кнопкой мыши правее левой стороны детали «Ось»

Выберите объект для создания подобных или <выход>: нажать кнопку <ESC>

Непосредственное построение паза см рис. 6.4.

Выберите команду Полилиния (\_Pline)

Запросы команды

Начальная точка: указать точку пересечения вспомогательных линий, построенных в предварительной части

Текущая ширина полилинии равна 0.0000

Следующая точка или [Дуга/Полуширина/длИна/Отменить/Ширина]: <Орто вкл> 20(направление курсора мыши вправо)и нажать <Enter> Следующая точка или [Дуга/Замкнуть /Полуширина/ длИна/ Отменить/Ширина]: д и нажать <Enter>

Конечная точка дуги или

[Угол/Центр/Замкнуть/Направление/Полуширина/Линейный/Радиус/ Вторая/Отменить/Ширина]: (направление курсора мыши вниз) 4 и нажать <Enter>

Конечная точка дуги или

[Угол/Центр/Замкнуть/Направление/Полуширина/Линейный/Радиус/ Вторая/Отменить/Ширина]: л и нажать <Enter>

Следующая точка или [Дуга/Замкнуть/Полуширина/длИна/ Отменить/Ширина]: (направление курсора мыши влево) 20 и нажать <Enter>

Следующая точка или [Дуга/Замкнуть/Полуширина/ длИна/ Отменить/Ширина]: д и нажать <Enter>

Конечная точка дуги или

[Угол/Центр/Замкнуть/Направление/Полуширина/Линейный/Радиус/ Вторая/Отменить/Ширина]: (направление курсора мыши вниз) 4 и нажать <Enter>

Конечная точка дуги или

**-**

[Угол/Центр/Замкнуть/Направление/Полуширина/Линейный/Радиус/ Вторая/Отменить/Ширина]: *нажать кнопку <ESC>* 

Рисунок 6.4 Результат работы команда Полилиния для создания паза

<u>Используя команды Копировать, Сплайн, Обрезать, Масштаб,</u> получить вид А в масштабе 4:1.

6. Выбрать команду Копировать (\_Сору) Запросы команды.

Выберите объекты: указать объекты, составляющие вид А, а затем нажать правую клавишу мыши

Базовая точка или перемещение, или [Несколько]: *указать точку* Вторая точка перемещения или <считать перемещением первую точку>: *указать точку вставки* 

7. Вызвать команду Сплайн, а затем Обрезать (см рис. 6.5).

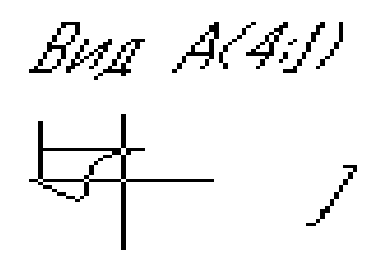

Рисунок 6.5 Результат команд Копировать, Сплайн, Обрезать

8. Выбрать команду Масштаб (\_Scale)

Запросы команды.

Выберите объекты: с помощью рамки выделить объекты и нажать правую клавишу мыши

Базовая точка: указать левую конечную точку

Масштаб или [Опорный отрезок]: 4

**П. Используя команду Массив, начертить следующий вид (см** рис 6.6)

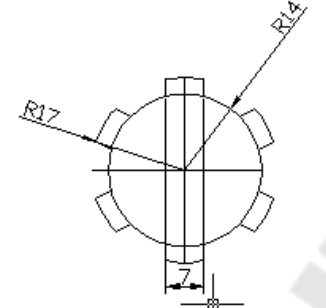

Рисунок 6.6 Создание кругового массива

Порядок выполнения

1. Команда Круг (\_Circle) 💇:

Запросы команды

Центр круга или [3T/2T/ККР]: указать центр окружности Радиус круга или [Диаметр] : 14

2. Команда Круг 🙆:

Запросы команды

Центр круга или [3T/2T/ККР]: указать центр окружности Радиус круга или [Диаметр] <14.0000>: 17

3. Команда: Прямая (\_Xline)

Запросы команды

Укажите точку или [Гор/Вер/Угол/Биссект/Отступ]: г

Через точку: указать центр окружностей нажать левую клавишу мыши, а затем <ESC>

4. Команда Прямая: 🜌

Запросы команды

Укажите точку или [Гор/Вер/Угол/Биссект/Отступ]: в

Через точку: указать центр окружностей нажать левую клавишу мыши, а затем <ESC>

5. Команда Подобие (\_Offset )

Запросы команды

Величина смещения или [Точка] <1.0000>: 3.5

Выберите объект для создания подобных или <выход>: выбрать вертикальную линию

Укажите точку, определяющую сторону смещения: курсором мыши щелкнуть левее выбранной линии

Выберите объект для создания подобных или <выход>: выбрать опять эту вертикальную линию

Укажите точку, определяющую сторону смещения: курсором мыши щелкнуть правее выбранной линии

Выберите объект для создания подобных или <выход>: нажать клавишу <ESC>

6. Выбрать команду Обрезать, а затем удалить «мусор» и получить рис. 6.7

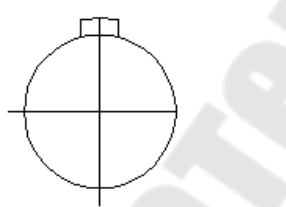

Рисунок 6.7. Результат работы команд Обрезать и Удалить.

7.Выбрать команду массив (\_Array) 🖽 см рис. 6.8).

| ) <u>П</u> рямоугольный массив 💿 <u>К</u> руговой массив                                                                                                    | Выбор объектов      |
|----------------------------------------------------------------------------------------------------|---------------------|
| Центр: <u>×</u> 259.7247 <u>Y</u> : 166.7006 <u>X</u><br>Способ и значения                                                                                        | Выбрано объектов: 3 |
| Цпособ построения:<br>Чисар з дементов и Чтод заподнения                                                                                                    | N N                 |
| Число элементов:         6           Угол заполнения:         360           Угол тежду элементами:         60                                                     |                     |
| Оположительное значение угла заполнения<br>соответствует повороту против часовой<br>стреихи. Отрицательное значение<br>соответствует повороту по часовой стреике. | ОК                  |

Рисунок 6.8 Диалоговое окно «Массив»

• Установить Круговой массив.

• Нажать на кнопку выбора Центра (точка привязки – центр окружности).

• Нажать на кнопку выбор объектов (выбрать 3 объекта, определяющие шлиц и нажать правую клавишу мыши).

• Указать способ построения – Число элементов и Угол заполнения

- -число элементов -6
- -угол заполнения *360*
- -нажать кнопку «Просмотр», если устраивает, то «Принять»

### Ш. Индивидуальные задания.

Чертежи деталей типа «Вал» находятся в [8] М/У №2541. В таблице 6.1 указано соответствие варианта с номером чертежа.

| Номер варианта | Номер чертежа | Номер варианта | Номер чертежа |
|----------------|---------------|----------------|---------------|
| 1              | 1             | 15             | 34            |
| 2              | 3             | 16             | 35            |
| 3              | 6             | 17             | 36            |
| 4              | 9             | 18             | 37            |
| 5              | 10            | 19             | 40            |
| 6              | 11            | 20             | 47            |
| 7              | 16            | 21             | 50            |
| 8              | 20            | 22             | 21            |
| 9              | 22            | 23             | 18            |
| 10             | 26            | 24             | 15            |
| 11             | 28            | 25             | 38            |
| 12             | 29            | 26             | 39            |
| 13             | 32            | 27             | 42            |
| 14             | 33            | 28             | 46            |

Таблица 6.1 Индивидуальные задания

**Примечание.** Для вариантов 22-28, где в задании нет кругового массива, создать и распечатать шлиц с размерами: радиус внешней окружности – номер варианта, внутренней окружности – (номер варианта-6), ширина шлица (номерварианта-20+6).

## Требования к отчету

- 1. Название работы.
- 2. Постановка задачи.
- 3. Перечислить все команды, которые использовались при выполнении лабораторной работы.
- 4. Распечатать модифицированный чертеж детали «Ось».
- 5. Распечатать индивидуальный чертеж на листах формата A4 и A3.

### Вопросы для защиты

- 1. Построения примитива Многоугольник.
- 2. Варианты построения примитива Дуга.
- 3. Построения примитива Полилиния: ключи двух режимов.
- 4. Построения паза.
- 5. Команды редактирования Масштаб и Массив.
- 6. Построения шлицевого отверстия.

## 7 ЛАБОРАТОРНАЯ РАБОТА №6 «ИТОГОВАЯ РАБОТА ПО 2D-МОДЕЛЯМ»

<u>Цель работы.</u> Закрепление навыков работы в AutoCAD по плоскому черчению.

### Постановка задачи

Выполнить в AutoCAD чертеж корпусной детали, применив методики, рассмотренные в предыдущих работах.

### Исходные данные

Чертежи деталей выдаются преподавателем каждому студенту индивидуально.

### Требование к отчету

- 1. Название работы.
- 2. Постановка задачи.
- 3. Предлагаемый подход выполнения работы.
- 4. Распечатка чертежа на листе А4.
- 5. Распечатка чертежа на листах А4 для формата А1.

## Вопросы для защиты

- 1. Команды создания примитивов.
- 2. Команды редактирования примитивов.
- 3. Создание и вставка блоков.
- 4. Центр управления.
- 5. Штриховка.
- 6. Простановка размеров.

## 8 ЛАБОРАТОРНАЯ РАБОТА 7 «РАЗРАБОТКА ПОЛЬЗОВАТЕЛЬСКИХ МЕНЮ В АUTOCAD»

<u>Цель работы.</u> Для повышения эффективности работы AutoCAD освоить методику создания собственных пользовательских меню.

#### Постановка задачи

Для создания чертежа «Планировка цеха» разработать собственное меню, содержащее графическое меню с блоками станков, конвейера, пульта управления и т.д.

### Варианты заданий

В таблице 8.1 представлены варианты заданий, где в колонке №2, указываются станки в цехе (Т – токарные, С – сверлильные, Р – разные, Ф – фрезерные, Ш – шлифовальные), а в колонке №3 – их количество. В таблице 8.2 указаны условные обозначения чтанков и их характеристики.

|   | <u> </u> |            |
|---|----------|------------|
| Ν | Станок   | Количество |
| 1 | T1       | 2          |
|   | C1       | 3          |
|   | P1       | 1          |
|   | Φ1       | 2          |
|   | Ш1       | 2          |
| 2 | T2       | 4          |
|   | C2       | 3          |
|   | P2       | 1          |
|   | Ф2       | 2          |
|   | Ш2       | 3          |
| 3 | Т3       | 3          |
|   | C3       | 2          |
|   | P3       | 2          |
|   | Ф3       | 2          |
|   | Ш3       | 2          |
| 4 | T4       | 4          |

| Ν  | Станок | Количество |
|----|--------|------------|
| 16 | T16    | 4          |
|    | C7     | 3          |
|    | P6     | 2          |
|    | Ф16    | 2          |
|    | Ш16    | 3          |
| 17 | T17    | 5          |
|    | C8     | 3          |
|    | P7     | 2          |
|    | Φ1     | 3          |
|    | Ш17    | 2          |
| 18 | T18    | 5          |
|    | C9     | 3          |
|    | P8     | 2          |
|    | Ф2     | 3          |
|    | Ш18    | 2          |
| 19 | T19    | 4          |

### Таблица 8.1 Варианты заданий

|    | C4       | 3        |    |
|----|----------|----------|----|
|    | P4       | 1        |    |
|    | Ф4       | 2        |    |
|    | Ш4       | 3        |    |
| 5  | T5       | 3        |    |
|    | C5       | 3        |    |
|    | P5       | 1        |    |
|    | Φ5       | 3        |    |
|    | Ш5       | 3        |    |
| 6  | T6       | 3        |    |
|    | C6       | 2        |    |
|    | P6       | 2        |    |
|    | Ф6       | 2        |    |
|    | Ш6       | 3        |    |
| 7  | T7       | 5        |    |
|    | C7       | 3        |    |
|    | P7       | 2        | 4  |
|    | Φ7       | 2        |    |
|    | Ш7       | 3        |    |
| 8  | T8       | 5        |    |
|    | C8       | 3        |    |
|    | P8       | 1        |    |
|    | $\Phi 8$ | 2        |    |
|    | Ш8       | 2        |    |
| 9  | T9       | 2        |    |
|    | C9       | 3        |    |
|    | P9       | $\sim 1$ |    |
|    | Ф9       | 3        |    |
|    | Ш9       |          |    |
| 10 | T10      | 4        |    |
|    | CI       | 3        |    |
|    | P10      | 2        |    |
|    | Φ10      | 2        |    |
|    | Ш10      | 3        |    |
| 11 | T11      | 3        |    |
|    | C2       | 3        |    |
|    | P1       | 2        |    |
|    | Φ11      | 3        |    |
|    | Ш11      | 3        |    |
|    |          |          |    |
|    |          |          |    |
|    |          |          | 81 |

|    | C1    | 3 |  |
|----|-------|---|--|
|    | P8    | 1 |  |
|    | Ф2    | 3 |  |
|    | Ш19   | 3 |  |
| 20 | T20   | 2 |  |
| _  | C2    | 3 |  |
|    | P9    | 1 |  |
|    | Ф3    | 2 |  |
|    | Ш20   | 2 |  |
| 21 | T21   | 2 |  |
|    | C3    | 2 |  |
|    | P10   | 2 |  |
|    | Φ4    | 3 |  |
|    | Ш2    | 3 |  |
| 22 | T22   | 5 |  |
|    | C4    | 2 |  |
|    | P1    | 1 |  |
|    | Φ5    | 3 |  |
|    | Ш22   | 2 |  |
| 23 | T23   | 3 |  |
|    | C5    | 3 |  |
|    | P2    | 1 |  |
|    | Ф4    | 4 |  |
|    | Ш23   | 3 |  |
| 24 | T24   | 3 |  |
|    | C6    | 3 |  |
|    | P3    | 1 |  |
|    | Φ5    | 3 |  |
|    | Ш24   | 4 |  |
| 25 | T25   | 3 |  |
|    | C7    | 3 |  |
|    | P4    | 2 |  |
|    | Ф6    | 2 |  |
|    | Ш25   | 3 |  |
| 26 | T26   | 4 |  |
|    | C8    | 3 |  |
|    | P5    | 2 |  |
|    | Φ7    | 3 |  |
|    | 11126 | 2 |  |

| 12 | T12 | 5 |
|----|-----|---|
|    | C3  | 2 |
|    | P2  | 1 |
|    | Ф12 | 4 |
|    | Ш12 | 3 |
| 13 | T13 | 3 |
|    | C4  | 3 |
|    | P3  | 1 |
|    | Ф13 | 3 |
|    | Ш13 | 3 |
| 14 | T14 | 4 |
|    | C5  | 3 |
|    | P4  | 1 |
|    | Ф14 | 3 |
|    | Ш14 | 3 |
| 15 | T15 | 4 |
|    | C6  | 2 |
|    | P5  | 1 |
|    | Ф15 | 2 |
|    | Ш15 | 4 |

|   | 27 | T27      | 2 |  |
|---|----|----------|---|--|
|   |    | C9       | 2 |  |
|   |    | Ш30      | 2 |  |
|   |    | $\Phi 8$ | 3 |  |
|   |    | Ш27      | 3 |  |
|   | 28 | T28      | 4 |  |
|   |    | Ш2       | 2 |  |
|   |    | P10      | 1 |  |
|   |    | $\Phi 8$ | 3 |  |
|   |    | Ш28      | 2 |  |
|   | 29 | T29      | 5 |  |
|   |    | C9       | 2 |  |
|   |    | Ш3       | 1 |  |
|   |    | Φ9       | 3 |  |
|   |    | Ш29      | 4 |  |
|   | 30 | T30      | 5 |  |
| 4 |    | C1       | 2 |  |
|   |    | Ш4       | 1 |  |
|   |    | Ф10      | 3 |  |
|   |    | Ш30      | 3 |  |

# Таблица 8.2 Темплеты станков

| Номер | Эскиз              | Характеристика                                                                                                    |
|-------|--------------------|----------------------------------------------------------------------------------------------------|
| T1    | 1 A616 Φ3          | Токарный патронно-<br>центровой станок с ЧПУ<br>dmax cm = 320 мм; dmax cyn =<br>180 мм;<br>РМЦ = 710 мм; КРС = 16;<br>Nдв = 5,5 кВт;<br>N = 6,92 кВт; M = 2000 кг                          |
| T2    |                    | Токарный патронно-<br>центровой станок с ЧПУ<br>dmax cm = 320 мм; dmax cyn =<br>160 мм;<br>РМЦ = 710 мм; KPC = 18;<br>Nдв =5,5 кВт;<br>N = 6,92 кВт; M = 2000 кг                           |
| T3    | 16 К20 ПФ1 С1<br>— | Токарный патронно-<br>центровой станок с цифро-<br>вой индексацией положения<br>рабочих органов<br>dmax cm = 400 мм; dmax np =<br>53 мм;<br>dmax cyn = 220 мм; lmax =<br>710 мм; KPC = 21; |

| T4 | 16 К20 РФЗ С1 | $M = 2830 \ \kappa c$<br><b>Токарный патронно-<br/>центровой станок с ЧПУ</b><br>$dmax \ cm = 400 \ mm; \ lmax$<br>$= 1500 \ mm;$<br>$dmax \ np = 50 \ mm; \ KPC = 13;$<br>$N \partial s = 11 \ \kappa Bm;$<br>$N = 18,9 \ \kappa Bm; \ M = 3010 \ \kappa c$                                  |
|----|---------------|----------------------------------------------------------------------------------------------------|
| T5 | 16 K20 PΦ3C4  | Токарный патронно-<br>центровой станок с<br>ЧПУ<br>dmax cm = 400 мм; lmax<br>=1500 мм;<br>dmax np = 50 мм; KPC = 23;<br>Ndb = 11 кВт;<br>N = 21,7 кВт; M = 5300 кг                                                                                                    |
| Τ6 | 16 К20 ВФ1    | Токарный патронно-<br>центровой станок с цифро-<br>вой индексацией положения<br>рабочих органов<br>$dmax \ cm = 440 \ mm, \ dmax \ cyn = 220 \ mm, \ lmax = 710 \ (1000) \ mm, \ KPC = 15; \ N\partial \varepsilon = 7,5 \ \kappa Bm; \ N = 8,53 \ \kappa Bm; \ M = 2800 \ (3040) \ \kappa_2$ |
| Τ7 |               | Токарный патронно-<br>центровой станок с ЧПУ<br>dmax cm = 500 мм; dmax np<br>= 50 мм;<br>lmax =1500 мм; KPC = 23;<br>Ndв = 11 кВт;<br>N = 21,7 кВт; M = 5300 кг                                                                                                    |
| T8 | 16 К20 РФЗ С5 | Токарный патронно-<br>центровой станок с ЧПУ<br>dmax cm = 400 мм; dmax np =<br>50 мм;<br>lmax =1500 мм; КРС = 23;<br>Nдв = 11 кВт;<br>N = 22 кВт; M = 5300 кг                                                                                                    |

| Т9  |                | Токарный патронно-<br>центровой станок с опера-                                                                                                    |
|-----|----------------|----------------------------------------------------------------------------------------------------|
|     |                | тив-ной системой управле-                                                                                                    |
|     |                | ния                                                                                                    |
|     | 16K20T1        | dmax cm = 500 мм: dmax cvn =                                                                                                    |
|     |                | 215 мм;                                                                                                    |
|     |                | lmax =1000 мм; КРС = 23;                                                                                                    |
|     | $\bigcirc$     | $N\partial \theta = 11 \ \kappa Bm;$                                                                                                    |
|     | $\Box$         | $N = 15 \ \kappa Bm; \ M = 3800 \ \kappa c$                                                                                                    |
| T10 |                | Токарный патронно-                                                                                                    |
| 110 |                | центровой станок с цифро-                                                                                                    |
|     | 16516 ΑΦ1      | ой индексацией положения                                                                                                    |
|     |                | рабочих органов                                                                                                    |
|     | $\frown$       | dmax cm = 320 мм; dmax cyn =                                                                                                    |
|     | $\ominus$      | 180 мм;                                                                                                    |
|     | ~              | <i>lmax</i> =1000 мм; <i>КРС</i> = 13;                                                                                                    |
|     |                | $N\partial \theta = 2,8 (4,6) \kappa Bm;$                                                                                                    |
|     |                | $N = 3,29 (5,09) \kappa Bm; M = 2000$                                                                                                    |
|     |                | (2100) кг                                                                                                    |
| T11 | 16 E05 AΦ1     | Токарный патронно-цент-                                                                                                    |
|     |                | вои станок с цифровои                                                                                                    |
|     | /              | индексациеи положения                                                                                                    |
|     |                | paoo4ux optahoB<br>$dmax cm = 250 \mu u; dmax cm = 250 \mu u; dmax cm = 25$ |
|     | ( <u>    )</u> | 1/15 MM:                                                                                                    |
|     | Ŭ              | lmax = 500  MM; hu = 135  MM;                                                                                                    |
|     |                | KPC = 10:                                                                                                    |
|     |                | $N\partial \beta = 1.5 \ \kappa Bm; N = 2.35 \ \kappa Bm$                                                                                                    |
|     |                | $M = 1390 \ \kappa z$                                                                                                    |
| T12 |                | Токарно-винторезный                                                                                                    |
| 112 |                | станок с цифровой                                                                                                    |
|     |                | индексацией положения                                                                                                    |
|     |                | рабочих органов                                                                                                    |
|     | 1 M6 3 Φ1-01   | dmax = 830 мм; dmax cyn =                                                                                                    |
|     |                | 550 мм;                                                                                                    |
|     |                | <i>lmax</i> =2800 мм; <i>КРС</i> = 23;                                                                                                    |
|     | $\square$      | $N\partial \theta = 15 \kappa Bm;$                                                                                                    |
|     |                | $M = 5600 \ \kappa z$                                                                                                    |
| T13 |                | Токарно-винторезный                                                                                                    |
|     |                | станок                                                                                                    |
|     |                | hy = 160  мм; PMH = 710  мм;                                                                                                    |
|     |                | $dmax \ cm = 320 \ mm,$                                                                                                    |
|     |                | amax cyn = 180  MM;  KPC = 10                                                                                                    |
|     |                | NOB = 4,5  KDM;<br>N = 4,75  wPm; M = 1250  wz                                                                                                    |
| T14 | 1 561 M        | N = 4,75  kDm, M = 1250  kc                                                                                                    |
| 114 |                | токарно-винторезный                                                                                                    |
|     |                | $h_{\mu} = 170 \text{ MM} \cdot PMII - 710 \text{ MM}$                                                                                                    |
|     |                | $d_{max} cm = 340 \text{ Mm}$                                                                                                    |
|     |                | dmax cvn = 190  MM; $KPC = 11$                                                                                                    |
|     | $\square$      | $N\partial \theta = 4.5 \ \kappa Bm$ :                                                                                                    |
|     | $\bigcirc$     | $N = 4,8 \ \kappa Bm; M = 1650 \ \kappa c$                                                                                                    |
|     |                | , , ,                                                                                                    |
|     |                |                                                                                                    |
|     |                |                                                                                                    |
|     |                |                                                                                                    |

| T15 |            | Токарно-винторезный<br>станок                                                                                           |
|-----|------------|----------------------------------------------------------------------------------------------------|
|     | 1A62-1,5   | hy = 200  мм; PMЦ = 1500  мм;<br>KPC = 15;<br>$N\partial e = 5,3 \text{ кBm}; N = 7,1 \text{ кBm},$<br>M = 2400  кг     |
|     | $\ominus$  |                                                                                                    |
| T16 | 1K62-1,5   | Токарно-винторезный<br>станок<br>hy = 200 мм; РМЦ = 1500 мм;<br>KPC = 14;<br>Ndв = 10 кВт; N = 11,3 кВт,<br>M = 2300 кг |
| T17 |            |                                                                                                    |
|     | 16K20-1,0  |                                                                                                    |
| T18 |            | Токарно-винторезный                                                                                                    |
| 110 | 16 K20-1,4 | станок<br>hu = 215  мм; PMЦ = 1400  мм;<br>KPC = 15;<br>$N\partial e = 10 \text{ кBm}; N = 12.8 \text{ кBm}$            |
|     |            | $M = 2800 \ \kappa z$                                                                                                   |
| T19 |            | Токарно-винторезный<br>станок                                                                                           |
|     | 1 K625     | hų = 260 мм; РМЦ = 1000 мм;<br>КРС = 12;                                                                                |
|     |            | Nдв = 10 кВт; N = 11,1 кВт<br>M = 2400 кг                                                                               |
| T20 |            | Токарно-винторезный                                                                                                    |
|     | 16К20Г     | dmax cm = 400 мм; dmax cyn =                                                                                            |
|     |            | $lmax = 710; 1000; 1400; 2000; KPC = 16; N\partial e = 10 \ \kappa Bm; N = 11,5 \ \kappa Bm$                            |
|     |            | М = 2800-3600 кг                                                                                                    |
|     |            |                                                                                                    |
|     |            |                                                                                                    |
|     |            |                                                                                                    |
|     | 85         |                                                                                                    |

| 121 |           | Токарно-карусельный<br>станок<br>dmax = 1250 мм; lmax =1000<br>мм; KPC = 19;<br>Nдв = 28 кВт; N = 30,7 кВт,<br>M = 28000 кг                                                                    |
|-----|-----------|----------------------------------------------------------------------------------------------------|
| T22 | 1265П-6МК | Токарный многошпиндель-<br>ный горизонтальный<br>патронный полуавтомат<br>dmax n = 160 мм; lmax = 175<br>мм;<br>nш =6 шт;nnc =5 шт; KPC =<br>24;<br>Ndb = 30 кBm; M = 14500 кг                 |
| T23 | 16240П-6  | Токарный многошпин-<br>дельный горизонтальный<br>патронный полуавтомат<br>dmax n = 150 мм; lmax =160<br>мм;<br>nш =6 шт;nnc =5 шт; KPC =<br>24;<br>Ndв = 17 кВт; N = 22,45 кВт,<br>M = 9000 кг |
| T24 |           | <b>Токарно-револьверный</b><br><b>полуавтомат</b><br>dmax np = 65 мм; dmax cm =<br>500 мм; KPC = 16;<br>Nдв = 13 кВт; M = 4500 кг                                                              |
| T25 |           | Токарно-револьверный<br>полуавтомат<br>dmax np = 125 мм; hų = 315<br>мм; КРС = 19;<br>Nдв = 22 кВт; N = 24,3 кВт,<br>M = 3900 кг                                                               |
| T26 |           | Токарный многорезцо-вый<br>полуавтомат<br>hu = 150 мм; РМЦ = 300 мм;<br>KPC = 12; Ndb =7,5 кВm;<br>N = 8,2 кВm; M = 2000 кг                                                                    |

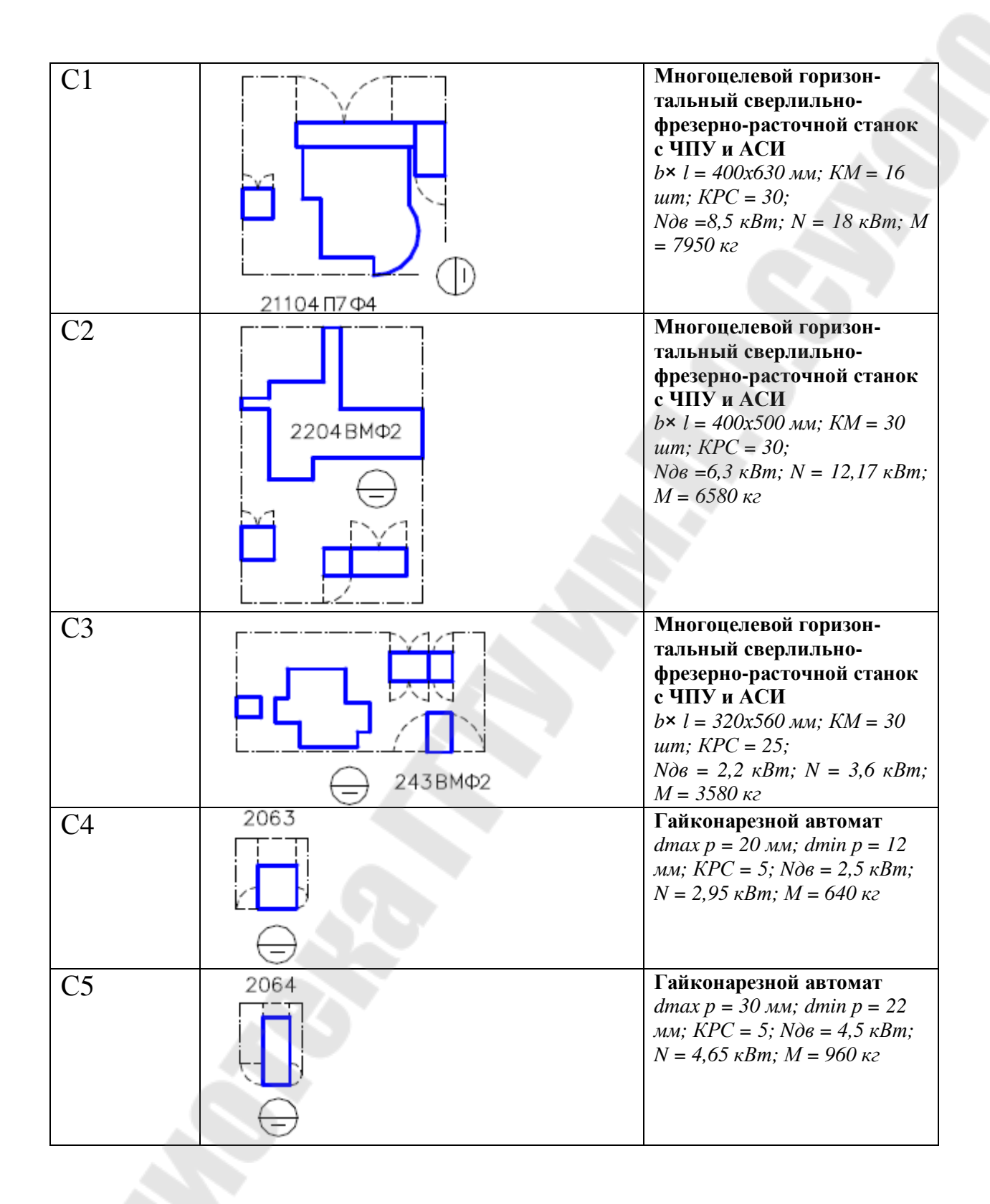

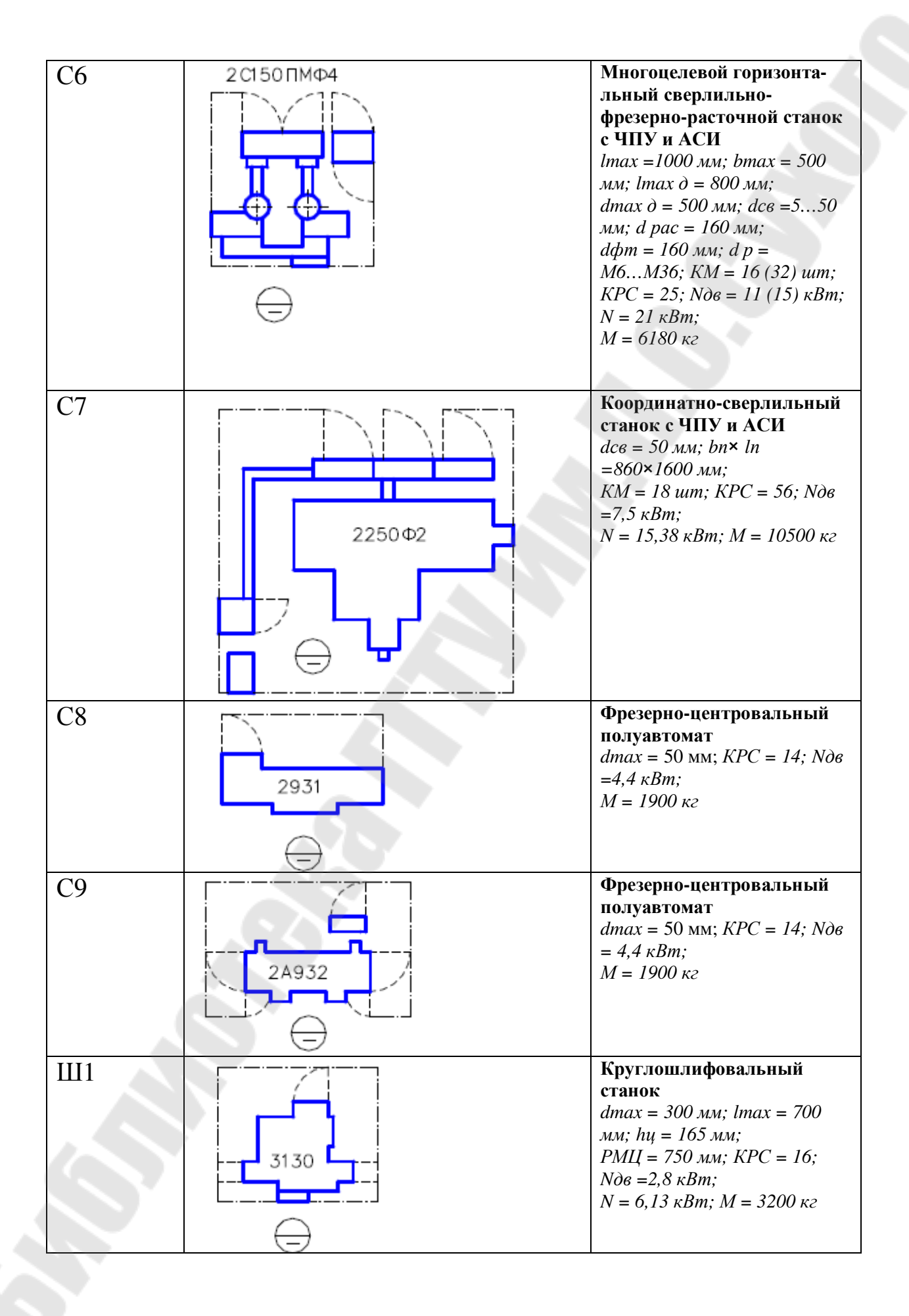

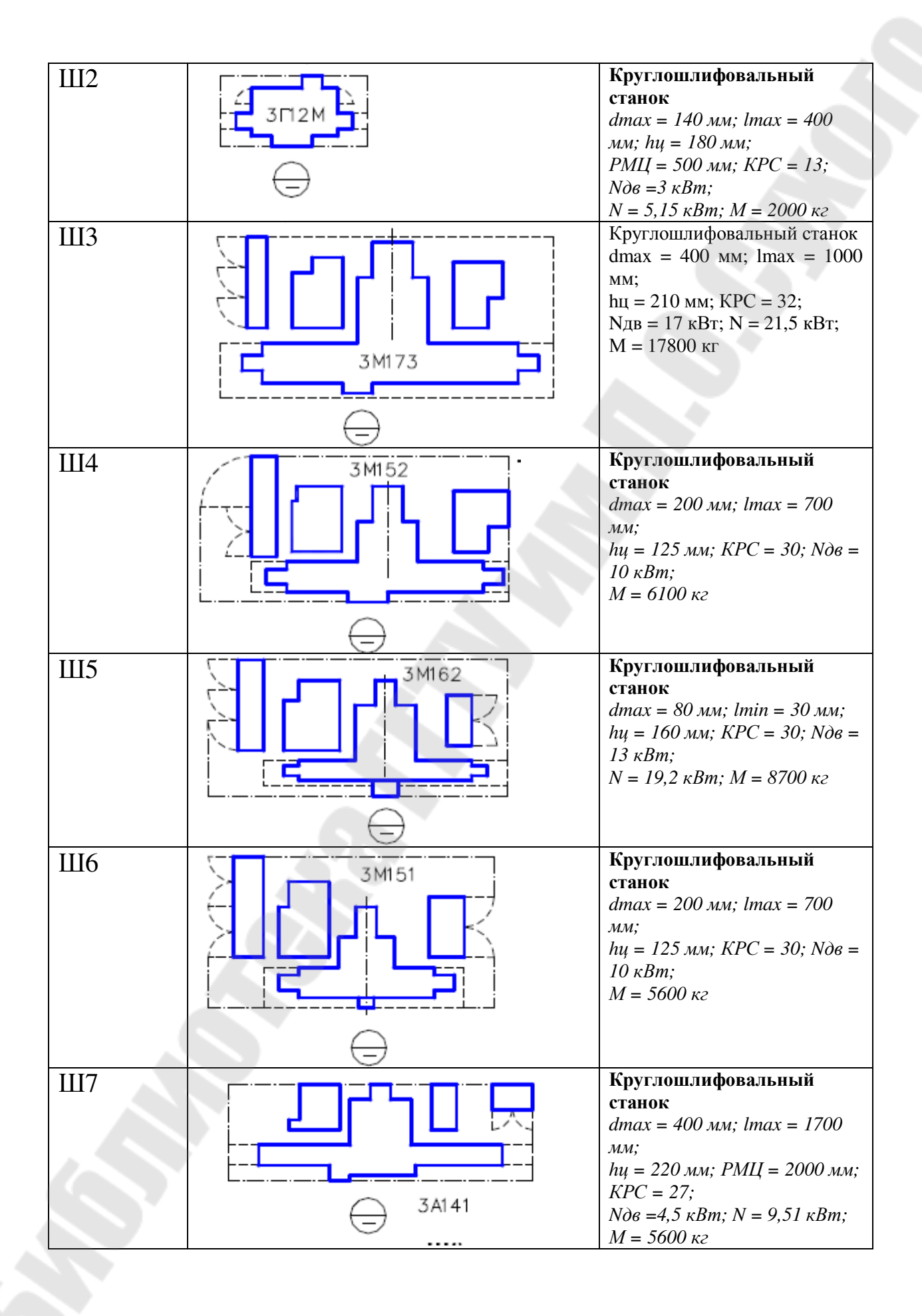

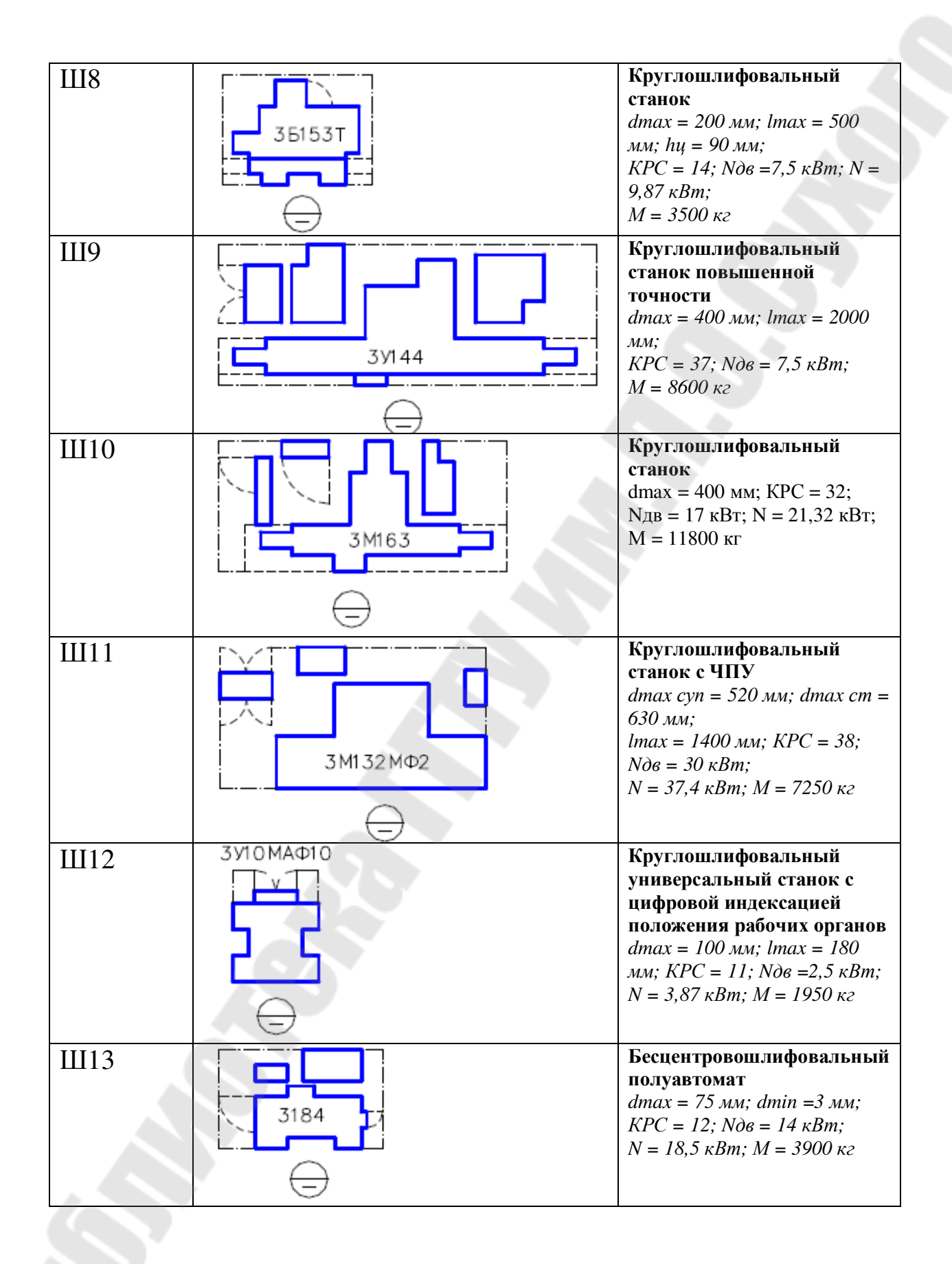

| Ш14 |                    | Бесцентровошлифовальный<br>полуавтомат<br>dmax = 150 мм; dmin = 10 мм;<br>KPC = 17;<br>Ndb = 20 кBm; N = 24,46 кBm,       |
|-----|--------------------|----------------------------------------------------------------------------------------------------|
| Ш15 |                    | M = 7440 кг<br>Бесцентровошлифовальный<br>полуавтомат                                                                     |
|     | ☐ <b>1 6 7 6 1</b> | dmax = 80 мм; dmin =3 мм;<br>KPC = 19;<br>Nдв = 13 кВт; N = 15,62 кВт;<br>M = 5700 кг                                     |
| Ш16 | 3185               | Бесцентровошлифовальный<br>полуавтомат<br>dmax = 160 мм; КРС = 19;<br>Nдв =2,2 кВт;<br>N = 19,6 кВт; M = 8567 кг          |
| Ш17 |                    | Внутришлифовальный<br>станок<br>dmax = 200 мм; dmin = 40 мм;<br>KPC = 13; N∂в =4,2 кВт;<br>N = 6,35 кВт; M = 2400 кг      |
| Ш18 | 3A240              | Внутришлифовальный<br>станок<br>dmax = 100 мм; dmin = 12 мм;<br>KPC = 9; Nдв =2,8 кВт;<br>N = 3,35 кВт; M = 1900 кг       |
| Ш19 | Экгерь             | Внутришлифовальный<br>станок<br>dmax = 400 мм; dmin = 100<br>мм; KPC = 29;<br>Ndв =7,5 кВт; N = 11,34 кВт;<br>M = 8600 кг |
|     |                    |                                                                                                    |
|     | 91                 |                                                                                                    |

| Ш20   |          | Внутришлифовальный<br>станок<br>dmax = 150 мм; dmin =5 мм;<br>KPC = 16;                                                                                                    |
|-------|----------|----------------------------------------------------------------------------------------------------|
|       | 3К227В   | $N\partial \theta = 4 \kappa Bm; N = 6,1 \kappa Bm; M$<br>= 4300 $\kappa c$                                                                                                    |
| III21 |          | Внутришлифовальный<br>станок<br>dmax = 200 мм; dmin = 50 мм<br>KPC = 17;<br>Nдв =5,5 кВт; N = 7,47 кВт;<br>M = 6900 кг                                                                |
| Ш22   | 3К225ВФ2 | Внутришлифовальный<br>станок с ЧПУ<br>dmax = 200 мм; lmax = 80 мм<br>КРС = 15;<br>Nдв = 4,5 кВт; N = 6,1 кВт;<br>M = 5660 кг                                                          |
| Ш23   |          | Плоскошлифовальный<br>станок<br>bmax× lmax×<br>hmax=125×400×320 мм;<br>KPC = 19; Nдв =4 кВт; N =<br>7,93 кВт;<br>M = 2300 кг                                                          |
| Ш24   | 3Б722    | Плоскошлифовальный<br>станок<br>bmax× lmax×<br>hmax=360×1000×400 мм;<br>KPC = 18; Nдв = 10 кВт; N =<br>15,8 кВт;<br>M = 7100 кг                                                       |
| Ш25   |          | Плоскошлифовальный<br>станок<br>bmax× lmax×<br>hmax=200×320×630 мм;<br>KPC = 12; Nдв =1,7 кВт; N =<br>3 кВт; M = 1900 кг                                                              |
| Ш26   |          | Плоскошлифовальный<br>станок с цифровой индек-<br>сацией положения рабочих<br>органов<br>bmax× lmax×<br>hmax=200×630×370 мм;<br>KPC = 18; Ndb = 7,5 кВт; N =<br>10,1 кВт; M = 3400 кг |

| III 28       III лицеплифовальный<br>полуавтомат<br>dmax = 125 мм; dmin = 25 мм<br>lmax = 3.0 gb; lmax u = 350<br>мм; KPC = 21;<br>NOB = 3.0 kBm; NP = 6.27 kBm;<br>M = 5500 kz         III 29       III 30         III 30       III 30         III 30       III 30         III 30       III 30         III 30       IIII 30         III 30       III 30         III 30       III 30         IIII 30       IIII 30                                                                                                    | 11127 |                       | Плоскошлифовальный<br>станок с ЧПУ<br>bmax× lmax×<br>hmax=200×680×370 мм;<br>KPC = 20; Nдв = 7,5 кВт; N =<br>8,52 кВт; M = 3200 кг                                            |
|----------------------------------------------------------------------------------------------------|-------|-----------------------|----------------------------------------------------------------------------------------------------|
| IIII29       IIII29       IIII20       IIII20       III20       III200       III200       III200                                                                                                    | Ш28   | 345A                  | Шлицешлифовальный<br>полуавтомат<br>dmax = 125 мм; dmin = 25 мм;<br>lmax = 500 мм;<br>nuл = 396; lmax ш = 350<br>мм; KPC = 21;<br>Ndb = 3,0 кBm; N = 8,48 кBm;<br>M = 5500 кг |
| III 30       III лицешлифовальный<br>полуавтомат с ЧПУ<br>dmax = 125 мм; dmin = 14 мм<br>lmax u = 710 мм;<br>$KPC = 13; NOB = 7,5 \ \kappa Bm; N =$<br>$10.34 \ \kappa Bm;$<br>$M = 6400 \ \kappa c$ P1       III 100 \left{abs}{2}       Sorronapeshoй cranok<br>hu = 140 \text{ MM; dmax } p = 36 \text{ MM; dmin } p = 10 \text{ MM; dmax } p = 36 \text{ MM; dmin } p = 10 \text{ MM; dmin } p = 10 \text{ MM; dmin } p = 2,7 \ \kappa Bm; N = 2,7 \ \kappa Bm; N = 700 \ \kappa c         P2       III 100 \text{ MI = 140 \text{ MM; dmax } p = 36 \text{ MM; dmin } p = 10 \text{ MM; dmax } p = 36 \ MM; dmin p = 10 \ MM; \ RPC = 7; \ NOB = 2,5 \ \kappa Bm; N = 2,7 \ \kappa Bm; N = 700 \ \kappa c         P3       III лицефрезерный<br>полуавтомат<br>dmax = 150 \text{ MM; nu = 436; \text{ KPC = 15; hu = 250 \text{ MM; NDB = 7,5 \ \kappa Bm} M = 3600 \ \kappa c                                                                                                    | Ш29   | → <sup>35451T</sup>   | Шлицешлифовальный<br>полуавтомат<br>dmax = 125 мм; dmin = 14 мм;<br>lmax = 1400 мм; пил = 298;<br>lmax ш = 1350 мм; КРС = 21;<br>Nдв = 3,0 кВт; N = 6,27 кВт;<br>M = 8670 кг  |
| P1       Болтонарезной станок<br>hy = 140 мм; dmax p = 36 мм;<br>dmin p = 10 мм; KPC = 7;<br>N∂в = 2,5 кВт; N = 2,7 кВт; N<br>= 700 кг         P2       Болтонарезной станок<br>hy = 140 мм; dmax p = 36 мм;<br>dmin p = 10 мм; KPC = 7;<br>N∂в = 2,5 кВт; N = 2,8 кВт; N<br>= 950 кг         P3       Шлицефрезерный<br>moryabromat<br>dmax = 150 мм; nu = 436;<br>KPC = 15; hy = 250 мм;<br>PMIL = 925 мм; N∂в = 7,5 кВт<br>M = 3600 кг                                                                                                    | Ш30   | <u>т</u><br>3M451 ВФ2 | Шлицешлифовальный<br>полуавтомат с ЧПУ<br>dmax = 125 мм; dmin = 14 мм;<br>lmax ш = 710 мм;<br>KPC = 13; Ndb =7,5 кBm; N =<br>10,34 кBm;<br>M = 6400 кг                        |
| P2       Болтонарезной станок<br>$hu = 140 \text{ MM}; dmax p = 36 \text{ MM};$<br>$dmin p = 10 \text{ MM}; KPC = 7;$<br>$N\partial e = 2,5 \text{ KBm}; N = 2,8 \text{ KBm}; N = 950 \text{ K2}$ P3       Шлицефрезерный<br>noryabromat<br>$dmax = 150 \text{ MM}; nu = 436;$<br>$KPC = 15; hu = 250 \text{ MM};$<br>$PMIL = 925 \text{ MM}; N\partial e = 7,5 \text{ KBn}$<br>$M = 3600 \text{ K2}$                                                                                                    | P1    | 507                   | Болтонарезной станок<br>hų = 140 мм; dmax p =36 мм;<br>dmin p = 10 мм; KPC = 7;<br>Nдв =2,5 кВт; N = 2,7 кВт; M<br>= 700 кг                                                   |
| РЗ<br>Бабоо кг<br>В абоо кг<br>В абоо ка<br>В абоо ка<br>В абоо | P2    | 5607                  | Болтонарезной станок<br>hu = 140 мм; dmax p =36 мм;<br>dmin p = 10 мм; KPC = 7;<br>Nдв =2,5 кВт; N = 2,8 кВт; M<br>= 950 кг                                                   |
|                                                                                                    | P3    | 5350A                 | Шлицефрезерный<br>полуавтомат<br>dmax = 150 мм; nш = 436;<br>KPC = 15; hц = 250 мм;<br>PMЦ = 925 мм; Ndв =7,5 кВт<br>M = 3600 кг                                              |

| P4  |       | Зубошевинговальный<br>полуавтомат<br>dmax = 320 мм; dmin = 60 мм;<br>mmax =6 мм;<br>mmin = 1,5 мм; KPC = 10; Nдв<br>= 2,8 кВт; N = 4,4 кВт;<br>M = 4150 кг |
|-----|-------|----------------------------------------------------------------------------------------------------|
| P5  | 5565  | Резьбофрезерный станок<br>dmax = 200 мм; КРС = 11;<br>Nde = 10 кВт; N = 11,6 кВт;<br>M = 4600 кг                                                           |
| P6  |       | Резьбофрезерный станок<br>dmax = 100 мм; dmax p.в = 80<br>мм; РМЦ = 750 мм;<br>KPC = 10; Nдв = 2 кВт; N =<br>3,83 кВт; M = 2400 кг                         |
| P7  | 5M562 | Резьбофрезерный станок<br>dmax = 100 мм; dmax p.в = 80<br>мм; РМЦ = 700 мм;<br>KPC = 10; Nдв = 1,7 кВт; N =<br>2,8 кВт; M = 2400 кг                        |
| P8  | 5582  | Резьбошлифовальный<br>полуавтомат<br>hu = 130 мм; РМЦ = 700 мм;<br>KPC = 15;<br>Ndb = 4,5 кВт; N = 12,7 кВт;<br>M = 5800 кг                                |
| Р9  |       | Резьбошлифовальный<br>полуавтомат<br>hu = 130 мм; РМЦ = 700 мм;<br>KPC = 23;<br>Nd6 =7,5 кВт; N = 10,7 кВт;<br>M = 4600 кг                                 |
| P10 |       | Резьбонакатной<br>полуавтомат<br>dmax = 75 мм; dmin =3 мм;<br>KPC = 9;<br>Nde = 3,5 кBm; N = 5 кBm; M<br>= 2000 кг                                         |

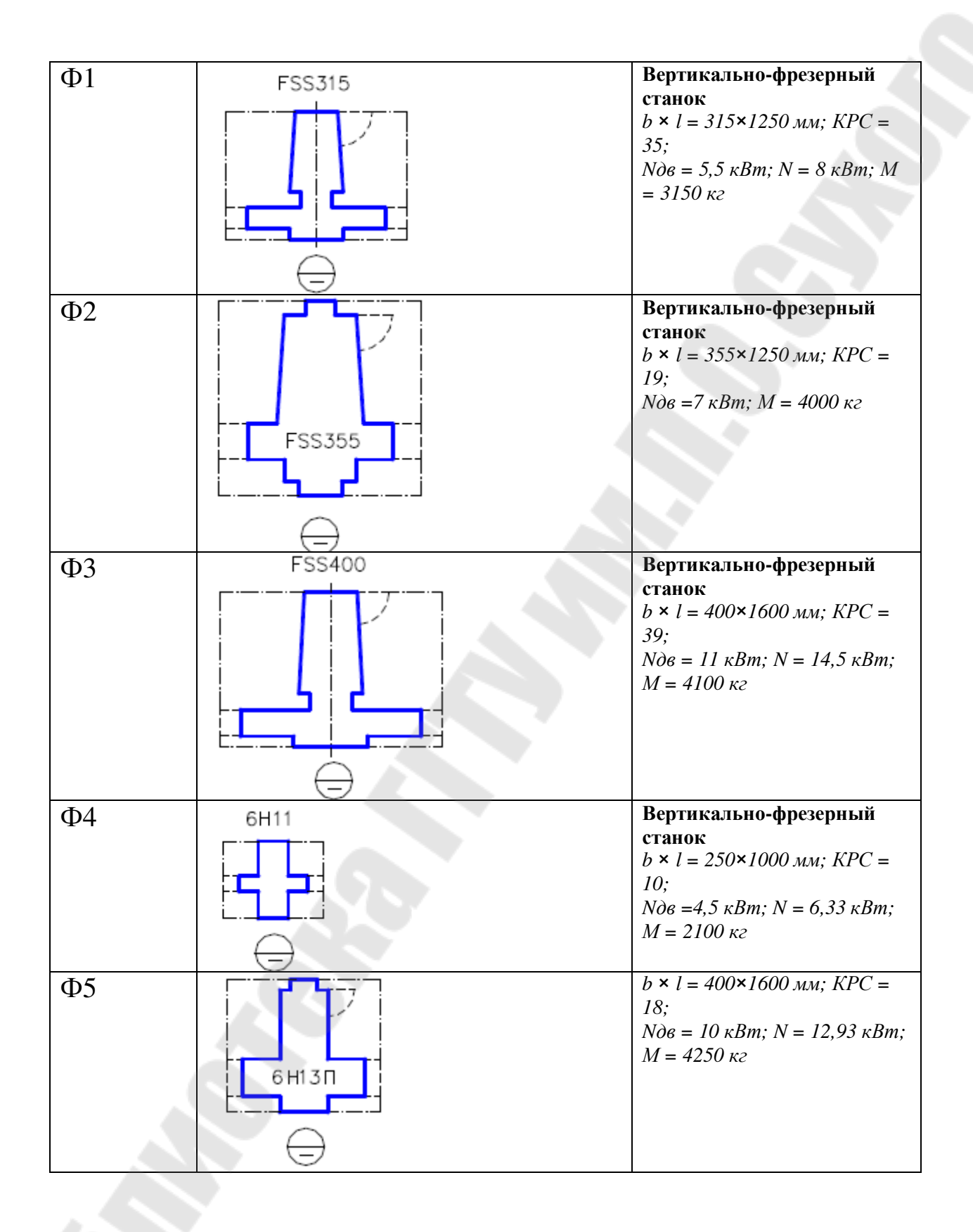

| Φ6  | 6540  | Вертикально-фрезерный<br>станок<br>b × l = 500×1600 мм; KPC =<br>25;<br>N∂в = 15 кВт; N = 21,58 кВт;<br>M = 13600 кг |
|-----|-------|----------------------------------------------------------------------------------------------------|
| Φ7  |       | Вертикально-фрезерный<br>станок<br>b × l = 320×1250 мм; КРС =<br>16;<br>N∂в =7,5 кВт; N = 9,7 кВт; M<br>= 3000 кг    |
| Φ8  |       | Вертикально-фрезерный<br>станок<br>b × l = 400×1600 мм; КРС =<br>24;<br>Nдв = 10 кВт; N = 12,2 кВт;<br>M = 4200 кг   |
| Φ9  | FU315 | Горизонтально-фрезерный<br>станок<br>b × l = 315×1250 мм; КРС =<br>30;<br>Nдв = 5,5 кВт; N = 8 кВт; M<br>= 3000 кг   |
| Φ10 |       | Универсальный фрезерный<br>станок<br>b × l = 260×700 мм; КРС = 9;<br>Nдв =2 кВт; M = 1500 кг                         |
| Φ11 |       | Универсальный фрезерный<br>станок<br>b × l = 320×1410 мм; КРС =<br>13;<br>Nдв =6,6 кВт; N = 9,6 кВт; M<br>= 3300 кг  |

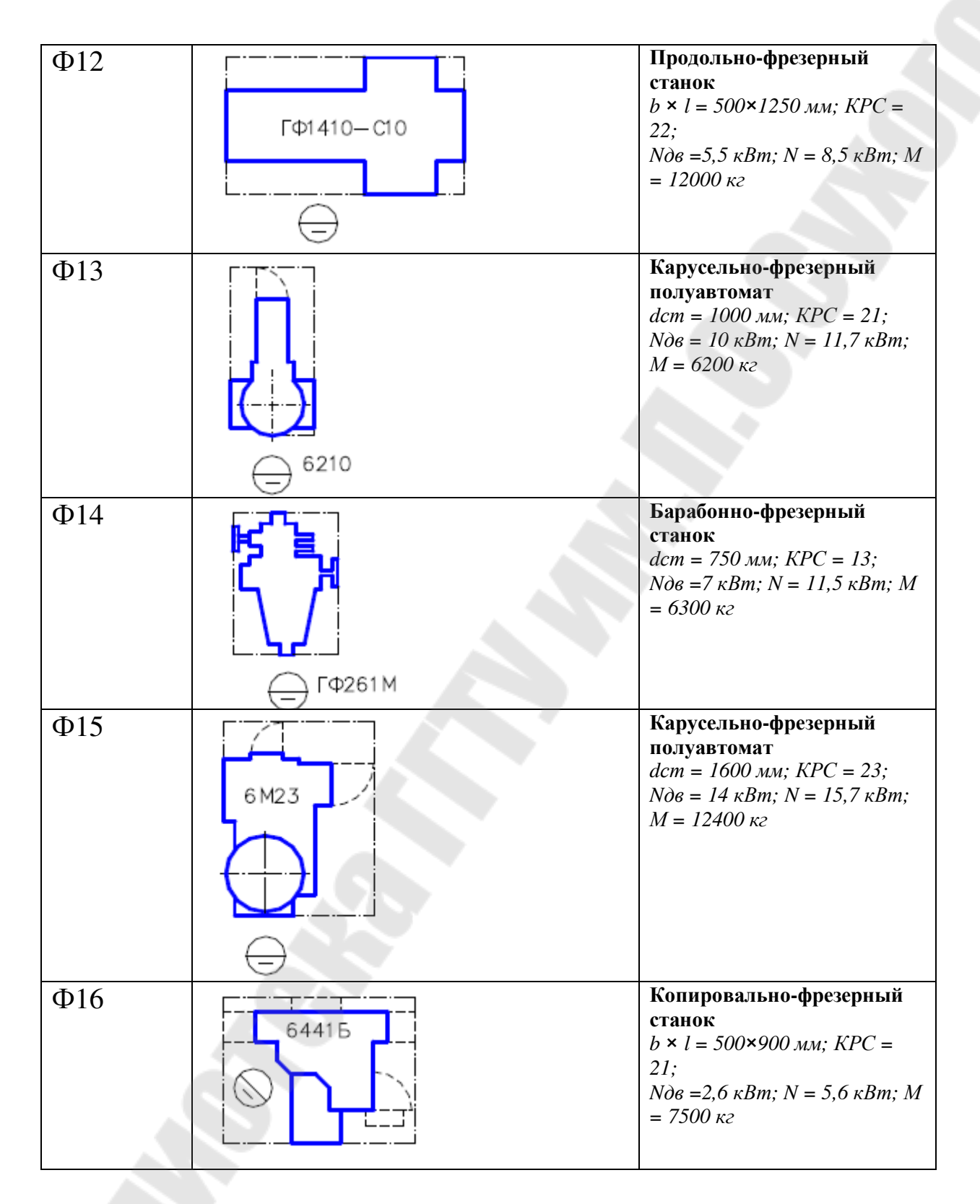

## Методические рекомендации

Для работы с графическими данными часто требуется настройка (адаптация) стандартных меню AutoCAD или создание новых

пользовательских меню различных типов. Настройки меню определяются системными файлами AutoCAD следующих типов (со следующими расширениями):

**mnu** – текстовый файл шаблона меню, который можно редактировать для настройки меню. При наличии изменений в этом файле автоматически изменяются все другие файлы меню.

**mns** – исходный файл меню, автоматически создаваемый на основе mnu-файла. Это тоже текстовый файл, в который вносятся изменения при адаптации панелей инструментов.

**mnc** – откомпилированный двоичный файл, используемый при выборе пользователем некоторого элемента меню. Файлы меню компилируются для ускорения доступа к ним. При изменениях mnu- и mns-файлов автоматически выполняется перекомпиляция mnc-файла.

**mnr** – двоичный файл, кодирующий растровые изображения, используемые в меню (например, при создании графических меню).

**mnl** – текстовый файл, содержащий программы на языке AutoLISP, используемые в меню.

В поставку AutoCAD входят стандартные файлы меню с именем асаd и расширениями, указанными выше. Перед настройкой меню рекомендуется сделать резервную копию данных файлов. Для нового меню создается текстовый файл, например, user.mnu. На основе этого файла автоматически создаются, по крайней мере, два файла: user.mns, user.mnr. Созданные (отредактированные) файлы меню помещаются в любой каталог (папку), который должен быть задан в *списке путей доступа к вспомогательным файлам* AutoCAD (задается с помощью команд основного меню **Сервис / Настройка** и опции *Путь доступа к вспомогательным файлам* в диалоговом окне «Настройка»).

## Порядок создания графического меню

Рассмотрим общий порядок действий по созданию одного из видов меню – графического (мозаичного) меню:

1) Создать рисунки (dwg-файлы) выбранных элементов планировки цеха. Примерные размеры рисунков – 10 Х 10 единиц (при десятичных единицах измерения), окончательно размеры подбираются с учетом вида меню и вставки элементов меню в схему.

2) На основе каждого рисунка создать слайд – файл с расширением sld (sld-файл), представляющий собой копию экрана чертежа

(растровое изображение), используемую в меню. Создание слайдов выполняется при открытом dwg-файле с помощью команды \_MSLIDE. Просмотр слайдов выполняется с помощью команды \_VSLIDE.

3) Создать (отредактировать) mnu-файл с использованием текстового редактора (например, MS Word, Блокнот). Поместить sld-файлы и файлы меню в один каталог и указать этот каталог в списке путей доступа к вспомогательным файлам AutoCAD.

4) Загрузить разработанное меню с помощью команд основного меню AutoCAD **Сервис / Адаптация / Меню**, вызывающих диалоговое окно «Адаптация меню» (в данном окне используются настройки вкладок **Группы меню**, **Строка меню**).

На рисунке 8.1 представлен чертеж цеха, который следует модифицировать, вставив согласно своему варианту темплеты станков, согласно варианту.

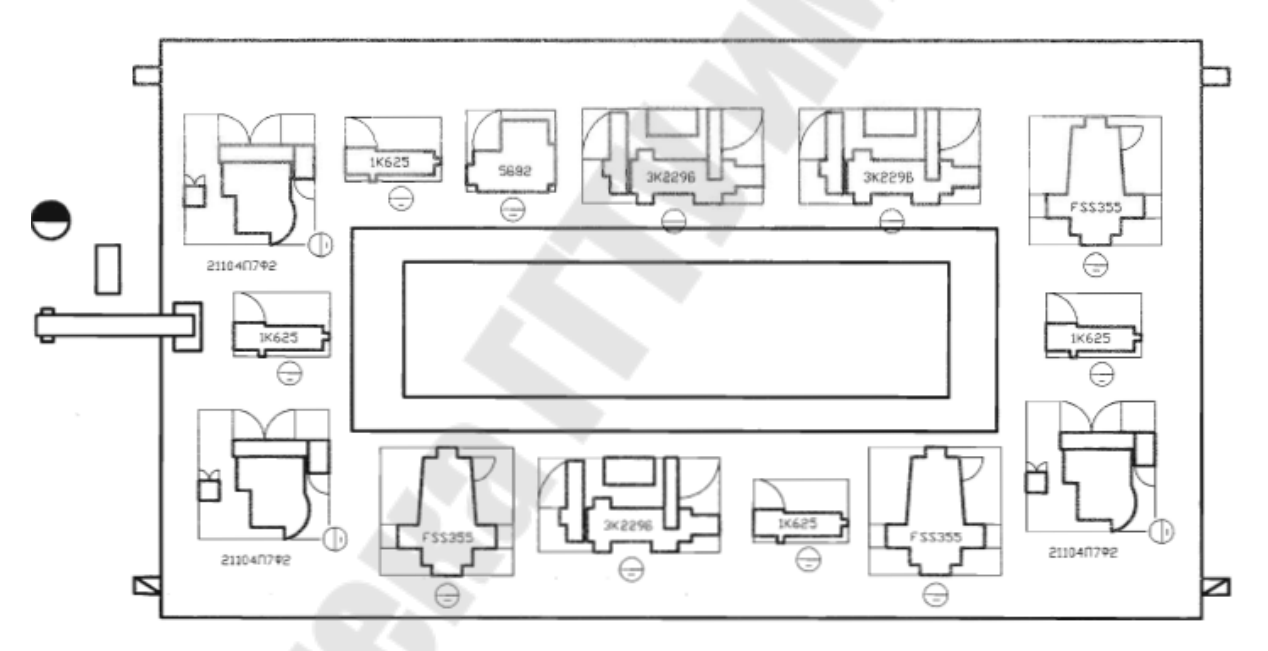

Рисунок 8.1 Планировка цеха

На рисунках 8.2 и 8.3 представлены примеры созданию пользовательских меню.

```
11
           файл меню AutoCAD -
11
L:\УчебнаяРабота\Графическое Меню Пример\элементы.mnu
11
***MENUGROUP=Элементы
***P0P1
                     [Элементы]
                     [--1
ID_Thermal_symbols [Элементы планировки цеха]$I=Элементы.Thermal_symbols
$I=Элементы.*
***TOOLBARS
***TMAGE
**THERMAL SYMBOLS
[Элементы планировки цеха]
[Элемент1,Название элемента 1]^С^С_-insert Элемент1;\
[Элемент2, Название элемента 2] °С °С --insert Элемент2; \
[Элемент3, Название элемента 3] °С °С --insert Элемент3; \
[Элемент4, Название элемента 4] °С °С --insert Элемент4; \
[Элемент5, Название элемента 5] °С °С --insert Элемент4; \
11
          Конец файла меню AutoCAD -
11
L:\УчебнаяРабота\Графическое_Меню_Пример\элементы.mnu
```

Рисунок 8.2 Пример файла элементы.тпи

```
***MENUGROUP=it menu
***POP1
**PP1
ID myMenu
                   [ &Итоги курса ]
           [-> &Pa6ota B AutoCad]
                   [Лабораторная работа №s2]^C^C$I=it_menu.Oкнol $I=it_menu.*
[<-sOc5]^C^C(command "_.insert" "det.dwg" "0,0" 3 3 0)
                   [--1
            [-> &Программирование в VisualLISP]
                      [->Лабораторная работа №≤5]
                       [Линейные &алгоритмы ]^C^C(c:lab51);\ ;
                       [Функция &IF ]^C^C(c:lab521);\ ;
                       [<-Функция &COND ]^C^C(c:lab522);\ ;
                 [->Лабораторная работа №66-7]
                       [->Попадание в область]
                              [Область - sl ]^C^C(c:qad);\
                               [<-<-Область - &2]^C^C(c:obl);\ ;
                 [->Лабораторная работа №$8]
                       [<-Работа с диалоговыми окнами ]^C^C(c:D8);\ ;
                [->Лабораторная работа №$9]
                      [<-Доступ к графической базе AutoLisp]^C^C(c:lab9);\;</p>
***TOOLBARS
***IMAGE
**OKH01
[ Лабораторная работа №22]
[A3.sld,A1]^C^C(command "_.insert" "A1.dwg" "0,0" 1 1 0.0)
[A3.sld,A2]^C^C(command "_.insert" "A2.dwg" pause 1 1 0.0)
[A3.sld,A3]^C^C(command "_.insert" "A3.dwg" pause 1 1 0.0)
[A4.sld,A4]^C^C(command "_.insert" "*A4.dwg" pause 1 1 0.0)
[sh.sld, Mepoxobaroctb]^C^C(command "_.insert" "sh.dwg" pause 1 1
0.0) ^C^C(c:boom);\ ;
```

Рисунок 8.3 Пример файла меню.тпи

## Требования к отчету

- 1. Название работы.
- 2. Постановка задачи.
- 3. Описание последовательности действий по выполнению работы.
- 4. Текст графического меню.
- 5. Разработанные слайды.
- 6. Копию экрана AutoCad с загруженным меню.
- 7. Чертеж «Планировки цеха».

## Вопросы для защиты

- 7. Для чего необходима адаптация меню AutoCAD?
- 8. Какими типами системных файлов AutoCAD определяются настройки меню?
- 9. Как указать путь доступа к вспомогательным файлам?
- 10. Как создать и просмотреть слайд?
- 11. Как создать (отредактировать) файл-тпи?
- 12. Как загрузить разработанное меню?

## 9 ЛАБОРАТОРНАЯ РАБОТА №8 ФОРМИРОВАНИЕ ДЕТАЛИ «КЛИН» И ПОЛУЧЕНИЕ ВСЕХ ЕЕ ВИДОВ С ПОМОЩЬЮ ТРЕХМЕРНОГО МОДЕЛИРОВАНИЯ

<u>Цель работы.</u> Получение основных навыков формирования чертежей с использованием трехмерного моделирования.

### Постановка задачи

Построить 3D-модель детали «Клин» и получить все ее виды.

### Порядок выполнения

При формировании чертежа на основе трехмерной твердотельной модели следует придерживаться следующей порядка.

### <u>Подготовительные действия</u>

- 1. Создать новый рисунок с помощью команды Создать из падающего меню Файл/Создать или щелчком по соответствующей пиктограмме стандартной панели инструментов.
- 2. Для вызова Мастера подготовки в диалоговом окне «Создание нового рисунка» выбрать пиктограмму «Вызов мастера». Далее в списке *Выберите мастер*: выбрать *Быстрая подготовка*.
- 3. В диалоговом окне «Быстрая подготовка» в качестве единиц измерения выбрать десятичные. При определении границы области черчения установить ширину 420 мм, длину 297 мм
- 4. Отобразить всю область чертежа на экране командой Зумирование, вызываемой из падающего меню **Вид**/Зумирование/Все
- 5. Сохранить рисунок с помощью команды Сохранить из падающего меню Файл/Сохранить или щелчком по соответствующей пиктограмме стандартной панели инструментов.

<u>Примечание</u>. Пункты 1-3 аналогичны, созданию нового файла с шаблонам рисунка acadiso.dwt.

### Создание модели

Для построения клина понадобятся следующие панели: *Тела*, *Редактирование тел*, ПСК, Вид, ЗМорбита, Раскрашивание.

- 1. <u>Установить значение системной переменной ISOLINES равное</u> <u>20</u>, что соответствует количеству образующих линий, отображаемых на искривленных поверхностях.
- 2. Создать клин

Сформировать Клин :

Выбрать на панели Тела 📡 или

Команда: wedge

Первый угол клина или [Центр] <0,0,0>: 35,35

Угол или [Куб/Длина]: ∂

Длина: 100

Ширина: 50

Высота: 30

3. Установить точку зрения:

Выбрать команду СВ изометрия, вызываемую из падающего меню

Вид/ ЗМ вида/ СВ изометрия или пиктограмму 🔅 на панели Вид.

- 4. Создать внешний цилиндр.
- 1) Установить ПСК на наклонную плоскость: выбрать на панели ПСК пиктограмму <sup>3</sup> и указать последовательно 3 точки (см рис. 9.1) команда: \_ucs

Команда: \_ucs Текущая ПСК: \*ВЕРХНЯЯ\* Задайме опцию [НО8ая/Перенесми/ОРмозональная/преДыдущая/ВОссмановимь/Сохранимь/Удалимь/прИмен мь/?/Мир] <Мир>: \_3 Новое начало координам <0,0,0>: Точка на положимельном луче оси X <135.9188,2.3829,0.0000>:

Точка на положительном луче оси X <135.9188,2.3829,0.0000>: Гочка на положительном луче оси Y 8 плоскости XY ПСК <133.9188,2.3829,0.0000> Команда

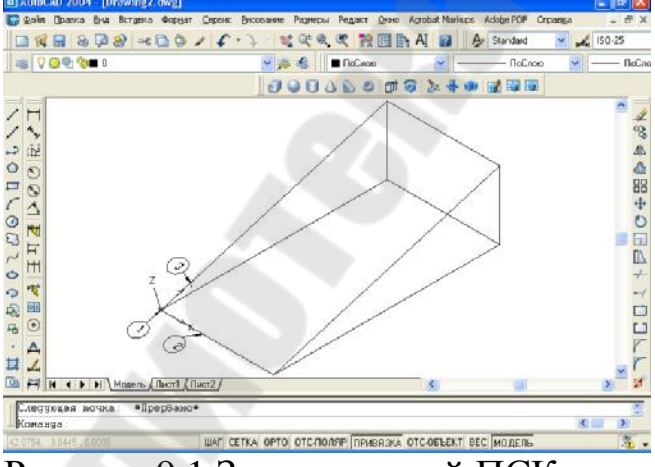

Рисунок 9.1 Задания новой ПСК по трем точкам

2) Построить цилиндр на наклонной плоскости (в центре плоскости) клина пиктограмма .

Команда: \_cylinder

Центральная точка основания цилиндра или [Эллиптический]<0,0,0 > .X (внимание Х-латинская буква., т.е центр цилиндра будет точкой пересечения двух лучей, в данном случае по привязке Середина  $\triangle$ ) указать первую точку на луче (см рис 9.2)

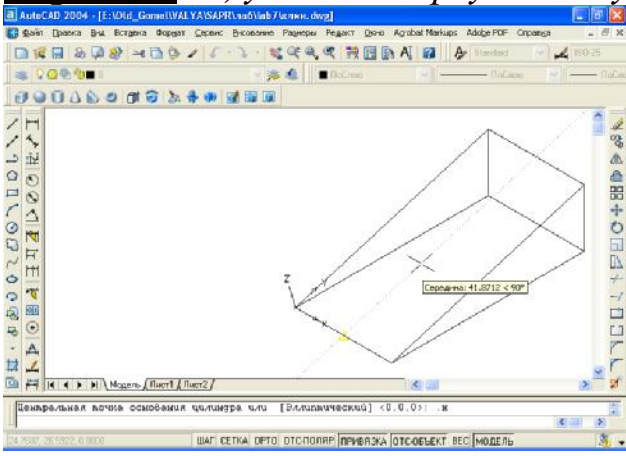

Рисунок 9.2 Первая точка на луче *требуется YZ:* 

указать точку 2 на луче (см рис. 9.3)

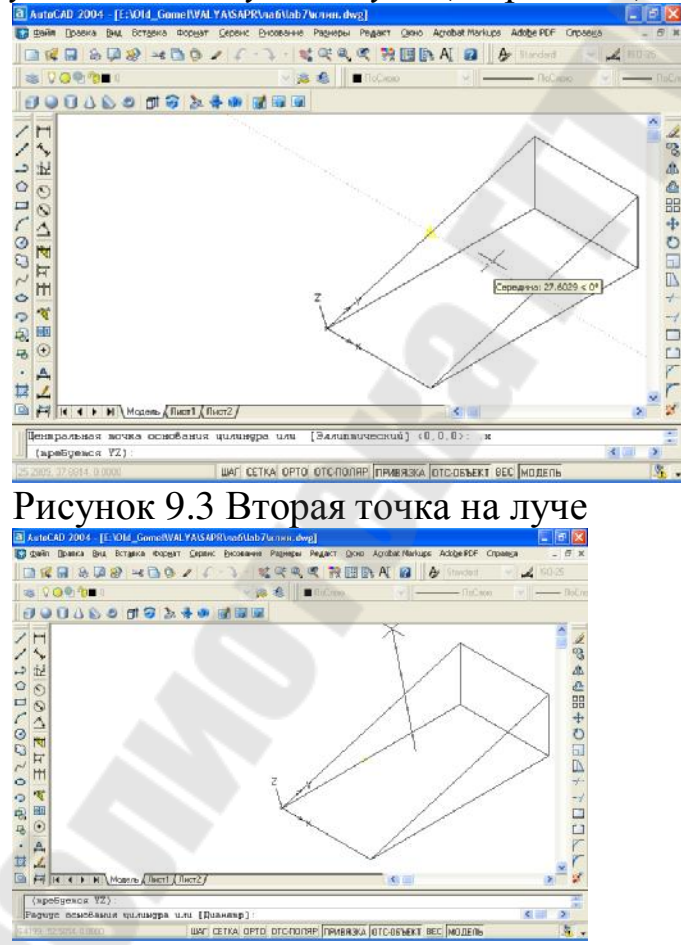

Рисунок 9.4 Центральная точка основания цилиндра

Радиус основания цилиндра или [Диаметр]: 15 Высота цилиндра или [Центр другого основания]:20

На рисунке 9.4 показана центральная точка основания цилиндра, а на рисунке 9.5 результат построения цилиндра.

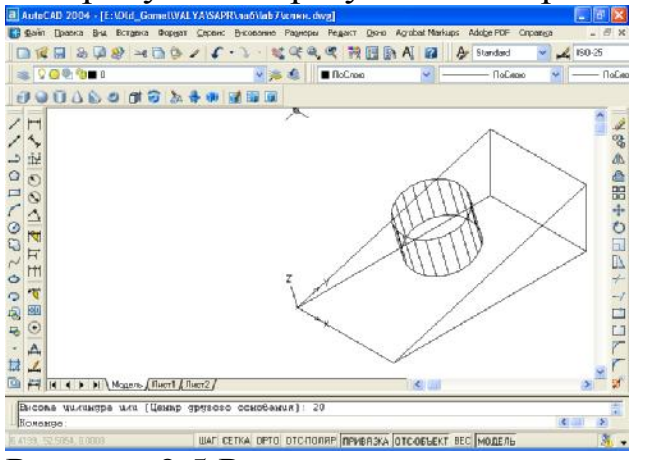

Рисунок 9.5 Результат создания цилиндра

5. Создать внутренний цилиндр

1) Перенести ПСК в центр окружности 1:

Нажать на пиктограмму

Новое начало координат <0,0,0>: указать привязку Центр <sup>О</sup> - центр верхнего основания цилиндра (см рис. 9.6)

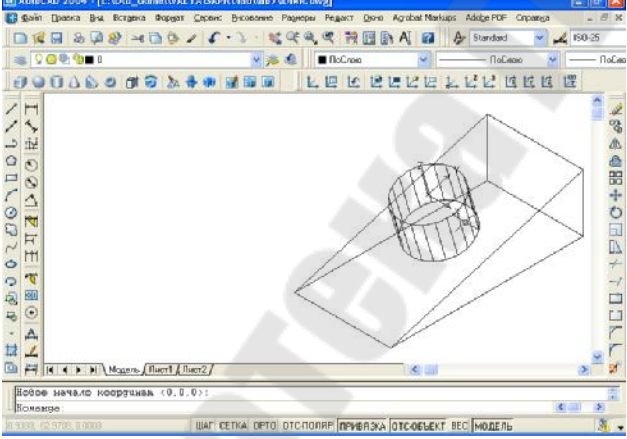

Рисунок 9.6 Начало координат в центре верхнего основания цилиндра

3) Построить цилиндр (см рис.9.7)

Команда: \_cylinder

Центральная точка основания цилиндра или [Эллиптический]<0,0,0 > нажать<Enter>

Радиус основания цилиндра или [Диаметр]: 10 Высота цилиндра или [Центр другого основания]:-40

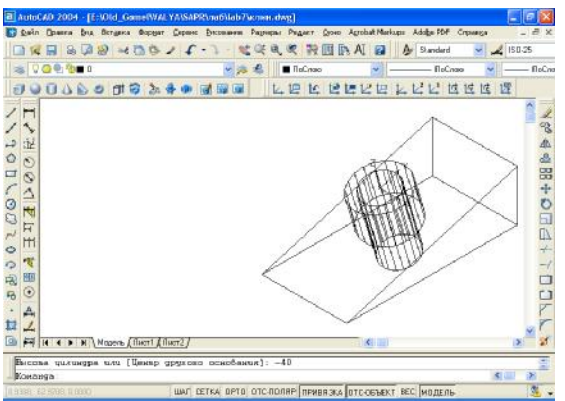

Рисунок 9.7 Построения внутреннего цилиндра

- 6. Сформировать модель графического объекта (ГО) см рис. 9.8.
- 1) Выполнить логические преобразования.

Нажать на панели «Редактирование тел» на пиктограмму Вычесть Выберите объекты: указать объект 1(первый цилиндр) Выберите объекты: указать объект 2 (клин) Выберите объекты: <Enter> Выберите объекты: указать объект 3 (второй цилиндр)

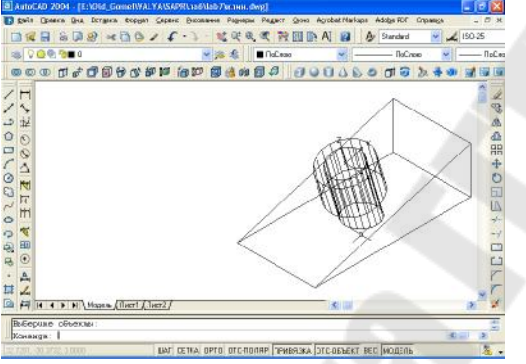

Рисунок 9.8 Модель ГО

2)Закрасить полученный ГО (рис. 9.9): Выбрать из меню Вид/Раскрашивание/По Гуро с кромками или на панели Раскрашивания пиктограмму

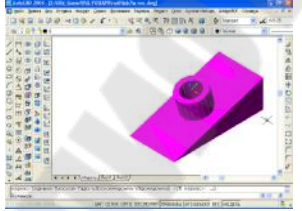

Рисунок 9.9 Раскрашивание по Гуро с кромками

2) С помощью ЗМорбита просмотреть ГО с разной точки зрения (см рис. 9.10).

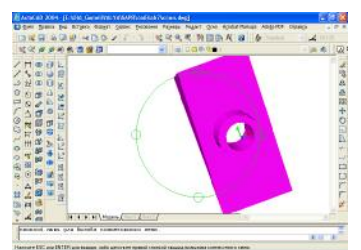

# Рисунок 9.10 Просмотр ГО с разной точки зрения

3) Убрать раскраску: Вид/Раскрашивание /2М или нажать на пиктограмму

## Формирование чертежа по пространственной модели

Порядок формирования графических изображений по модели ГО.

1. <u>Установить систему координат на плоскости ГО, совпадающей с</u> <u>главным видом (см рис. 9.11).</u>

Нажать на пиктограмму

Новое начало координат <0,0,0>: по привязке Конечная точка указать точку 1

Точка на положительном луче оси X<26,-52,-20>: по привязке Конечная точка указать точку 2

Точка на положительном луче оси Y в плоскости XY ПСК <26,-52,-20>: по привязке Конечная точка указать точку 3.

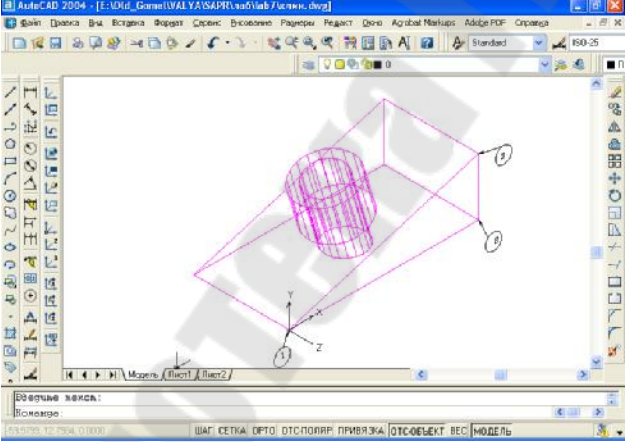

Рисунок 9.11 ПСК, совпадающая с главным видом

2. <u>Установить вид в плане ПСК (см рис.9.12)</u> Выбрать из меню Вид/ЗМ виды/Вид в плане/ Текущая ПСК

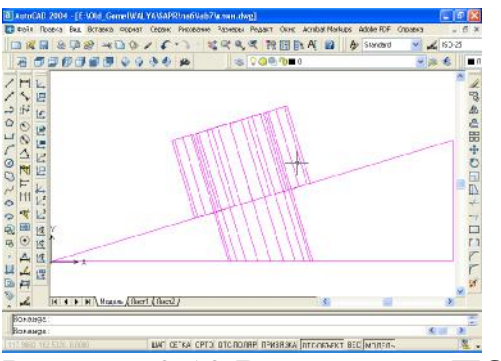

Рисунок 9.12 Вид в плане ПСК

3. Перейти в пространство листа (см рис. 9.13)

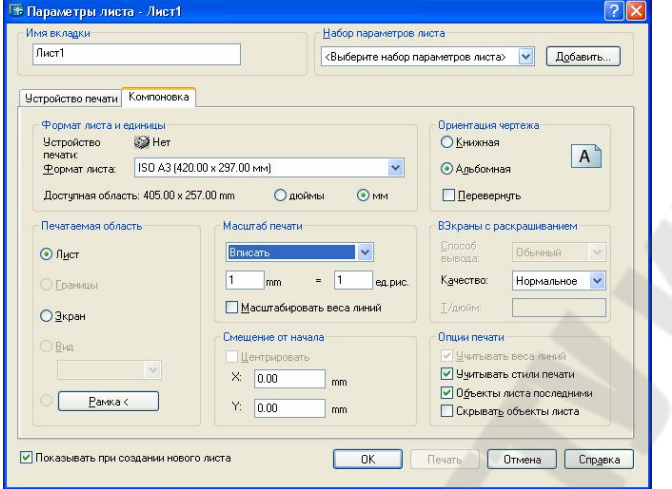

Рисунок 9.13 Диалоговое окно «Пространство листа»

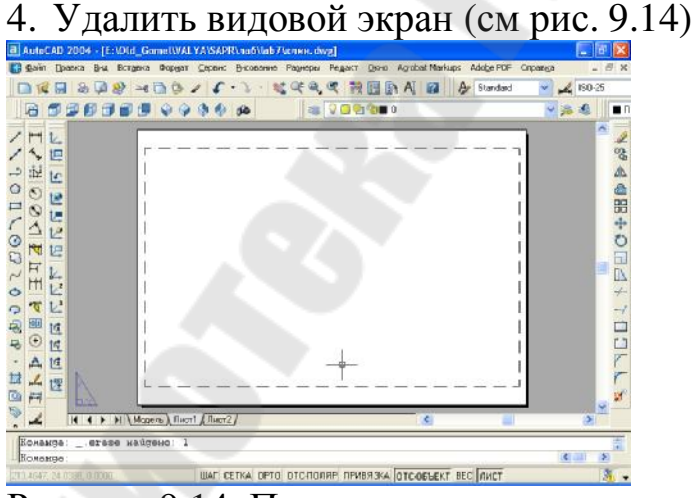

Рисунок 9.14 Пространство листа

5 Создать на чертеже видовые экраны с необходимыми проекциями, используя команду Рисование/Тела/Подготовка/Вид или пиктограмма на панели Тела
1)Получить главный - фронтальную проекцию детали (см рис. 9.15):

Задайте опцию [Пск/Орто/Дополнительный/Сечение]: Пск Задайте опцию [Имя/Мск/?/Текущая]<Текущая>: <Enter> Масштаб вида <1>:: <Enter>

Центр вида: указать мышью

Центр вида <видовой экран>: <Enter>

Первый угол видового экрана: указать мышью

Противоположный угол видового экрана: указать мышью

Имя вида: Фронтаоьный

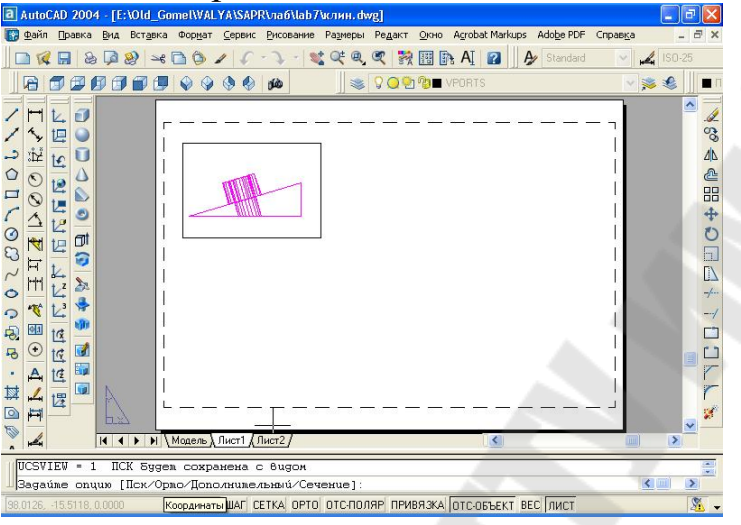

Рисунок 9.15 Фронтальная проекция детали

Задайте опцию [Пск/Орто/Дополнительный/Сечение]: о

Укажите сторону видового экрана для проекции: указать верхнюю границу видового экрана главного вида

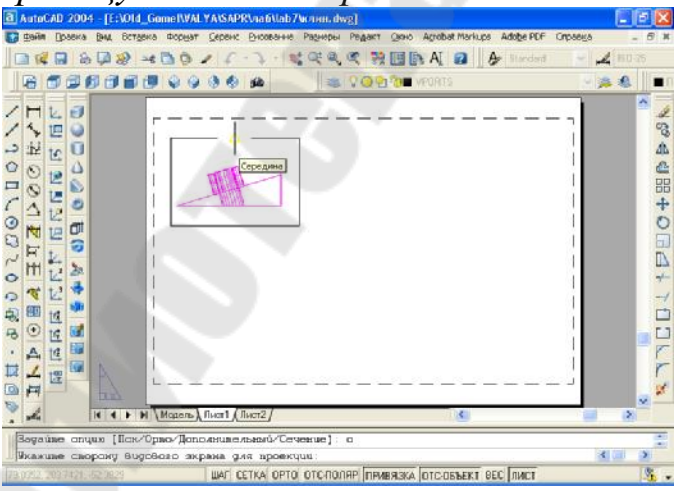

Рисунок 9.16 Сторона видового экрана для проекции

Центр вида: указать центр вида

Центр вида <видовой экран>: <*Enter*> Первый угол видового экрана: Противоположный угол видового экрана: Имя вида: горизонтальный (см рис. 9.17) itoCAD 2004 - [E:\Old\_Gomel\VALYA\SAPR\лаб\lab7\клин.dwg] п Правка Вид Вставка Формат Сервис Рисование Размеры Редакт Окно Acrobat Markups 🗅 😥 🖩 💩 👰 🕪 🗠 🕲 🖉 🕼 - 🗸 - 💱 💐 🔍 👯 🐘 AI 😰 🛛 🗛 SO 201 £ × × × 1 C C + B C + B B & ∞ V 110020 # [Icx/Opmo/Ion Укажите сторону видового экрана ШАГ СЕТКА ОРТО ОТС-ПОЛЯР ПРИВЯЗКА ОТС-ОБЪЕКТ ВЕС ЛИСТ

Рисунок 9.17 Горизонтальный вид

Задайте опцию [Пск/Орто/Дополнительный/Сечение]: о

Укажите сторону видового экрана для проекции: указать левую границу видового экрана главного вида (см рис. 9.18)

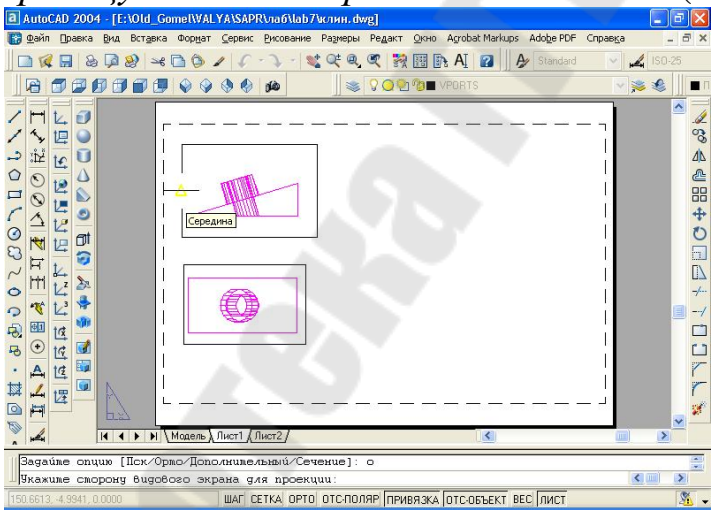

Рисунок 9.18 Левая граница видового экрана главного вида

Центр вида: *указать центр вида* Центр вида <видовой экран>: *<Enter>* Первый угол видового экрана: Противоположный угол видового экрана: Имя вида: *профиль*(см рис. 9.19)

| АнтоСАД 2004 - [E:VOld_Gome]     Байн [рэвка рад. Вставка фо     По Ф Д Д Д Д Д Д Д Д Д Д Д Д Д Д Д Д Д Д | WALYAISAPRViia Allab<br>pijat Gepenic Broobannic<br>D 🖌 🌾 🐴 👘 | 79ernen dwyg)<br>s Paswobu Pegaer Geno Acrobet Moriups Adobe<br>📽 🔍 🥄 🧐 📴 🎠 A. 😰 🔒 Armon | POF Cripsees - 6 * |
|----------------------------------------------------------------------------------------------------|---------------------------------------------------------------|------------------------------------------------------------------------------------------|--------------------|
| 6 5 5 5 5 5 6 9 9                                                                                         |                                                               | 🛛 🛎 🖓 🥝 🔁 🕅 VEORES                                                                       | S 🏂 🌒 🔳 🖬          |
| 国本・3200、200、100、10<br>五人中の日本 王文室 いろの 使イエ<br>国际市民にた「信代信信 に信下<br>電電電 6 4 4 10日 10 7 0 0 0 0                 | •                                                             |                                                                                          |                    |
| Y 🖌 IN A P PI Maa                                                                                         | ель) Лист1 (Лист2/                                            |                                                                                          | 2                  |
| DCSVIEV - 1 DCK Syges o<br>Bagauge onuus [ICK/Ongo/                                                       | охранена с Видон<br>Пополникельний/Се                         | reexue 1                                                                                 |                    |
| 1.6149. 419 5570.0.0000                                                                                   | WAF CETKA OPT                                                 | о отсполяр привязка отсовъект вес лис                                                    | ī .                |

Рисунок 9.19 Профиль

Задайте опцию [Пск/Орто/Дополнительный/Сечение]: с

Первая точка секущей плоскости: >>

Первая точка секущей плоскости: указать на главном виде первую точку режущей плоскости с объектной привязкой в центре верхнего основания цилиндра (см. рис. 9.20)

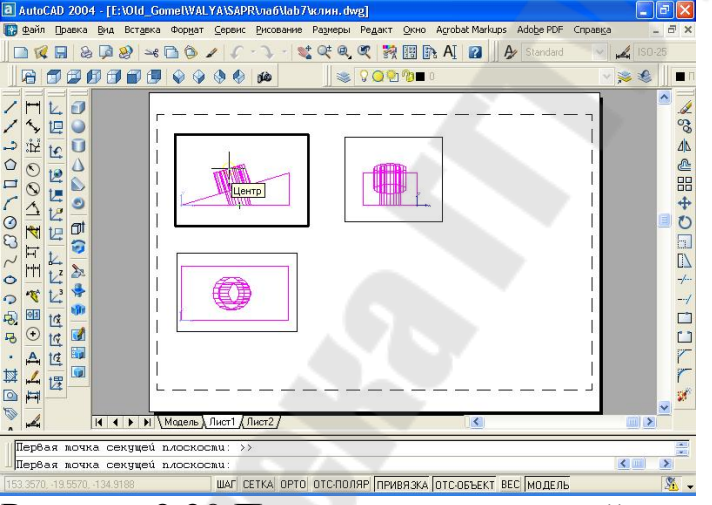

Рисунок 9.20 Первая точка режущей плоскости

Вторая точка секущей плоскости: указать на главном виде первую точку режущей плоскости с объектной привязкой в центре нижнего основания цилиндра (см. рис. 9.21)

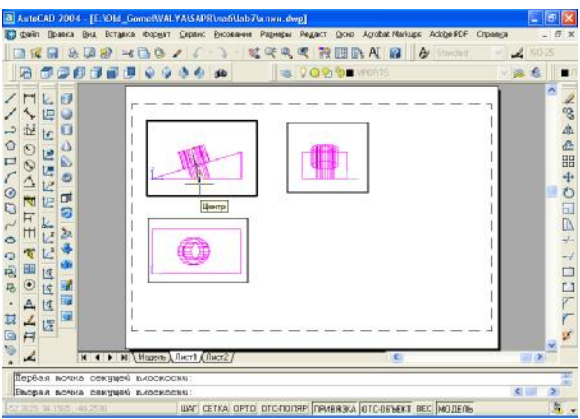

Рисунок 9.21 Вторая точка режущей плоскости

Сторона просмотра: указать слева на фронтальной проекции точку направления взгляда (сторону просмотра) (см. рис. 9.22)

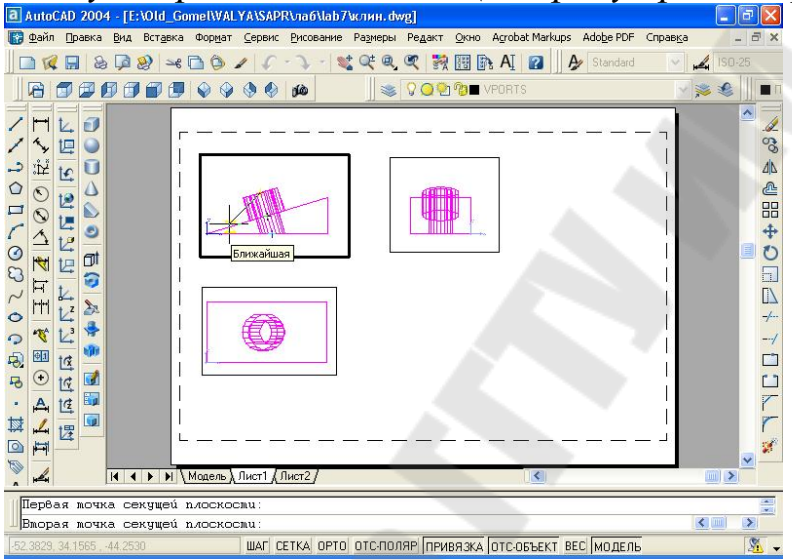

Рисунок 9.22 Сторона просмотра

Масштаб вида <1>: 0.5 Центр вида: *указать центр вида* Центр вида <видовой экран>::*<Enter>* Первый угол видового экрана: Противоположный угол видового экрана: Имя вида: *сечение* (см рис. 9.23)

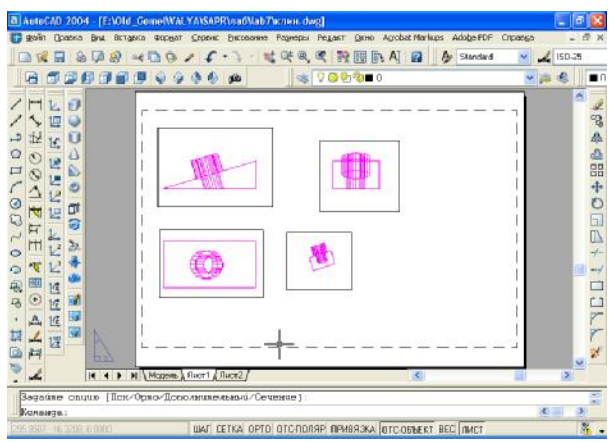

Рисунок 9.23 Сечение

Задайте опцию [Пск/Орто/Дополнительный/Сечение]: д Первая точка наклонной плоскости: указать первую точку наклонной плоскости главного вида (см рис. 9.24)

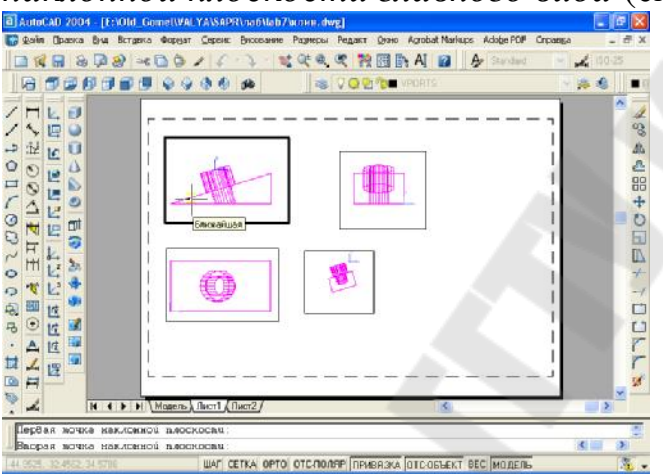

Рисунок 9.24 Первая точка наклонной плоскости

Вторая точка наклонной плоскости: указать вторую точку наклонной плоскости главного вида (см рис. 9.25)

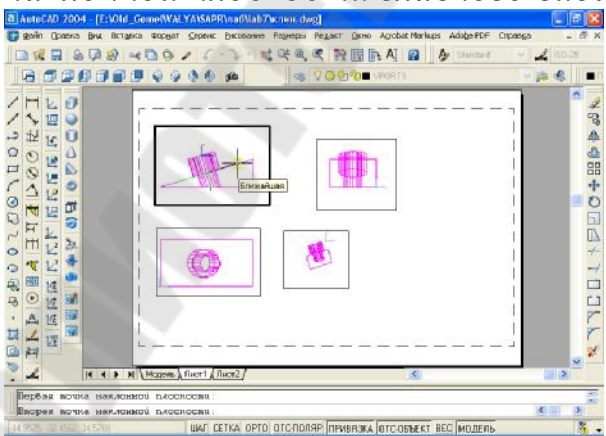

Рисунок 9.25 Вторая точка наклонной плоскости

Сторона просмотра: указать на верхнее основания цилиндра (см рис. 9.26)

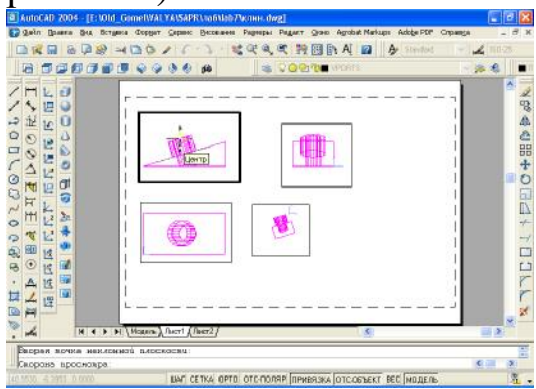

Рисунок 9.26 Сторона просмотра

Центр вида: указать центр вида Центр вида <видовой экран>: >::<Enter> Первый угол видового экрана: Противоположный угол видового экрана: Имя вида: дополнительный (см. рис. 9.27)

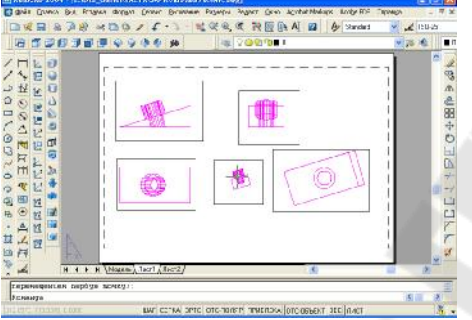

Рисунок 9.27 Дополнительный вид

<u>6. Оформить графическое изображение по стандартам ЕСКД</u> Всем слоям с невидимыми линиями *имя вида-НІD* установить тип линии *Невидимая2*, для чего выбрать команду *Формат/Слои*.. Всем слоям *имя вида –VIS вес линии 0.7* (см рис. 9.28)

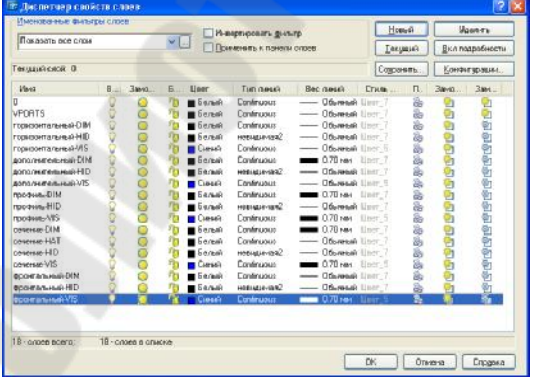

Рисунок 9.28 Диалоговое окно «Диспетчер свойств слоев»

7. Выполнить команду Рисование/Тела/Подготовка/Построение

<u>или</u> 🚺 (см. рис. 9.29)

Выбрать объекты: указать все видовые экраны и нажать клавишу <Enter>

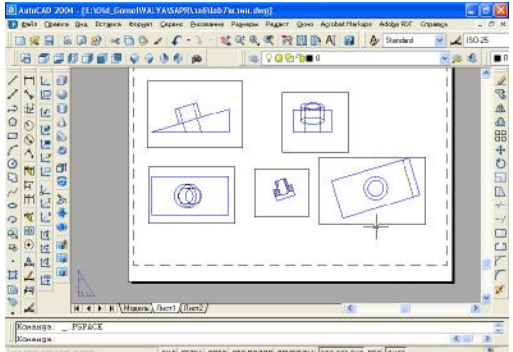

Рисунок 9.29 Результат операции Построения

8 Оформить формат чертежа АЗ (см рис. 9.30)

Вставить в рисунок рамку формата A3 (при условии, что эта заготовка уже существует). Вставка осуществляется командой Вставка/Блок.. или с помощью пиктограммы.

9. Заполнить штамп.

<u>10 Отключить слой VPORTS, в котором находятся рамки видовых</u> экранов.

11. Провести осевые линии.

<u>12 Проставить размеры и соответствующие буквенные</u> обозначения.

Размеры следует создавать с помощью команд простановки размеров в слоях с именами *имя вида-DIM*.

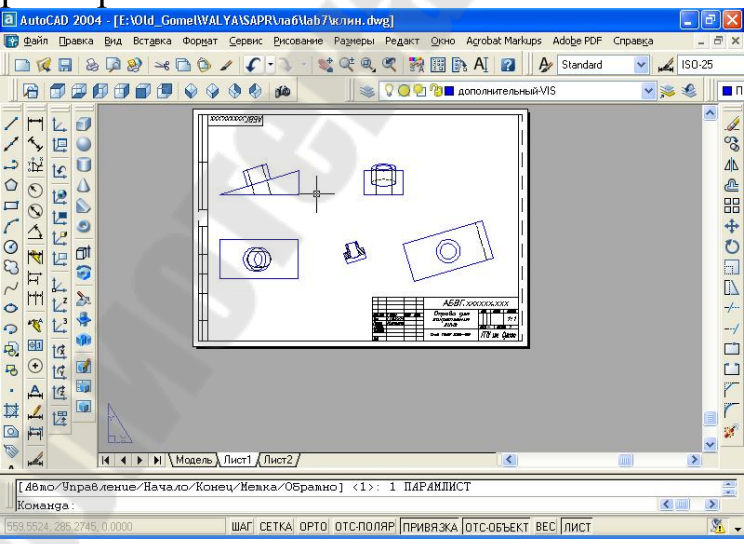

Рисунок 9.30 Оформление графического изображения

# Требования к отчету

- 1. Название работы
- 2. Постановка задачи.
- 3. Последовательность выполнения работы.
- 4. Распечатка результата моделирования на листе формата АЗ.

## Вопросы для защиты

- 1. Системная переменная ISOLONES/
- 2. Построение Клина и Цилиндра.
- 3. Что такое точка зрения?
- 4. Логические преобразования Вычесть и Объединить.
- 5. Способы раскрашивания.
- 6. Как создать на чертеже видовые экраны с необходимыми проекциями?
- 7. Как оформить графическое изображение по стандартам ЕСКД?
- 8. Команда Построение.

## 10 ЛАБОРАТОРНАЯ РАБОТА №9 «ФОРМИРОВАНИЕ ЧЕРТЕЖЕЙ С ИСПОЛЬЗОВАНИЕМ ТРЕХМЕРНОГО МОДЕЛИРОВАНИЯ»

<u>Цель работы.</u> Получение основных навыков формирования чертежей с использованием трехмерного моделирования. Работа состоит из двух частей.

#### Постановка задачи

Построить 3D-модель, представляющую верхнюю и нижнюю плиты, соединенные насквозь полыми цилиндрами. С помощью мастера Компоновки Листа получить в видовых экранах конструкторский набор.

#### Исходные данные

Для каждого варианта представлен эскиз плиты, а также указана толщина плиты S и общая высота цилиндров H.

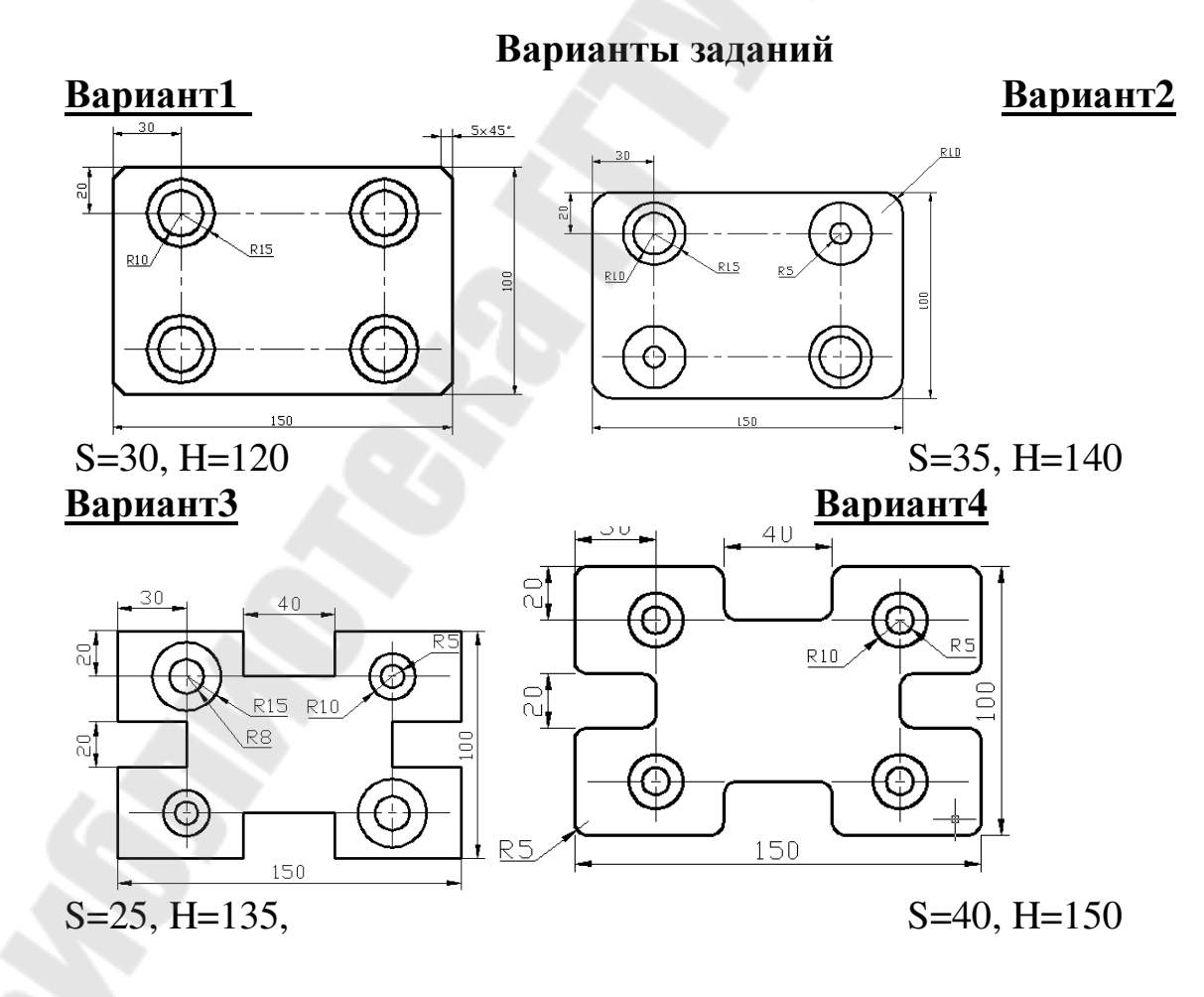

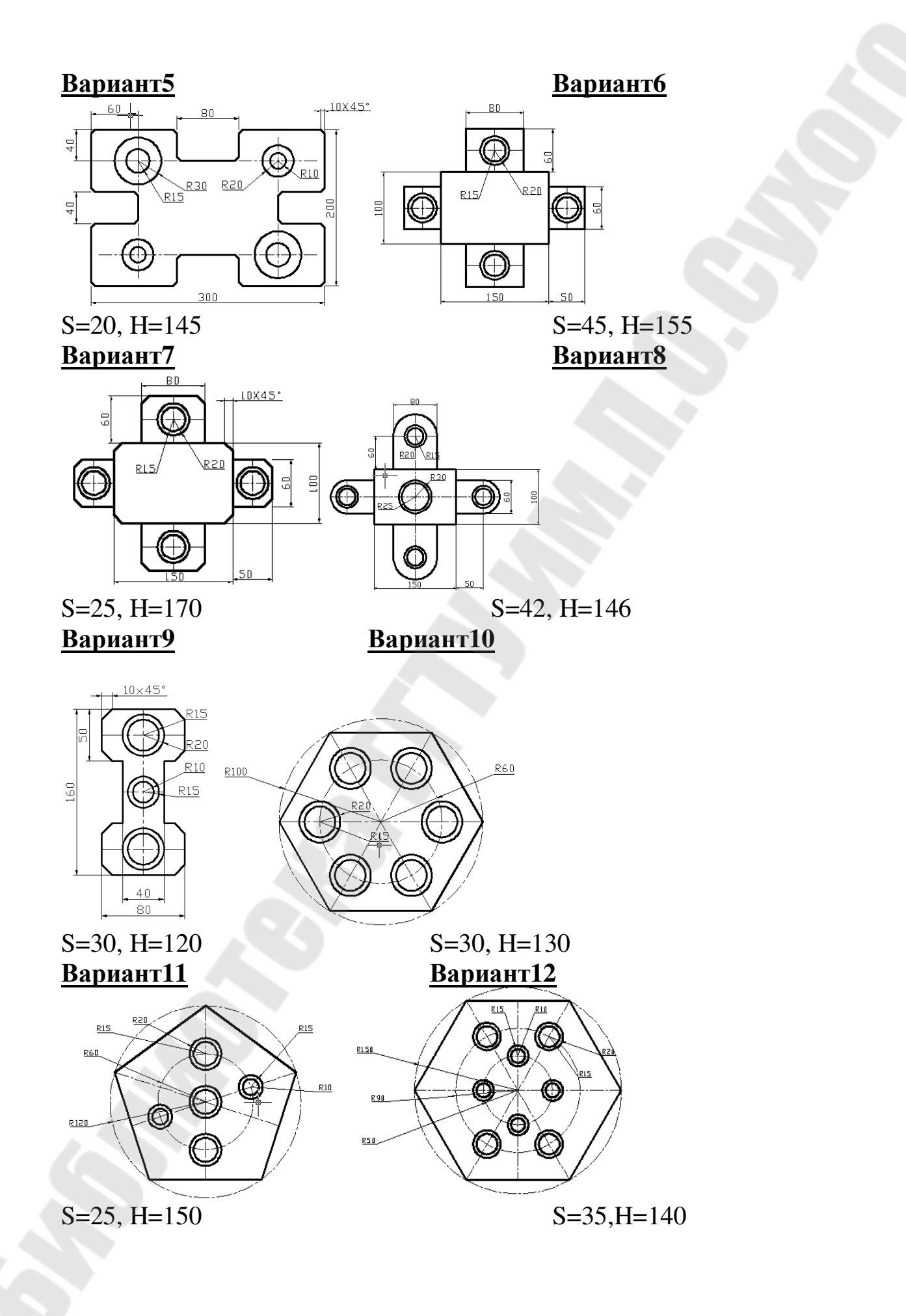

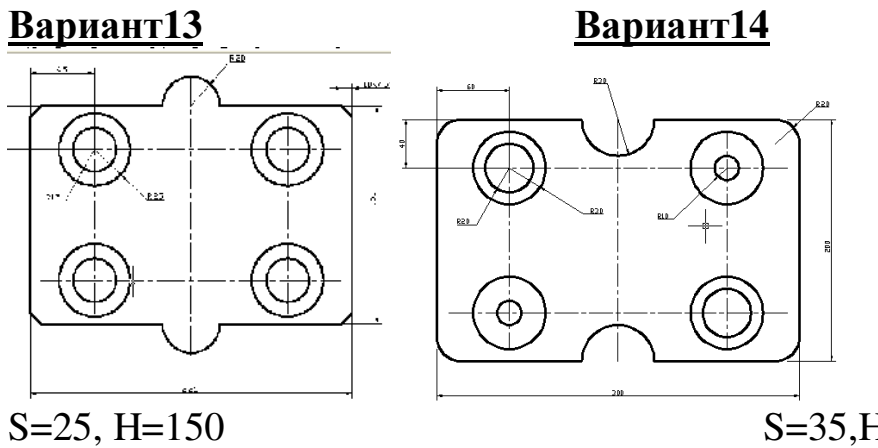

S=35,H=140

Вариант15

Вариант16

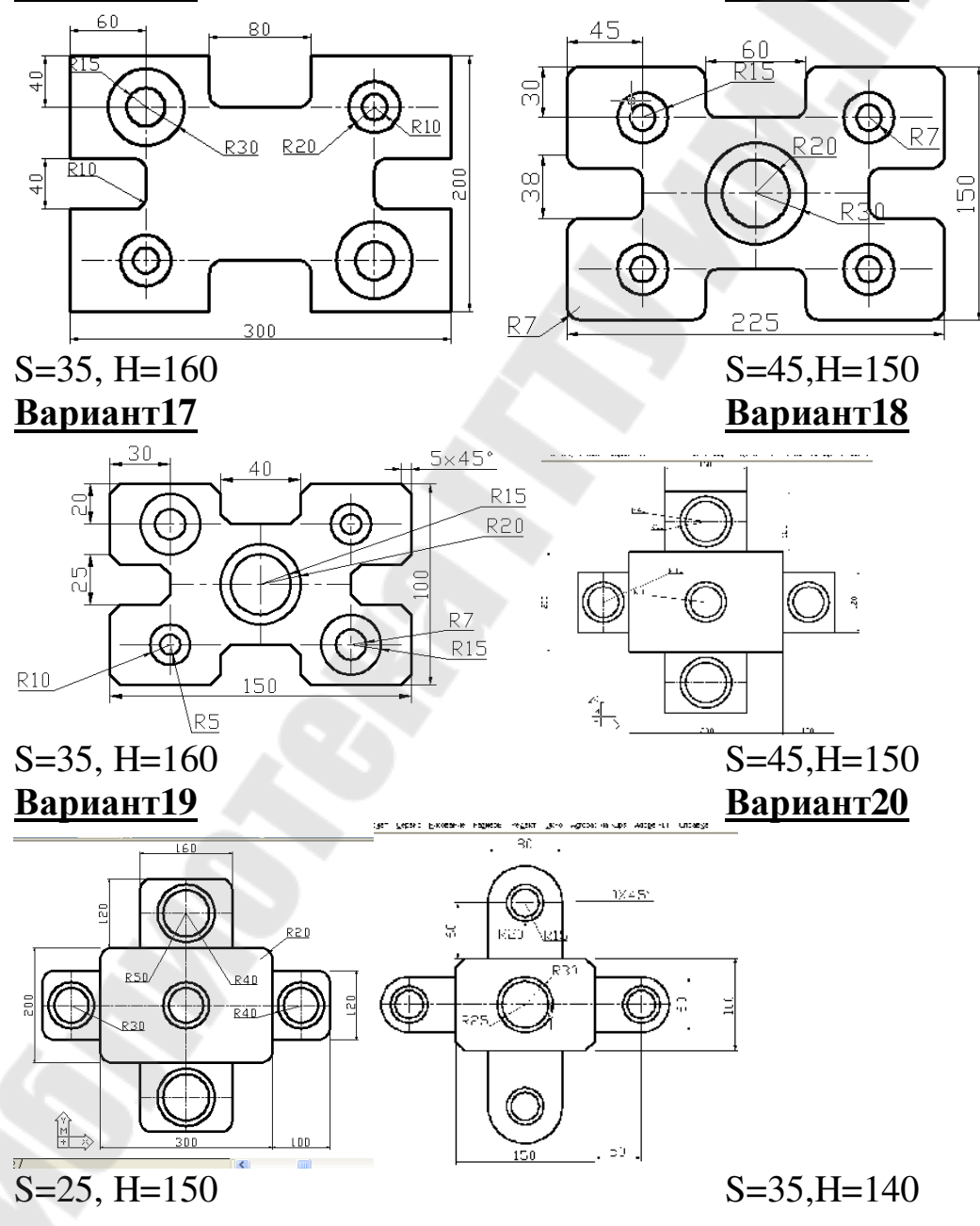

## Вариант21

## Вариант22

Вариант24

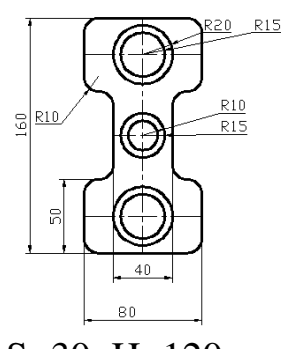

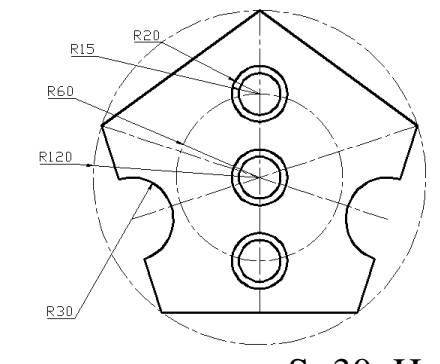

# S=30, H=120

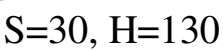

# Вариант23

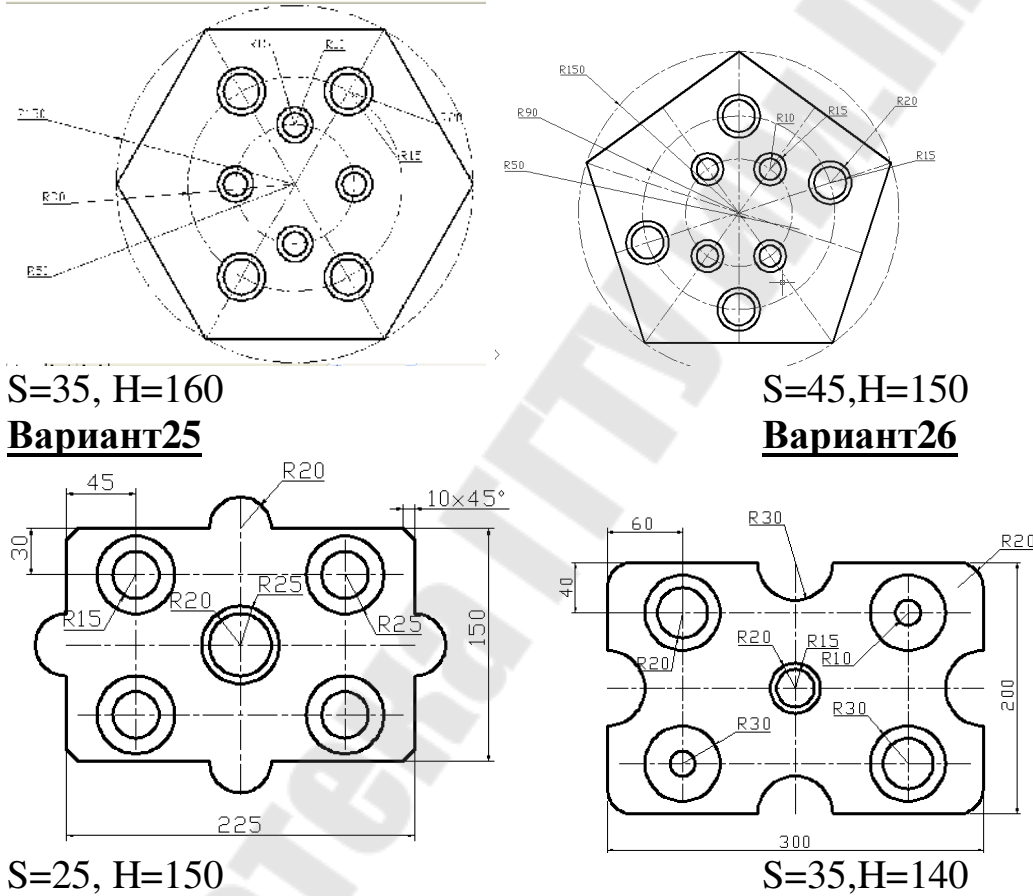

# Требования к отчету

- 1. Название работы.
- 2. Постановка задачи.
- 3. Описание порядка создания 3D-модели детали.
- 4. Указать все новые команды создания и редактирования объектов.

- 5. Для формата АЗ распечатка 3D-модели детали.
- 6. Распечатка видов модели с помощью Мастера компоновки Листа.

#### Вопросы для защиты

- 1. Создание выдавленного тела.
- 2. Создание тела вращения.
- 3. Сложное тело. Объединение объектов.
- 4. Сложное тело. Вычитание объектов.
- 5. Сложное тело. Пересечение объектов.
- 6. Пространство модели.
- 7. Пространства Листа.
- 8. Видовой экран.
- 9. Работа в пространстве Листа.
- 10. Мастер компоновки Листа.

#### Методические рекомендации

## Формирование трехмерных объектов Построение тел

Моделирование с помощью тел – это самый простой способ трехмерного моделирования. Средства AutoCAD позволяют создавать трехмерные объекты на основе базовых пространственных форм: *параллелепипедов, конусов, цилиндров, сфер, клинов, торов (колец)*. Из этих форм путем их объединения, вычитания и пересечения строятся более сложные пространственные тела. Кроме того, тела можно строить, сдвигая плоский объект вдоль заданного вектора или вращая вокруг оси.

Модификация тел осуществляется путем сопряжения их граней и снятия фасок. В AutoCAD имеются также команды с помощью которых тело можно разрезать на две части или получить его двумерное сечение.

У тел можно анализировать массовые свойства: объем, момент инерции, центр масс и т.п. Данные о теле могут экспортироваться в такие приложения, как системы числового программного управления (ЧПУ) и анализа методов конечных элементов (МКЭ). Тела могут быть преобразованы в более простые типы моделей – сети и каркасные модели.

Плотность линий искривления, используемых для визуализации криволинейных элементов модели, определяется системной переменной ISOLINES. Системная переменная FACETRES задает степень сглаживания тонированных объектов с подавленными скрытыми линиями.

Простейшие «кирпичики», из которых строятся сложные трехмерные объекты, называют твердотельными примитивами. К ним относятся ящик (параллелепипед, куб), цилиндр (круговой, эллиптический), конус, шар, тор.

Примитивы заданной формы создаются также путем выдавливания, осуществляемого командой EXTRUDE, или вращения двумерного объекта – командой REVOLVE. Из примитивов получают более сложные объемные модели объектов.

Для активизации панели Тела выбрать команду: Вид/Панели.../Тела

## Простое тело Выдавленное тело

Команда позволяет создавать твердотельные объекты методом «выдавливания» двумерных примитивов (см рис.10.1). Предварительный шаг 1.Создать двумерный примитив.

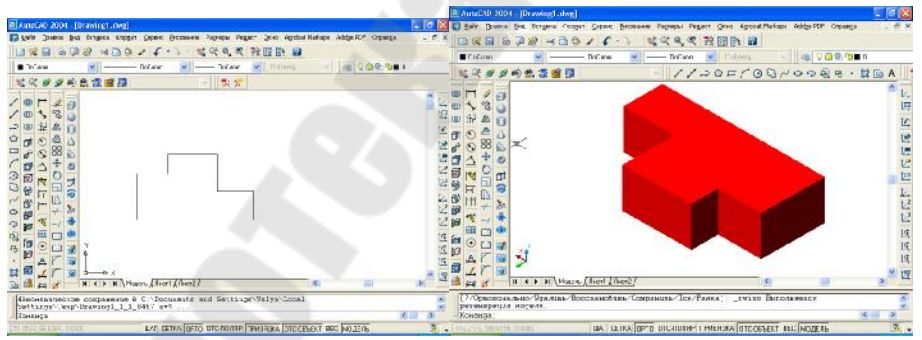

Рисунок 10.1 Создание тела путем выдавливания

2.Создать область. Выбрать команду Рисование/Область или на панели Рисование нажать пиктограмму

3. Запросы команды Выдавить

Выберите объекты: указать область и нажать клавишу «Enter»

# Глубина выдавливания или [Траектория]: указать глубину выдавливания

#### Угол сужения для выдавливания <0>: указать угол

Допускается выдавливание таких примитивов как многоугольник, прямоугольник, эллипс, замкнутый сплайн, кольцо, область, полилиния. С помощью одной команды можно выдавить сразу несколько объектов. Направление выдавливания определяется траекторией или указанием глубины и угла конусности.

Команда Выдавить часто используется для создания таких объектов как шестерни или звездочки. Удобна при создании объектов, имеющих сопряжения, фаски и аналогичного рода элементы.

Конусное выдавливание часто применяют при рисовании объектов с наклонными сторонами, например литейных форм.

## Тело вращения

-Команда Вращать формирует твердотельные объекты путем вращения существующих двумерных объектов или областей на заданный угол вокруг оси X или Y (см пример рис. 10.2).

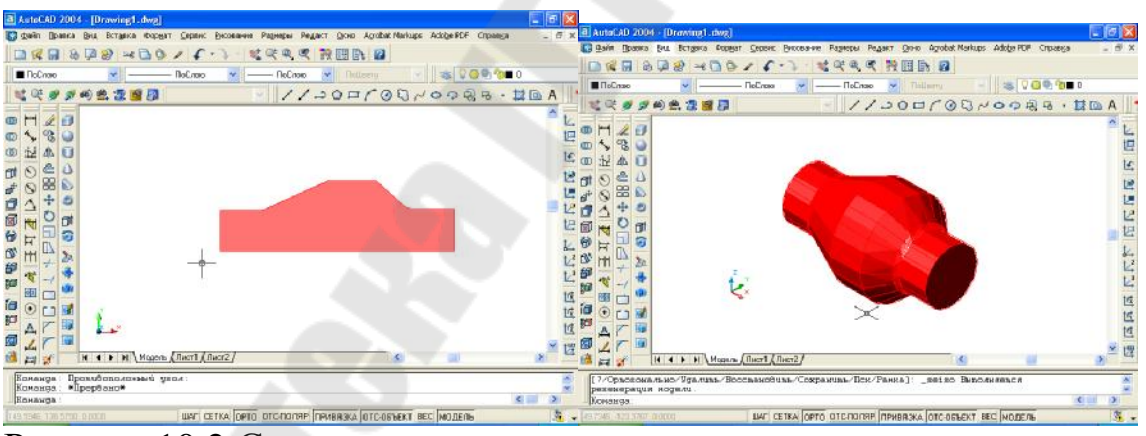

Рисунок 10.2 Создание тела путем вращения

Запросы команды Выдавить Выберите объекты: указать область и нажать клавишу «Enter» Начальная точка оси вращения или [Объект/Х (ось)/Ү (ось)]: Конечная точка оси: Угол вращения <360>:

Объект можно вращать вокруг отрезка, полилинии или двух точек. Эту команду удобно применять к объектам, имеющим сопряжения и другие аналогичные элементы. Команда Вращать позволяет вращать лишь один объект: полилинию, многоугольник, прямоугольник, круг, эллипс, область.

## Сложное тело Объединение объектов

0 Команда предназначена для объединения объектов. Она позволяет новые составные тела или области из нескольких создавать существующих тел или областей, в том числе не имеющих общего объема или площади (т.е. не пересекающихся).

Запросы команды

Выберите объекты: -выбрать объекты Выберите объекты: -выбрать объекты

Выберите объекты: -нажать клавишу <Enter> для завершения команды

#### Вычитание объектов

0 Команда обеспечивает вычитание одного объекта из другого. Таким образом она позволяет сформировать новое составное тело или область. Области создаются путем вычитания одного набора областей из площади другого набора. Тела создаются путем вычитания одного набора объемных тел из другого подобного набора. Запросы команды.

Выберите тела и области, из которых будет выполняться вычитание...

Выберите объекты: -выбрать объекты

Выберите объекты: - нажать клавишу <Enter> для завершения выбора объектов

Выберите тела или области для вычитания.

Выберите объекты: -выбрать объекты

Выберите объекты: -нажать клавишу <Enter> для завершения команды

О Команда позволяет при пересечении нескольких существующих объектов создать новые составные тела и области. Запросы команды

Выберите объекты: -выбрать объекты

Выберите объекты: -выбрать объектыё

**Выберите объекты:** *-нажать клавишу <Enter> для завершения команды* 

#### Пространство модели и пространство листа

Пространство модели (Model Space) – это пространство AutoCad, где формируются модели объектов как при двумерном, так ипри трехмерном моделировании.

Пространство листа (Paper Space) – это пространство AutoCad, необходимое для отображения объекта, сформированное в пространстве модели.

*Листом* называется компонент среды AutoCad, имитирующий лист бумаги и хранящий в себе набор установок, используемых при выводе на плоттер.

Видовой экран (viewport) представляет собой участок графического экрана, на котором отображается некоторая часть пространства модели рисунка.

#### Работа в пространстве листа

После щелчка мышью по закладке Лист1 AutoCad переходит в среду пространства листа.

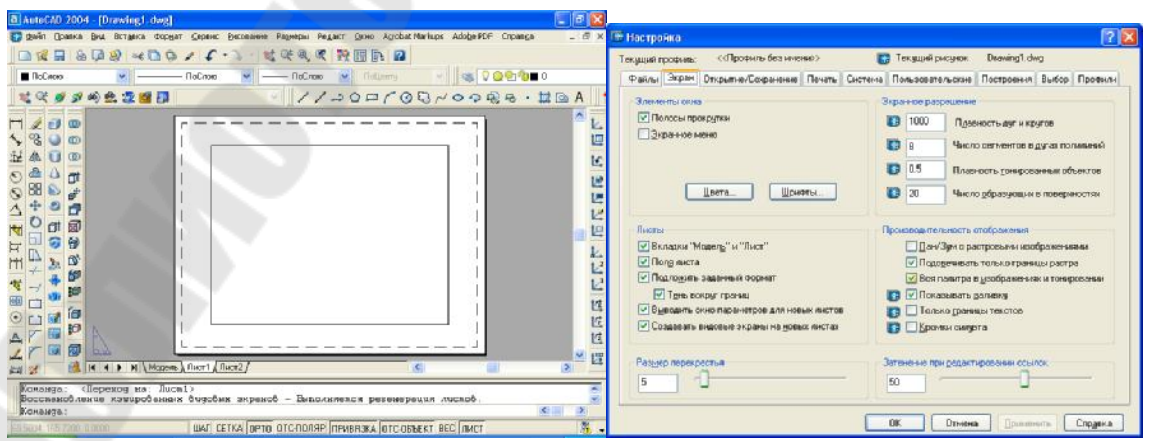

Рисунок 10.3 Работа в пространстве Листа

Прямоугольник с тенью соответствует на экране формату бумаги, на который настроено устройство печати. Границы области печати обозначены штриховыми линиями.

Управление отображением полей и разметки листа производится по команде Сервис/Настройка/Экран

Часто проект не ограничивается одним листом: для одной и той же модели предусмотрено создание дополнительных листов, на которых размещаются ее различные виды и комбинации.

#### Мастер компоновки листа

Настройка параметров листа может производиться с помощью Мастера компоновки листа. Для этого необходимо выбрать команду Сервис/Мастера/Компоновка листа...

Мастер компоновки листа позволяет задать устройство печати, формат листа бумаги (т.е размеров его сторон), ориентацию чертежа (книжная или альбомная), установить параметры каждого из имеющихся видовых экранов, а также добавить рамку и основную надпись (см рис. 10.4 и 10.5).

| Создание листа - Начало                                                                                           | X                                                                                                    | Созлание листа - Формат                                                                         |                                                                                                    |
|----------------------------------------------------------------------------------------------------|----------------------------------------------------------------------------------------------------|-------------------------------------------------------------------------------------------------|----------------------------------------------------------------------------------------------------|
| Начало<br>Принтер<br>Формат<br>Ориентация<br>Ориентация<br>Ориентация<br>Видоевне<br>экраны<br>Положение<br>Конец | Данный Мастер предоставляет возможность<br>скомпоновать новый лист.<br>Вы назначаете устройство для вычерчивания и<br>параметры нечати, вставляете основную<br>надпись и размещаете видовые экраны.<br>Все параметры, установленные в Мастере,<br>записываются в рисунок.<br>Их можно отредактировать в любой момент,<br>вызвае диалоговое окно "Параметры листа".<br>Введите умя для создаваемого листа. | Начало<br>Принтер<br>• Формат<br>Основная<br>надпись<br>Видовые<br>акраны<br>Положение<br>Конец | те дормат для нового листа. Набор доступных<br>те сво пределяется выбранным устройством<br>и.<br>рите единицы для листа "Лист3".<br>ницы риоуека<br>диллеметры<br>Дойны<br>Высота: 297.00 mm |
|                                                                                                    | < <u>Н</u> азад Далее > Отмена                                                                                                    |                                                                                                 | <ul> <li>(<u>Н</u>азад Далее )</li> <li>Отмена</li> </ul>                                                                                                    |

Рисунок 10.4 Создание листа – Начало и Формат

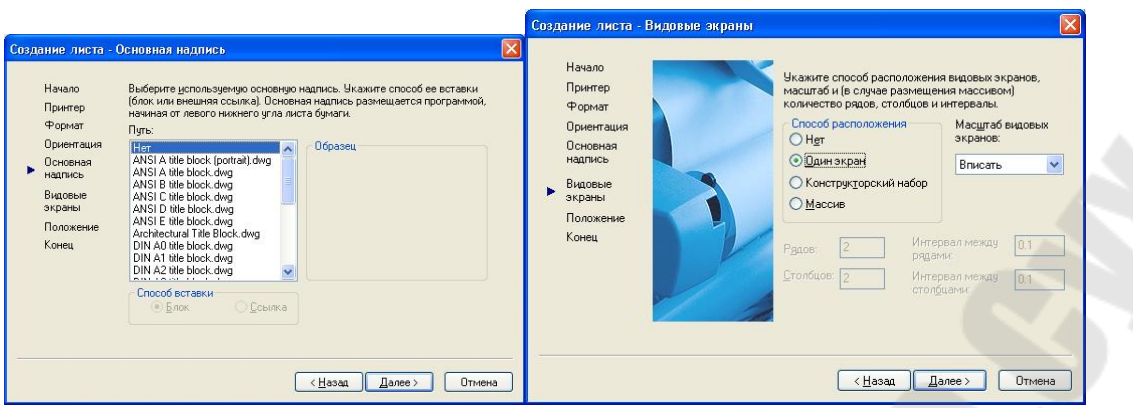

Рисунок 10.5 Создание листа – Основная надпись и Видовые экраны

Рамка чертежа вместе с основной надписью выбирается из списка , где представлены все стандартные блоки рамок формата ANSI и ISO.

Рекомендуется, чтобы рамка согласовывалась с установленными единицами чертежа. Рамки ANSI рассчитываются в дюймах, ISO, DIN, JIS – в миллиметрах.

При выборе конфигурации видовых экранов предлагаются следующие варианты: один экран, стандартный конструкторский набор или массив видовых экранов.

Стандартным конструкторским набором видом считается массив 2x2, включающий в себя виды сверху, спереди, сбоку изометрический. Для варианта Массив требуется дополнительно указать количество рядов и столбцов.

Для масштаба видовых экранов по умолчанию принято значение Вписанный.Если установить другой масштаб, вид будет ориентирован в соответствии с границами области, занимаемой объектами в пространстве модели. Масштаб печати по умолчанию равен 1:1.

Созданный лист можно редактировать: перемещать видовые экраны, строить дополнительные объекты и изменять параметры листа, используя меню Файл/Параметры листа.

## 11 ЛАБОРАТОРНАЯ РАБОТА № 10 «ОСНОВНЫЕ ПРИЕМЫ РАБОТЫ С БАЗОЙ ДАННЫХ СУБД MS ACCESS»

<u>Цель работы</u> Получение основных навыков работы с базами данных и научиться проводить адаптацию AutoCAD с СУБД MS Access.

#### Постановка задачи

На основании разработанной планировки цеха (см лабораторную работу №8) связать элементы оборудования с базой данных СУБД MS Access, в которой хранится и обрабатывается информация об оборудовании.

Для основных элементов оборудования планировки цеха в базе данных должна храниться следующая информация:

для всех вариантов:

а) инвентарный и серийный номера оборудования;

б) марка, наименование оборудования;

в) данные о размещении оборудования: почтовый адрес подразделения (город, улица, дом, корпус), цех (участок);

г) организация - производитель оборудования (наименование, основные реквизиты, контактное лицо);

д) год выпуска, дата (год, месяц) ввода в эксплуатацию;

е) гарантийный срок эксплуатации (месяцев);

ж) даты испытаний (год, месяц);

з) основные технические характеристики (масса, габариты, мощность, категория ремонтной сложности КРС и т.д. для соответствующего оборудования);

и) лицо, ответственное за эксплуатацию оборудования (ФИО, подразделение, должность, телефон);

для четных вариантов:

к) даты и характеристики ремонтов (год, месяц);

для нечетных вариантов:

л) даты и характеристики планового технического обслуживания (год, месяц).

В базе данных должны быть созданы формы для ввода записей.

В базе данных должны быть созданы запросы на выборку для получения сведений об оборудовании, в соответствии со своим вариантом. Должно обеспечиваться отображение графических объектов планировки цеха, соответствующих результатам запроса.

## Варианты заданий

| Номер варианта | Номер     |
|----------------|-----------|
|                | запроса   |
| 1              | 1,2,11,13 |
| 2              | 3,4,9,14  |
| 3              | 5,6,12,15 |
| 4              | 7,8,10,16 |
| 5              | 1,2,12,17 |
| 6              | 3,4,10,18 |
| 7              | 5,6,11,21 |
| 8              | 7,8,9,20  |
| 9              | 1,2,12,22 |
| 10             | 3,4,10,19 |
| 11             | 7,6,12,18 |
| 12             | 5,8,9,17  |
| 13             | 3,2,11,16 |
| 14             | 1,4,13,15 |
| 15             | 5,7,12,14 |
| 16             | 6,8,9,13  |
| 17             | 2,4,12,22 |
| 18             | 3,1,9,19  |
| 19             | 8,6,11,18 |
| 20             | 7,5,10,17 |
| 21             | 4,2,12,16 |
| 22             | 3,1,10,15 |
| 23             | 5,7,11,13 |
| 24             | 7,8,9,14  |
| 25             | 5,2,12,21 |
| 26             | 7,4,9,19  |
| 27             | 1,6,11,22 |
| 28             | 3,8,10,17 |

# Запросы:

- 1) оборудование с заданной маркой и годом выпуска в зада нном интервале;
- 2) оборудование заданного подразделения с истекшим гарантийным сроком;

- 3) оборудование с заданной маркой и датой ввода в эксплуатацию, ранее заданной;
- 4) оборудование с датой ввода в эксплуатацию в заданном интервале;
- 5) оборудование, находящееся на гарантийном сроке эксплуатации;
- 6) оборудование заданного ответственного за эксплуатацию;
- 7) оборудование с датой испытания в заданном диапазоне;
- 8) оборудование, с заданным инвентарным номером.
- 13)оборудование с максимальной КРС;
- 14) оборудование с минимальной КРС;
- 15) оборудование с максимальной мощностью;
- 16) оборудование с минимальной мощностью;
- 17) оборудование с максимальной массой;
- 18) оборудование с минимальной массой;

Для четных

- 19) оборудование заданного производителя с датами ремонтов в заданном интервале;
- 20) оборудование с датой ремонта в заданном интервале;

Для нечетных

21) оборудование заданного подразделения с датами технического обслуживания в заданном интервале;

22) оборудование с датами технического обслуживания в заданных диапазонах.

## Требования к отчету

- 1. Название работы.
- 2. Постановка задачи.
- 3. Описание созданных таблиц:
  - схему данных, отражающих, в каких таблицах содержится информация, как связаны эти таблицы, виды связей между таблицами. Указать какая таблица является главной;
  - характеристику структуры созданных таблиц: названия, типы и свойства полей, первичные и внешние ключи.
- 4. Описание структуры созданных запросов: названия и источники полей, условия отбора, групповые операции.
- 5. Описание структуры созданных форм: названия и источники элементов управления, другие важные свойства разделов форм и элементов управления.
- 6. Копии экранов AutoCAD, показывающих связь с СУБД MS Access/

<u>Примечание.</u> Обязательным условием защиты лабораторной работы является наличие и демонстрация работы файлов, созданных с использованием пакетов AutoCAD, MS Access, в соответствии со своим вариантом задания.

## Вопросы для защиты

- 1. Элемент модуля взаимодействия AutoCAD с внешними БД средство настройки источников данных.
- 2. Элемент модуля взаимодействия AutoCAD с внешними БД диспетчер подключения к базе данных.
- 3. Элемент модуля взаимодействия AutoCAD с внешними БД окно просмотра данных.
- 4. Элемент модуля взаимодействия AutoCAD с внешними БД средство преобразования связей и отображаемых атрибутов
- 5. Элемент модуля взаимодействия AutoCAD с внешними БД средство выбора объектов по связи.
- 6. Какие включает общие операции подготовка к совместной работе AutoCAD с внешней БД?

# Пример работы с чертежом AutoCAD при подключенной БД

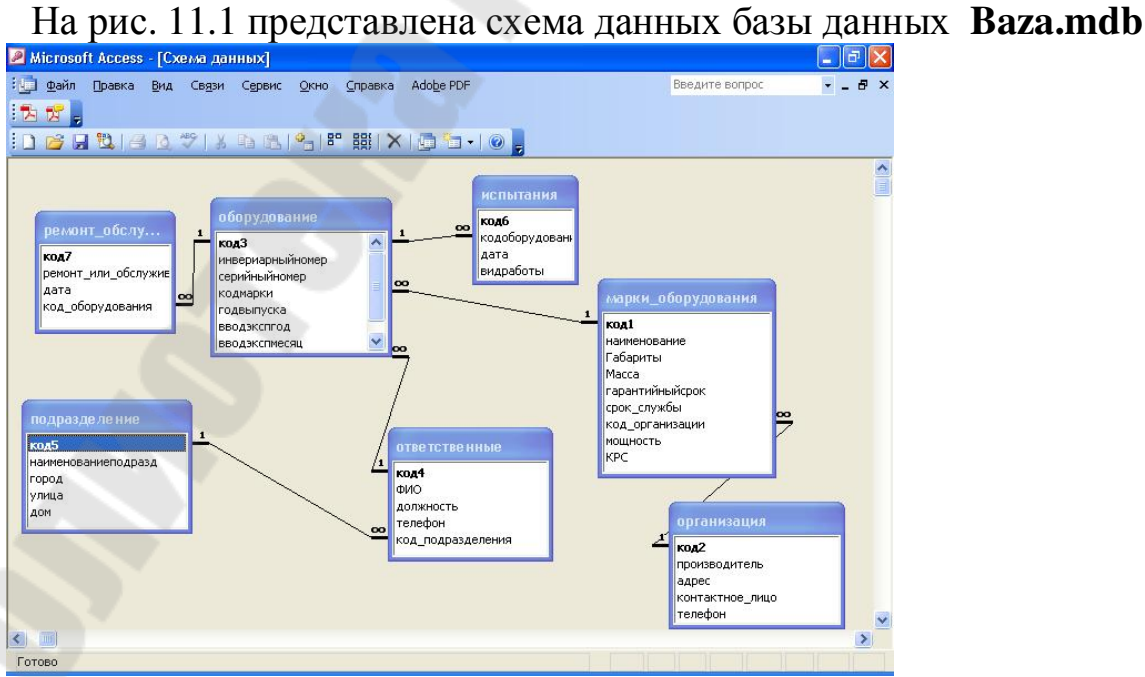

Рисунок 11.1 - Схема данных базы данных Baza.mdb

1. Выполнить в AutoCAD команду Связь с БД (с помощью основного меню Сервис / Связь с БД, появится диалоговое окно Диспетчер подключения к базе данных (см рис.11.2)

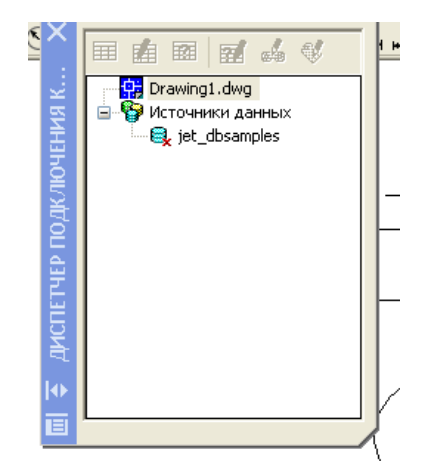

Рисунок 11.2 Диспетчер подключения к базе данных

2. В диалоговом окне выделить Источники данных и вызвать контекстное меню (см рис. 11.3)

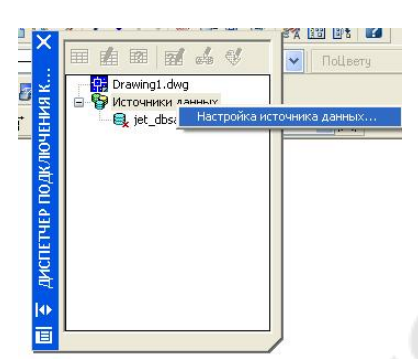

Рисунок 11.3 Контекстное меню Настройка источника данных...

4. В диалоговом окне Настройка источника данных... установить Имя источника данных *jet\_dbsamples* (см рис. 11.4)

| <u>1</u> мя источника данных: | jet_dbsamples |
|-------------------------------|---------------|
| 1с <u>т</u> очники данных:    |               |
| iet_dbsamples                 | Se 7 3        |
|                               |               |
|                               |               |
|                               |               |

Рисунок 11.4 Имя источника данных

5. Затем в диалоговом окне Свойства связи с данными выбрать имя базы данных (см рис.11.5)

| Іоставщик данных                                                                                                    | Подключение             | Дополнительно                                | Bce               |
|----------------------------------------------------------------------------------------------------|-------------------------|----------------------------------------------|-------------------|
| Укажите сведения                                                                                                    | для подключен           | ия к данным Ассе:                            | 35:               |
| 1. Выберите или                                                                                                    | введите имя <u>б</u> а: | зы данных:                                   |                   |
| E:\Old_Gom                                                                                                    | el\VALYA\SAPR           | \lab3\baza.mdb                               |                   |
| 2. Введите сведе                                                                                                    | ния для входа в         | базу данных:                                 |                   |
| Пользовате.                                                                                                    | ль: Admin               |                                              |                   |
| Пародь:                                                                                                    |                         |                                              |                   |
|                                                                                                    |                         |                                              |                   |
| 🔽 Пустой п                                                                                                    | ароль 📃 Разр            | сешить сохранение                            | е пароля          |
| ✓ Пустой па<br>Образование и па<br>Образование и па<br>Образо | ароль 📃 Ра <u>з</u> р   | решить сохранению                            | е пароля          |
| ✓ Пустой п.                                                                                                    | ароль 📃 Разг            | решить сохранение                            | е пароля          |
| ✓ Пустой п.                                                                                                    | ароль 🔲 Разг            | решить сохранению                            | е пароля          |
| 🗹 Пустой п                                                                                                    | ароль 📃 Разг            | оешить сохранению                            | е пароля          |
| ✓ Пустой п.                                                                                                    | ароль 🗌 Разг            | оешить сохранени                             | е пароля          |
| ✓ Пустой п.                                                                                                    | ароль 🗌 Разг            | эешить сохранении                            | е пароля          |
| ✓ Пустой п.                                                                                                    | ароль 🗌 Разг            | решить сохранении                            | е пароля          |
| Густой п.                                                                                                    | ароль 🗌 Разг            |                                              | е пароля          |
| Г Пустой п                                                                                                    | ароль 🗌 Рази            | оешить сохранении<br>Про <u>в</u> ерить подк | лючение           |
| Г Пустой п                                                                                                    | ароль 🗌 Рази            | оешить сохранении<br>Про <u>в</u> ерить подк | лючение           |
| Г Пустой п                                                                                                    | ароль Рази              | оешить сохранении<br>Про <u>в</u> ерить подк | лючение<br>Справк |

Рисунок 11.5 Свойства связи с данными

6. В диалоговом окне Диспетчер подключения к базе данных выделить *jet\_dbsamples* и вызвать контекстное меню, выбрав пункт Подключить (см рис. 11.6) в результате получится рис.11.7

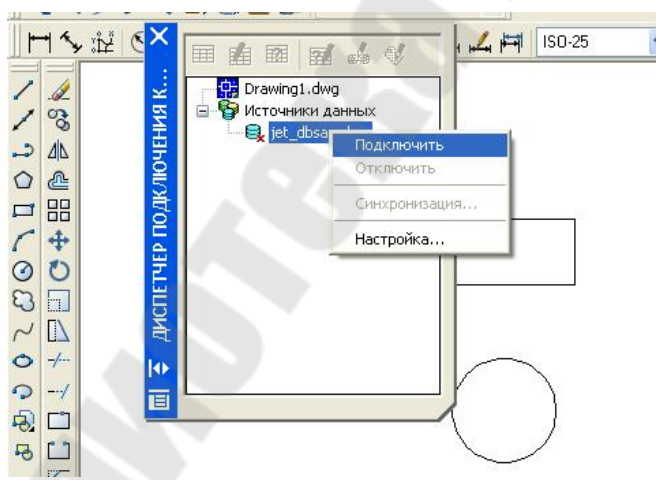

Рисунок 11.6 Подключение источника данных

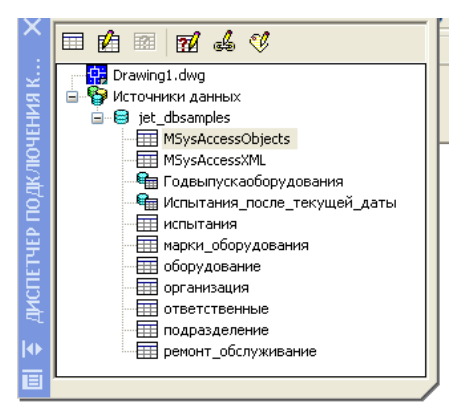

Рисунок 11.7 Результат подключения БД

На рис. 11.8 представлено два объекта (блока).

| 0 . 0                     | - 34 | ПоСезно | RaCrae            | -   ToExceo | - Nilsery (a) |    |  |
|---------------------------|------|---------|-------------------|-------------|---------------|----|--|
|                           |      |         |                   |             |               |    |  |
|                           |      |         |                   |             |               |    |  |
|                           |      |         |                   |             |               |    |  |
|                           |      |         |                   |             |               |    |  |
|                           | Г    | 1       |                   |             |               |    |  |
|                           |      |         | $\sim$            |             |               |    |  |
|                           |      |         | $\langle \rangle$ |             |               |    |  |
|                           |      |         |                   |             |               |    |  |
|                           |      |         | ~~~               |             |               |    |  |
|                           |      |         |                   |             |               |    |  |
|                           |      |         |                   |             |               |    |  |
|                           |      |         |                   |             |               |    |  |
|                           |      |         |                   |             |               |    |  |
|                           |      |         |                   |             |               |    |  |
|                           |      |         |                   |             |               |    |  |
|                           | -1   |         |                   |             |               |    |  |
| I F H Magers (frict) (fri | 12/  |         |                   |             |               | 14 |  |

Рисунок 11.8 Чертеж в AutoCAD, содержащий два блока

7. В диалоговом окне Диспетчер подключения к базе данных выделить Испытания\_после\_текущей\_даты и вызвать контекстное меню, выбрать Новый шаблон связи... (см рис. 11.9)

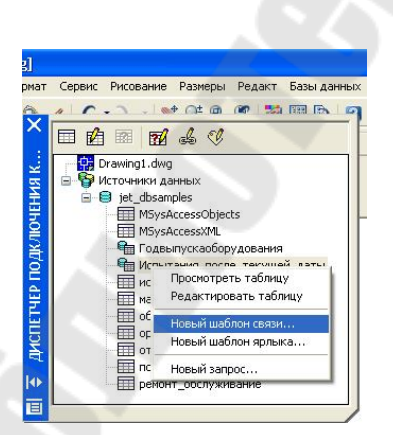

Рисунок 11.9 Вызов пункта меню Новый шаблон связи...

8. В результате откроется диалоговое окно Новый шаблон связи Новый шаблон связи (см рис. 11.10). Нажать кнопку Далее

| 🕞 Нов | ый шаблон связи 🛛 🔹 🔀                                                                                                    |
|-------|----------------------------------------------------------------------------------------------------|
| භ     | Перед тем, как устанавливать связи между<br>записями таблицы и графическим объектами,<br>необходимо создать шаблон связи. Шаблон<br>связи определяет, значения из каких столбцов<br>таблицы подключаются к объектам при<br>создании связи.<br><u>И</u> мя нового шаблона связи: |
|       | Испытания_после_текущей_датыСвязь1                                                                                                    |
|       | <u>Н</u> а основе шаблона:                                                                                                    |
|       | нет                                                                                                    |
|       | Далее Отмена Справка                                                                                                    |

Рисунок 11.10 Диалоговое окно Новый шаблон связи

9. В диалоговом окне Шаблон связи выбрать ключевой столбец (см рис.11.11)

| 🕼 Шаб | ілон связи                                                                                                 |                                                                                                    | ? 🛛                           |
|-------|----------------------------------------------------------------------------------------------------|----------------------------------------------------------------------------------------------------|-------------------------------|
|       | Имя шаблона:<br>Таблица:                                                                                   | Испытания_после_текущей<br>Испытания_после_текущей<br>jet_dbsamplesИспытания_г                                              | _датыСв:<br>_даты<br>юсле_теі |
| Card  | Выберите столбец<br>должен быть уник,<br>записи таблицы. В<br>задание нескольк<br><u>К</u> лючевые столбць | в качестве ключевого. Этот ст<br>альным и однозначно определя<br>исключительных случаях допу<br>их ключевых столбцов.<br>ы: | олбец<br>пъ<br>скается        |
|       | инвериарный                                                                                                | номер Character Varying                                                                                                    | 50                            |
|       | наименовани                                                                                                | e Character Varying                                                                                                    | 50                            |
|       | адрес                                                                                                    | Character Varying                                                                                                    | 50                            |
|       | видработы                                                                                                  | Character Varying                                                                                                    | 50                            |
|       | дата                                                                                                    | Timestamp                                                                                                    |                               |
|       | производите                                                                                                | ль Character Varying                                                                                                    | 50                            |
|       |                                                                                                    |                                                                                                    |                               |
|       |                                                                                                    | Отмена Спр                                                                                                    | авка                          |

Рисунок 11.11 Диалоговое окно Шаблон связи

9. В диалоговом окне Диспетчер подключения к базе данных выделить Испытания\_после\_текущей\_даты и вызвать

контекстное меню, выбрать Просмотреть таблицу, в результате появится диалоговое окно Просмотр данных - Испытания\_после\_текущей\_даты (см рис. 11.12)

|                  |              | 1 38996   | punpafiaru i |                   |                          |
|------------------|--------------|-----------|--------------|-------------------|--------------------------|
| инвериарныиномер | наименование | адрес     | видраооты    | 2009.06.24.00.00. | производитель            |
| 1301             | 16K20BΦ1     | г. жодино | TECT2        | 2008-06-24 00:00: | станки                   |
| 1235             | 16K200001C1  | F. TOMERS | Tecro        | 2000-05-31 00:00: | Станкостроительный завод |
|                  |              |           |              |                   |                          |
|                  |              |           |              |                   |                          |
|                  |              |           |              |                   |                          |
|                  |              |           |              |                   |                          |
|                  |              |           |              |                   |                          |
|                  |              |           |              |                   |                          |

Рисунок 11.12 Просмотр данных - Испытания\_после\_текущейдаты

11. Выделить, например, запись 2 в диалоговом окне Просмотр данных - Испытания\_после\_текущей\_даты и в этом окне выбрать пиктограмму Связь пиктограмму Связь связе - К. На запрос AutoCAD: Выберите объеты, укажем, например, на блок Прямоугольник.

Аналогично, третью запись свяжем со вторым блоком Кругом.

11. Для просмотра связанных объектов в рисунке необходимо

выделить интересующую запись и нажать на пиктограмму (см рис. 11.13)

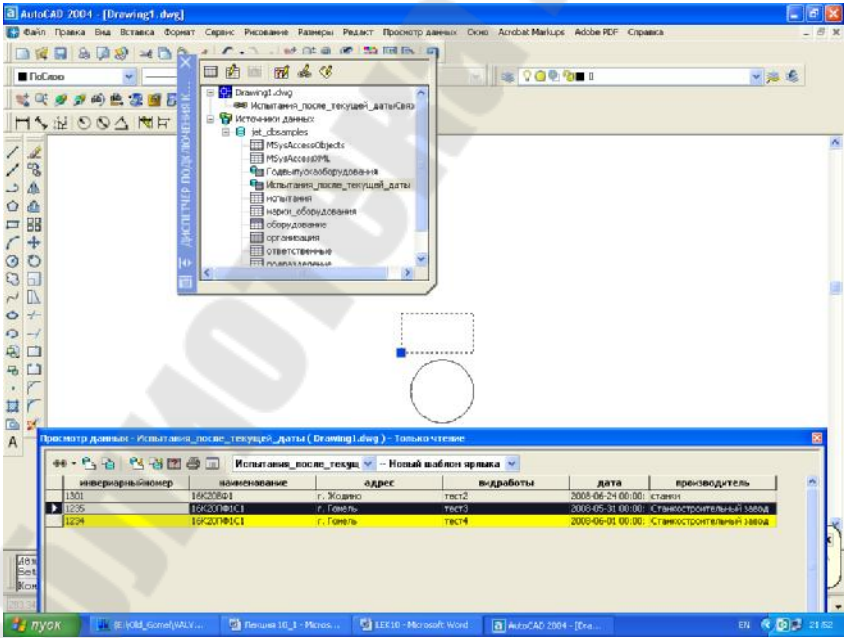

Рисунок 11.13 Просмотр связанных объектов в рисунке

13. Для просмотра связанных записей в окне Просмотра данных

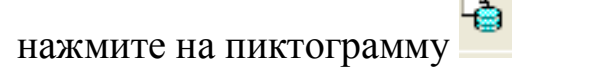

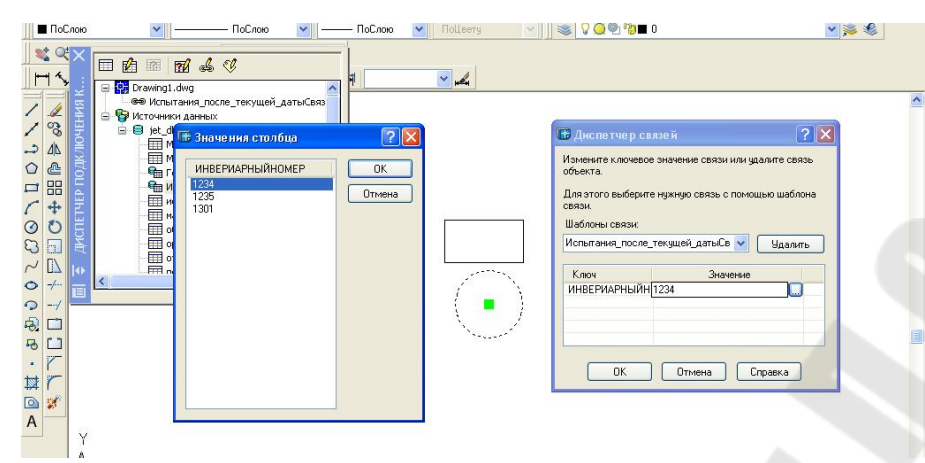

Рисунок 11.14 Контекстное меню объекта

14. Выделив нужный объект и вызвав контекстное меню, выбрать пункт Связь (рис. 11.14), а затем можно выбрать, например, Диспетчер связей рис. 11.15.

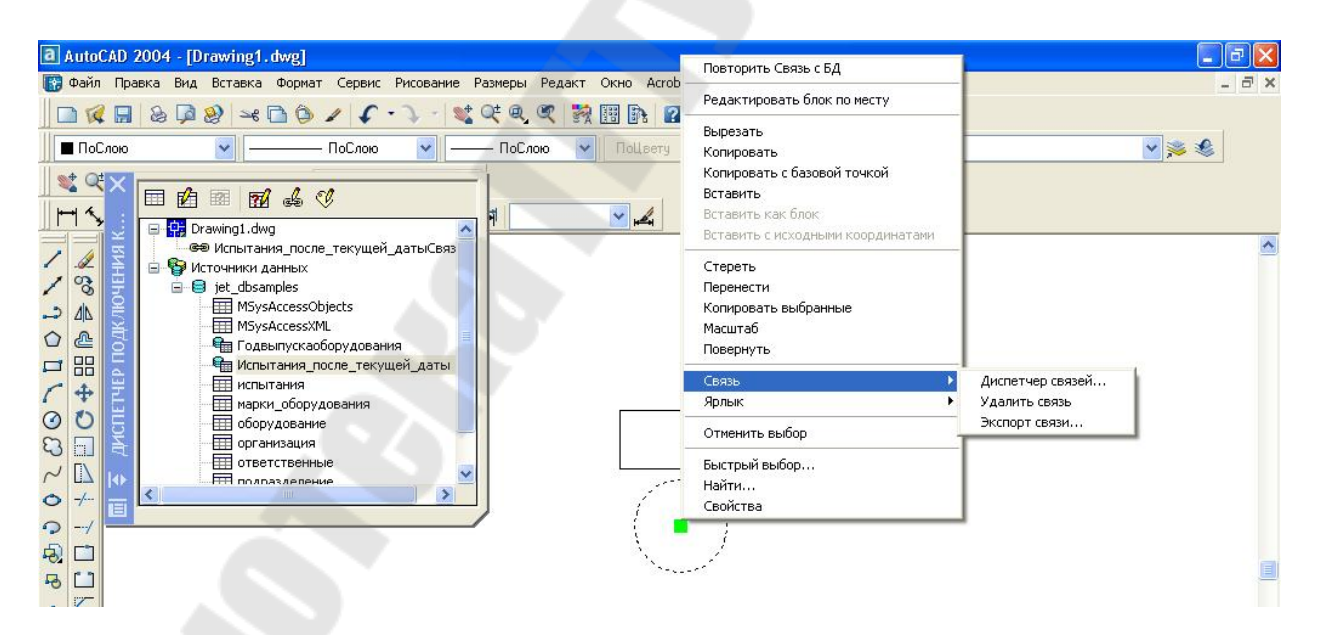

Рисунок 11.15 Диспетчер связи для выбранного объекта

15. Для создания нового запроса необходимо нажать на пиктограмму (см рис. 11.16).

| 😤 Новый запрос                                                                                                    |   |
|----------------------------------------------------------------------------------------------------|---|
| В диалоговом окне "Редактор запросов" можно<br>задать фильтр для базы данных, согласно<br>которому из нее будут извлекаться только<br>записи, удовлетворяющие критерию.                                                                                                    |   |
| Выборка записей из таблицы: оборудование<br>Имя нового запроса:<br>оборудованиеЗапрос1                                                                                                    |   |
| Имеющиеся запросы:<br>Далее Отмена Спр <u>а</u> вка                                                                                                    |   |
| Редактор запросов оборудованиеЗапрос1           Выборка записей из таблицы: оборудование                                                                                                    |   |
| Простой запрос По интервалу Формирователь SQL-запрос                                                                                                    |   |
| Столдец:<br>код3<br>инвериарныйномер<br>серийныйномер<br>кодмарки<br>Про <u>с</u> мотр значений<br>Спр <u>а</u> вка                                                                                                    |   |
| Вводэкспгод<br>вводэкспгод<br>водэкспресяц<br>кодответственного До: 20-7<br>Просмотр значений                                                                                                    |   |
| Пометить записи в окне просмотра                                                                                                    |   |
| Пометить осъекты в рисунке     Настройка                                                                                                    | M |
| просмотр данных - осорудование ( prawing Lowg )<br>📾 • 🕒 🚡 🦉 🍯 📰 оборудование Связь1 💟 Новый шаблон ярлыка 💟                                                                                                    |   |
| код3         инвериарныйномер         серийныйномер         кодмарки         годвыпуска         вводэксписа         вводэксписации           ▶         1         1234         2222         1         2004         2005         2         1           2         1235         2223         1         2006         3         2           5         1550         550         6         2001         3         3 | ~ |
|                                                                                                    | × |

Рисунок 11.16 Процесс создания нового запроса

#### ЛИТЕРАТУРА

- 1. Долголаптев В. Работа в Excel 7.0 для Windows 95 на примерах: М.: БИНОМ, 1995. 384 с.
- 2. Додж М., К. Стивенсон. Excel 2002. СПб.: Питер, 2003. 992с.
- 3. Буйневич В.Ф., Коршунов А.И., Кульгейко М.П., Пучков А. А.. Практическое пособие к лабораторным работам по теме «Исследование качества обработанной поверхности» курса «Технология машиностроения (отраслевая)» для студентов специальности Т.03.01.01. Часть 1.- Ризограф ГПИ им. П.О. Сухого, г.Гомель: 1999. - 39 с.
- 4. Малашенко В.С. Практическое пособие по курсу «САПР» для студентов специальности Т.03.01.00 «Технология, оборудование и автоматизация». Гомель: ГГТУ им. П.О. Сухого, 2000. 60 с.
- 5. Мурашко В.С. Основы систем автоматизированного проектирования: прак. рук. к контрольным работам по одноим. курсу для студентов заоч. отд-ния специальностей 36 01 01 «Технология машиностроения» и 36 01 03 «Технологическое оборудование машиностроительного производства». – Гомель: ГГТУ им. П.О. Сухого, 2004. – 36 с.
- 6. Левчук Е.А. Технологии организации, хранения и обработки данных. Учебник для студентов экономических специальностей вузов. Минск: "Вышэйшая школа",2004. 320 с.
- 7. Соколова Т.Ю. AutoCAD 2004. Англоязычная и русская версии. М.: ДМК Пресс, 2004. 600с.
- Пучков А.А., Соболев В.Ф., Мельников Д.В., Варламов В.Е., Быстренков В.М. – Чертежи деталей типа «вал»: Практическое пособие к контрольным, лабораторным и практическим работам для студентов спец. Т.03.01.00 «Технология, оборудование и автоматизация машиностроения». Варианты заданий. – Гомель: ГГТУ им П.О. Сухого, 2001. – 54 с.

# Мурашко Валентина Семеновна

# ОСНОВЫ САПР

Лабораторный практикум для студентов специальностей 1-36 01 01 «Технология машиностроения», 1-36 01 03 «Технология оборудования машиностроительного производства» дневной и заочной форм обучения

> Подписано к размещению в электронную библиотеку ГГТУ им. П. О. Сухого в качестве электронного учебно-методического документа 08.02.10. Рег. № 120Е. E-mail: <u>ic@gstu.by</u> <u>http://www.gstu.by</u>